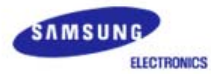

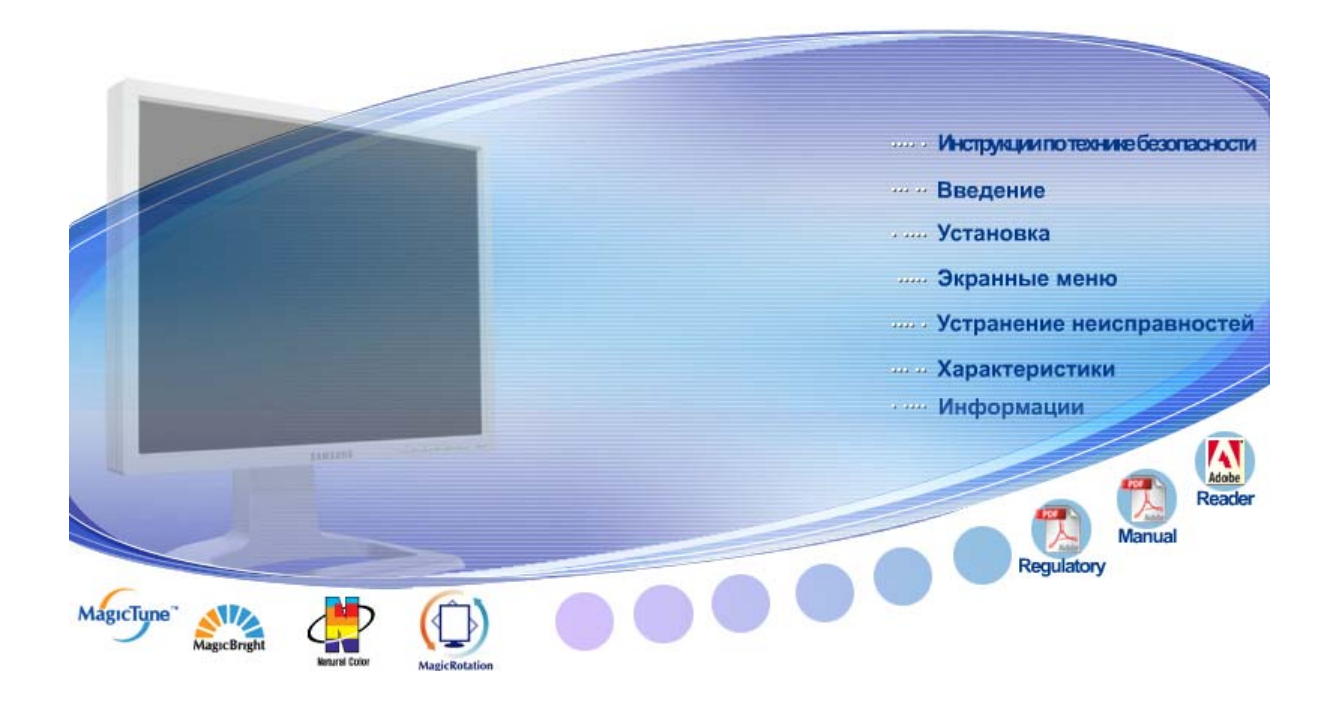

# SyncMaster 204Ts

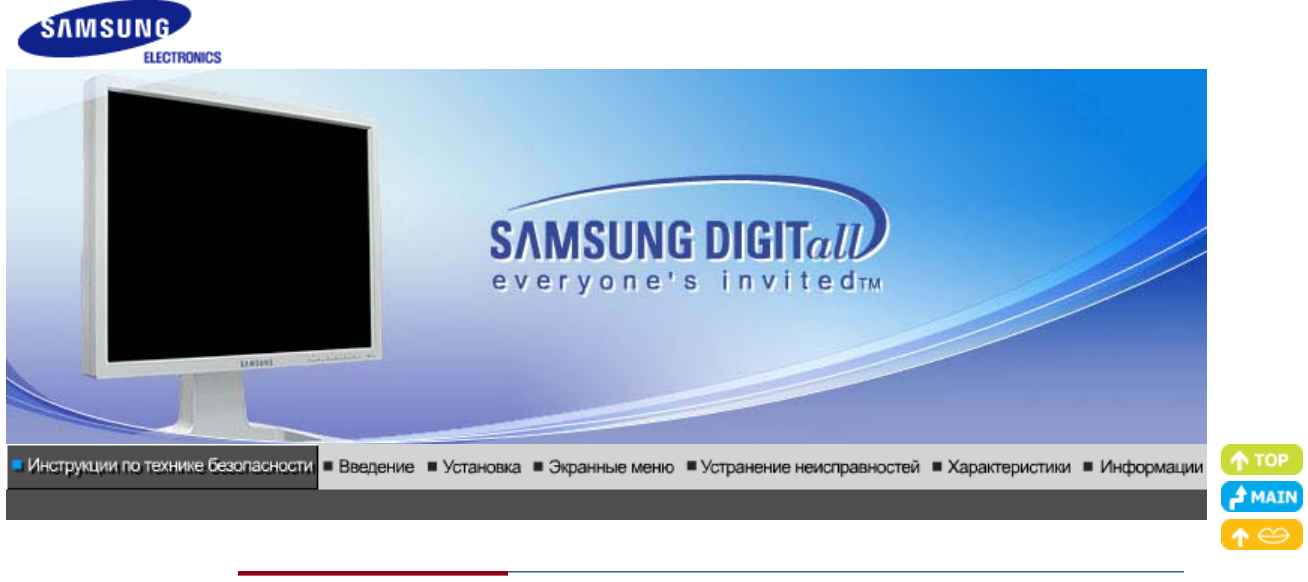

Условные обозначения Электропитание Установка Очистка Прочее

#### Условные обозначения

Пожалуйста, внимательно прочтите приведенные ниже инструкции по технике безопасности, специально направленные на предотвращение повреждения имущества и причинения вреда пользователям.

## Внимание / Осторожно

Невыполнение указаний, обозначенных этим символом, может привести к телесным травмам и повреждениям оборудования.

# Условные обозначения

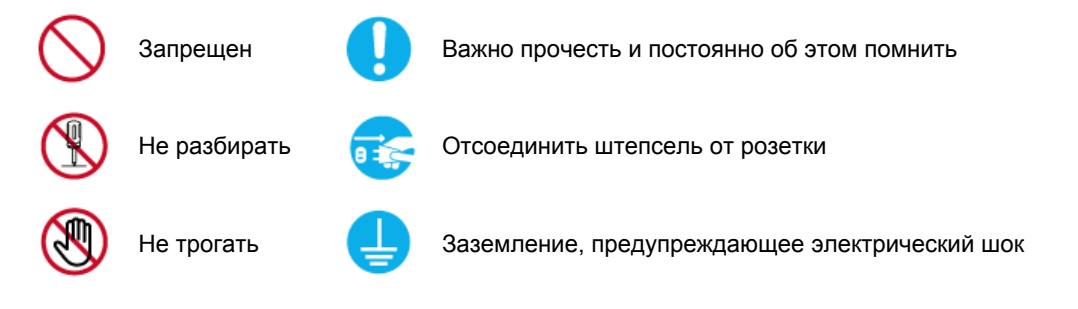

Условные обозначения Электропитание Установка Очистка

#### Электричество

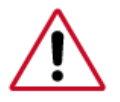

Если не используется в течение длительного времени, установите Ваш компьютер в режиме экономии электропитания. Если используется хранитель экрана, приведите его в активное состояние.

Прочее

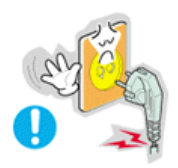

Не используйте поврежденный или плохо закрепленный штепсель.

• Это может вызвать электрический шок или загорание.

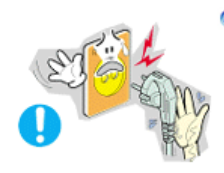

Не тяните штепсель из розетки за шнур и не трогайте его влажными руками.

• Это может вызвать электрический шок или загорание.

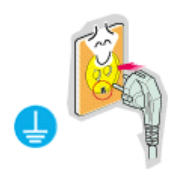

Используйте только заземленные по правилам штепсель и розетку.

• Неправильное заземление может вызвать электрический шок или повреждение оборудования.

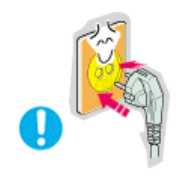

Надежно, без слабины, вставьте вилку питания.

• Неустойчивое соединение может послужить причиной возгорания.

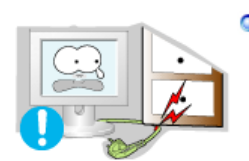

Не допускайте излишнего изгибания шнура со штепселем и не помещайте на них тяжелые предметы, что может вызвать повреждение.

• Невыполнение этого правила может вызвать электрический шок или загорание.

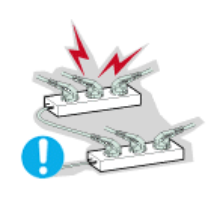

Не подсоединяйте слишком много удлинителей и штепселей в одну розетку.

• Это может вызвать загорание.

| Условные обозначения Электропитание | Установка | Очистка |  |
|-------------------------------------|-----------|---------|--|
|-------------------------------------|-----------|---------|--|

#### Установка

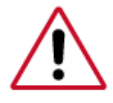

Перед установкой монитора в помещенияхс повышенной концентрацией пыли, чрезмерно высокой или низкой температурой, повышенной влажностью или в помещениях, предназначенных для работы с химическими реактивами, где изделие будет эксплуатироваться круглосуточнона вокзалах, в аэропортах, и т. п.

Прочее

Невыполнение этого условия может привести к серьезному повреждению монитора.

Устанавливайте монитор в сухом и непыльном месте.

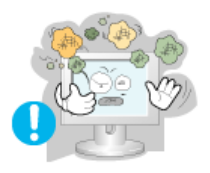

• В противном случае это может привести к короткому замыканию или загоранию внутри монитора.

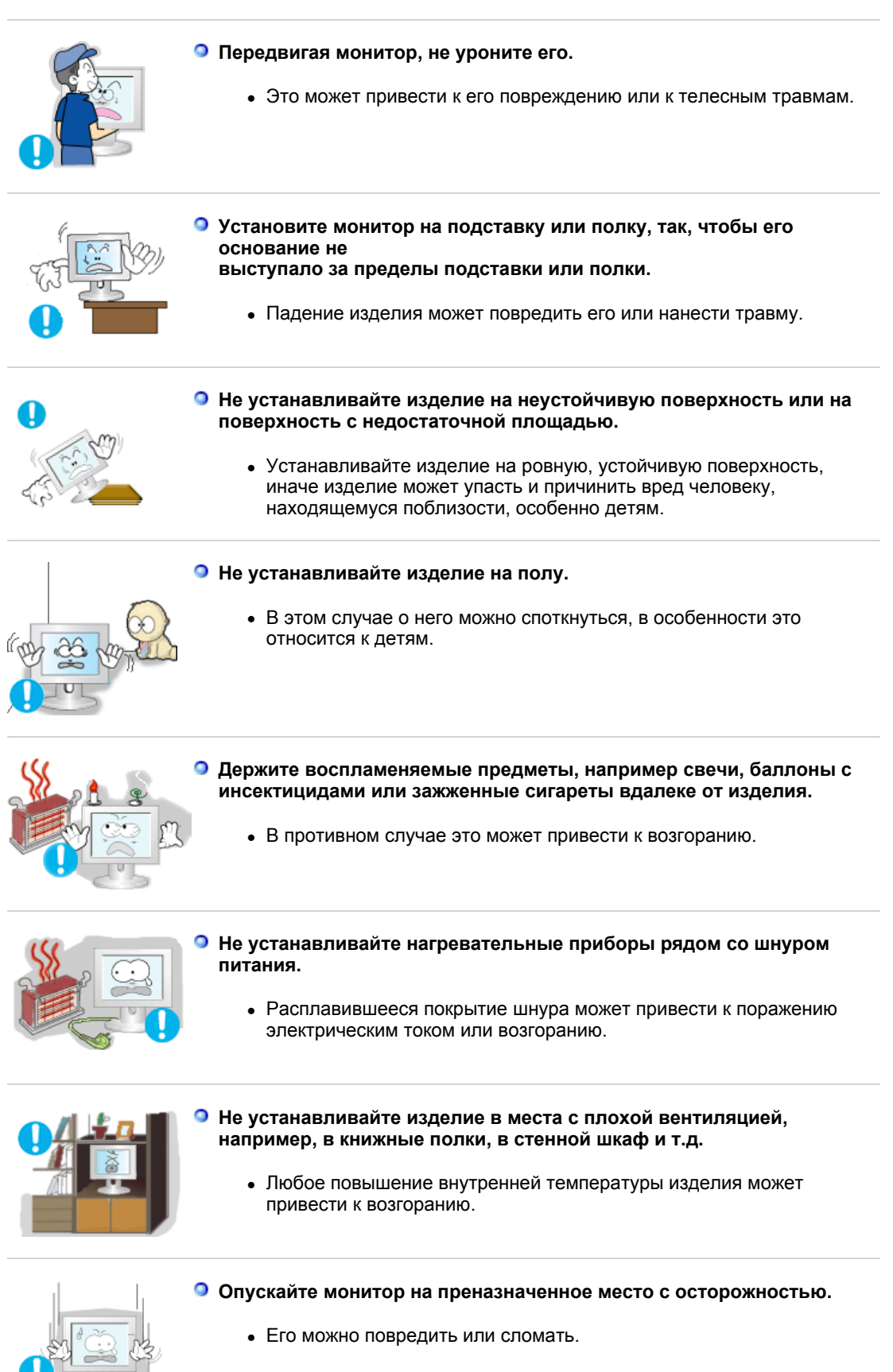

Не ставьте монитор экраном вниз.

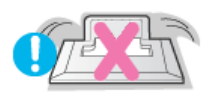

• Его поверхность может быть повреждена.

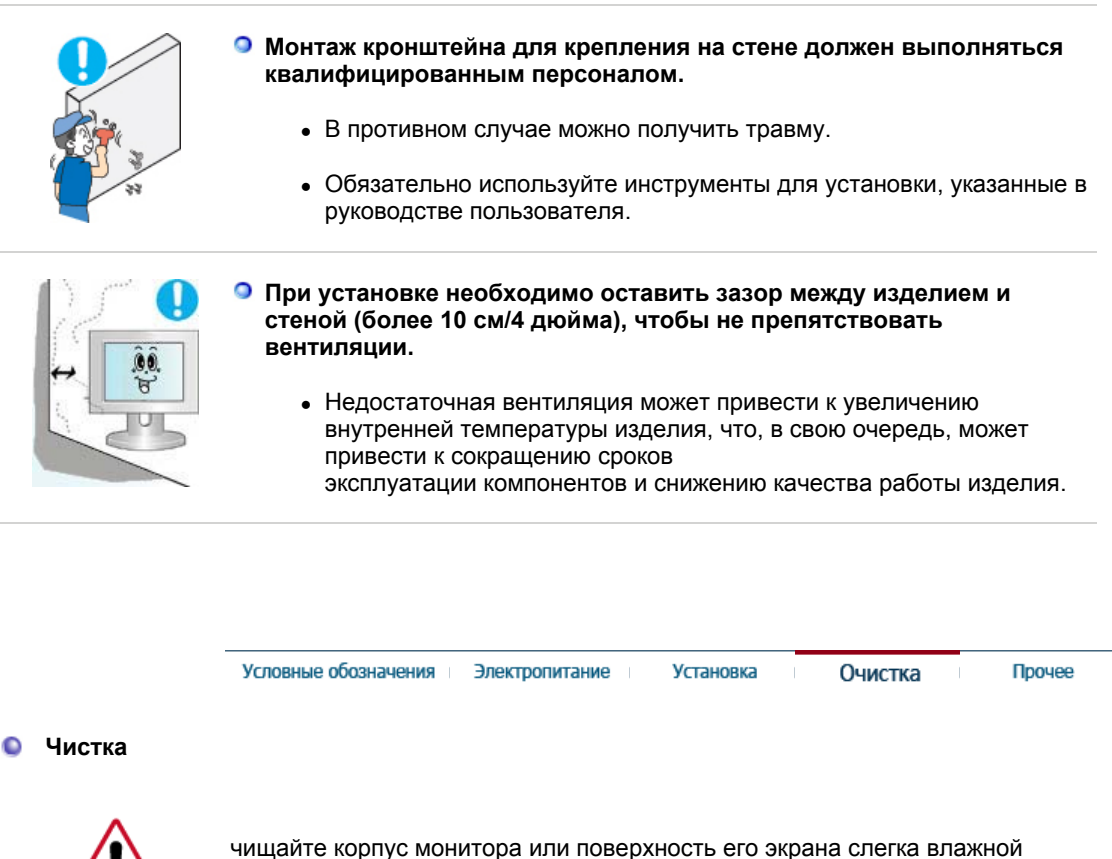

чищайте корпус монитора или поверхность его экрана слегка влажной мягкой тканью.

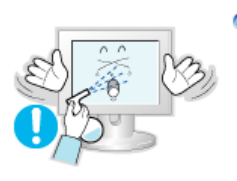

Не опрыскивайте монитор моющим средством.

• Это может вызвать повреждения, электрический шок или загорание.

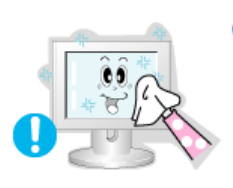

 Пропитайте рекомендованным моющим средством мягкую ткань.

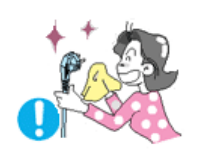

- Если соединительный шнур между штепселем и розеткой ржавый или грязный, почистите его как следует сухой тканью.
  - Грязный соединительный шнур может вызвать электрический шок или загорание.

Перед чисткой изделия убедитесь, что шнур питания отключен.

• В противном случае это может привести к поражению электрическим током или возгоранию.

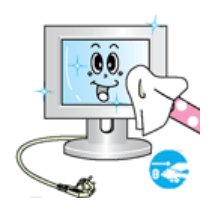

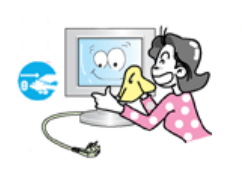

#### Отключите шнур питания от сетевой розетки и протрите изделия мягкой, сухой тканью.

 Не используйте химические средства, например, парафин, бензин, спирт, растворители, инсектициды, освежитель воздуха, смазку или моющие средства.

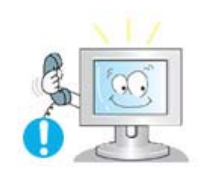

#### Для ежегодной внутренней очистки устройства обращайтесь в сервисный центр или в центр по обслуживанию заказчиков.

 Поддерживайте чистоту внутри устройства. Накопление пыли внутри устройства в течение длительного времени может привести к неисправности или возгоранию.

Условные обозначения Электропитание Установка Очистка Прочее

Разное

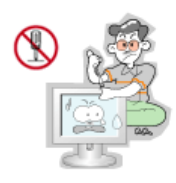

#### Не снимайте крышку (или заднюю крышку).

- Это может вызвать электрический шок или загорание.
- Обслуживание должно проводиться квалифицированным техническим персоналом.

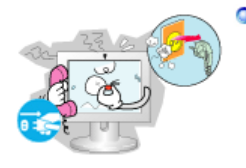

Если монитор не работает нормально - в особенности, если из него идут необычные звуки или запахи - немедленно отключите его от сети и обратитесь к авторизованному дилеру или в центр технического обслуживания.

• Это может вызвать электрический шок или загорание.

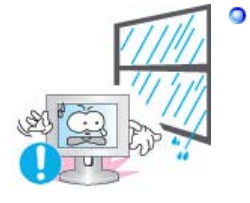

Устанавливайте изделие так, чтобы избежать воздействия на него масла, дыма или повышенной влажности; не устанавливайте изделие в транспортном средстве.

- Это может привести к возникновению неисправности, поражению электрическим током или пожару.
- В особенности избегайте использовать монитор вблизи воды или на открытом воздухе, где на него может попадать дождь или снег.

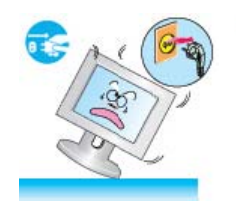

- В случае падения монитора или повреждения корпуса выключите его и выньте вилку из розетки. Затем свяжитесь с центром обслуживания.
  - В противном случае возможно возникновение неисправности, поражение электрическим током или пожар.
- Выключайте питание монитора во время грозы или когда он не используется в течение продолжительного периода времени...

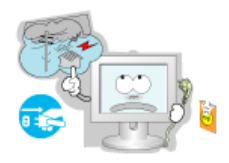

• В противном случае возможно возникновение неисправности, поражение электрическим током или пожар.

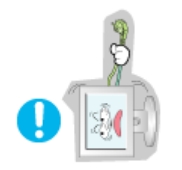

- Не передвигайте монитор, дергая за шнур или сигнальный кабель.
  - Это может вызвать поломку, электрический шок или загорание из-за повреждения.кабеля.

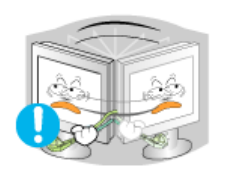

- Не старайтесь подвинуть монитор влево или вправо, дергая за шнур или сигнальный кабель.
  - Это может вызвать поломку, электрический шок или загорание из-за повреждения.кабеля.

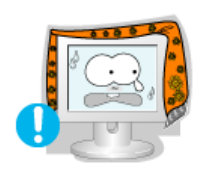

- Не закрывайте вентиляционные отверстия на корпусе монитора.
  - Плохая вентиляция может вызвать повреждение или загорание.

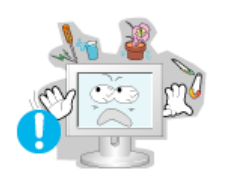

- Не помещайте на монитор емкости с водой, химические реактивы или мелкие металлические предметы.
  - Это может привести к возникновению неисправности, поражению электрическим током или пожару.
  - В случае попадания в монитор посторонних предметов, отсоедините кабель питания и обратитесь в Сервисный центр.

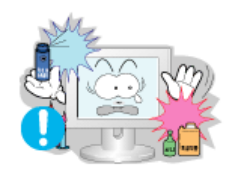

- Держите изделие вдалеке от воспламеняющихся аэрозолей или веществ.
  - Это может привести к взрыву или загоранию..

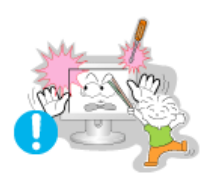

- Никогда не вставляйте металлические предметы в отверстия на мониторе.
  - Это может вызвать электрический шок, загорание или травму.

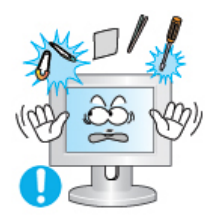

- Не вставляйте металлические предметы, такие как куски проволоки или шурупы или воспламеняющиеся объекты, как например бумагу или спички в вентиляционное отверстие, разъем для наушников или порты AV.
  - Это может привести к поражению электрическим током или возгоранию. Если в изделие попала вода или иное вещество, выключите его, отсоедините кабель питания от розетки и обратитесь в сервисный центр.
- При отображении неподвижной картинки в течение продолжительного периода времени могут появляться остаточные изображения или нерезкость.

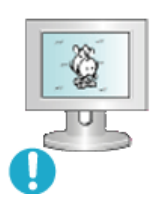

 Если Вы не собираетесь использовать монитор в течение длительного времени, переключите его в режим энергосбережения или активизируйте хранитель экрана, отображающий подвижное изображение.

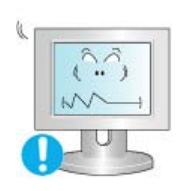

- Настройте разрешение и частоту согласно уровням, соответствующим данной модели.
  - Неправильная установка уровней разрешения и частоты может привести к повреждению глаз.

20дюймов - 1600 X 1200 @ 60 Hz

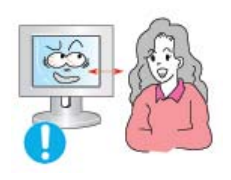

Продолжительный просмотр монитора под острым углом может вызвать проблемы со зрением.

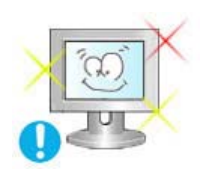

Чтобы снизить нагрузку на глаза во время работы у монитора, делайте пятиминутный перерыв через каждый час.

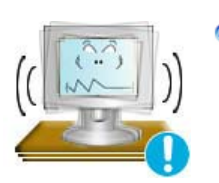

- Не устанавливайте изделие на неустойчивую, неровную поверхность или в место, подверженное вибрации.
  - Падение изделия может повредить его или нанести травму.Эксплуатация изделия в месте, подверженном вибрации может сократить срок его службы или привести к воспламенению.

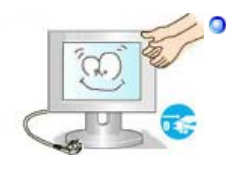

При перемещении монитора выключите его и отсоедините кабель питания.

Перед перемещением монитора обязательно отсоедините все кабели, включая антенный кабель и соединительные кабели других устройств.

• Невыполнение этого требования может привести к повреждению кабелей, возгоранию или поражению электрическим током.

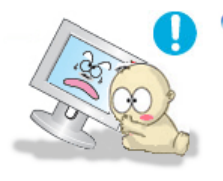

Установите изделие так, чтобы уберечь его от детей (дети могут повредить изделие, забираясь на него).

• Падение изделия может привести к травмам или даже гибели

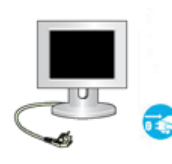

- Если изделие не используется в течение продолжительного времени, храните его отключенным от питания.
  - В противном случае это может привести к выделению тепла из-за скопившейся грязи или повреждению изоляции, что в свою очередь может привести к поражению электрическим током.
- Не кладите на изделие любимые предметы детей (или предметы, могущие вызвать их интерес).
  - Дети могут попытаться забраться на изделия, чтобы взять их.

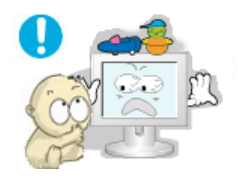

Изделие может упасть, вызвав травму или даже гибель.

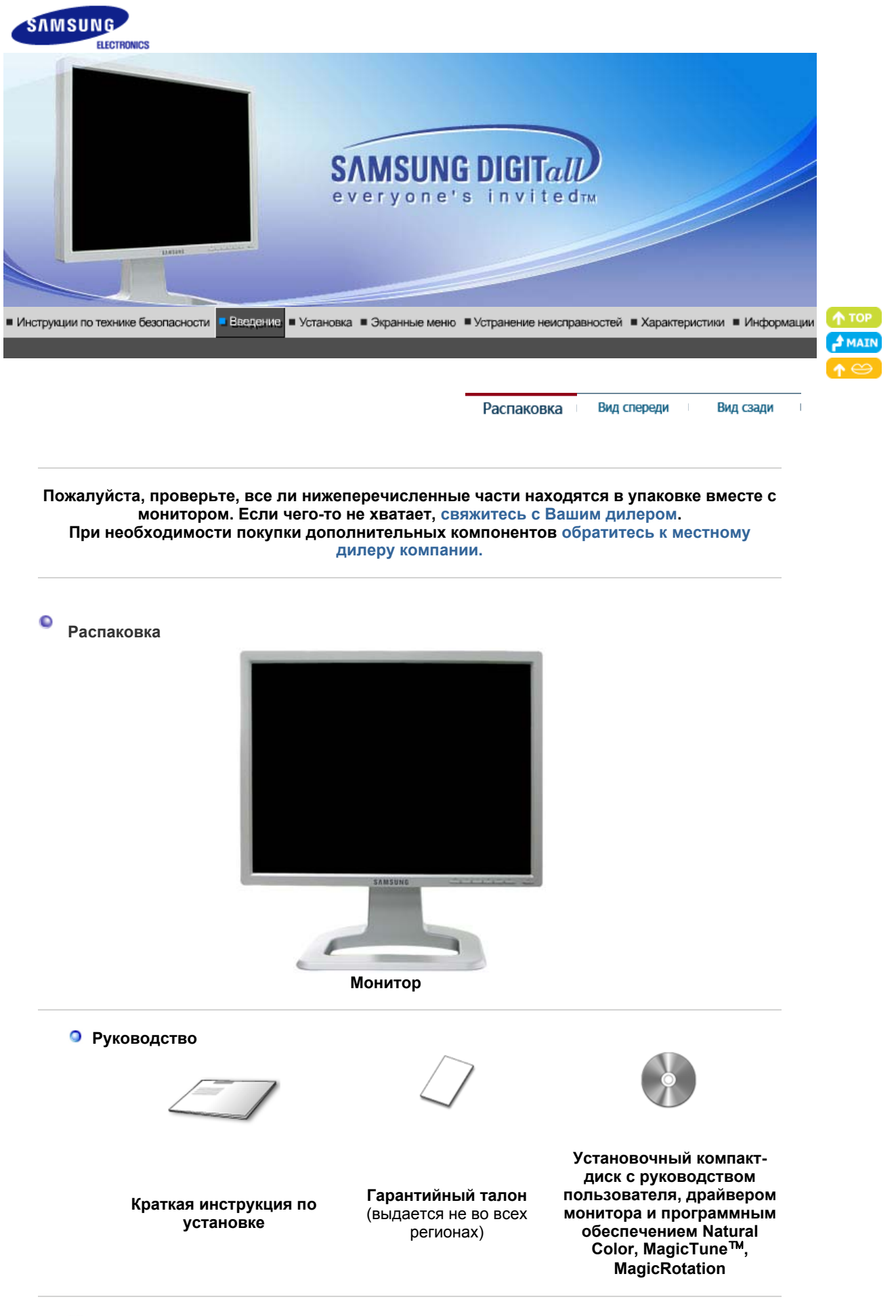

Кабель

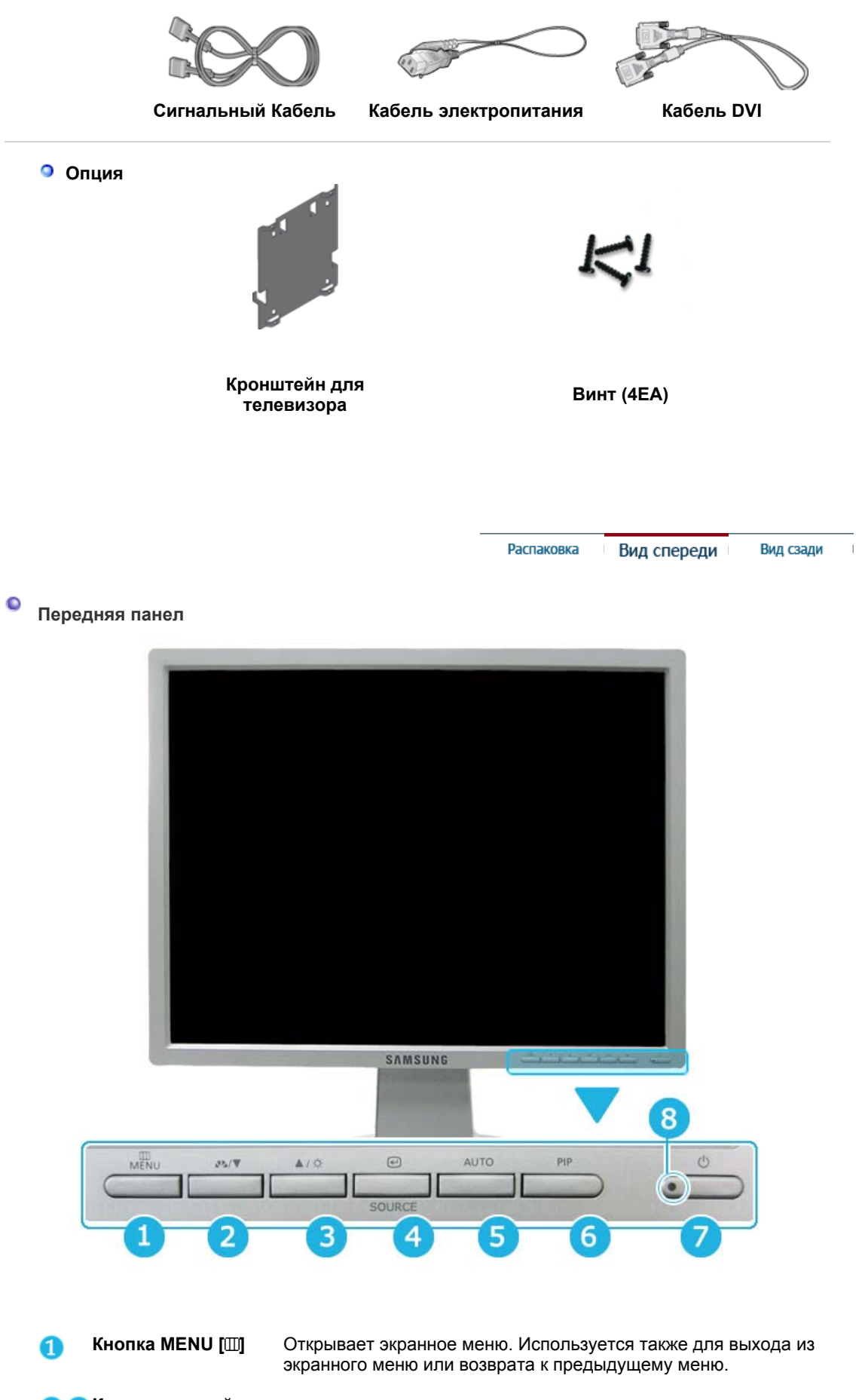

 2 ЗКнопка настройки
 [▼/▲]
 2 Аналог./Цифровая (РС) : Кнопка MagicBright

Позволяют выделять и выбирать разделы меню.

MagicBright - это новая функция монитора, обеспечивающая двукратное улучшение качества изображения по сравнению с существующими мониторами путем повышения его яркости и четкости. Она позволяет устанавливать различные уровни яркости и разрешающей способности экрана в соответствии с различными потребностями пользователя при просмотре текстов, Интернет-страниц или мультимедийной анимации. Пользователь может выбирать один из трех предварительно установленных режимов яркости и разрешающей способности простым нажатием одной из кнопок управления функцией MagicBright, расположенных на лицевой стороне монитора. 1) Польз.

Хотя эти значения были тщательно подобраны нашими инженерами, они, однако, могут оказаться некомфортными для некоторых пользователей, так как это зависит от индивидуальных особенностей зрения.

В этом случае отрегулируйте яркость (Brightness) и контрастность (Contrast) с помощью экранного меню.

2) Развлекат. : Высокая яркость

Для просмотра видеофильмов, например, в формате DVD или VCD.

- 3) Интернет : Средняя яркость Для работы с изображениями смешанного характера, например, текстом и графикой одновременно.
- **4) Текст** : Нормальная яркость Для работы с документацией или других работ, связанных с чтением большого объема текста.

#### >>Для просмотра анимационного клипа нажмите здесь.

Цифровая (DVD)/Видео /S-Video: Кнопка Режим В мониторе имеется четыре режимаяавтоматической настройки изображения ("Динам.", "Стандартн.", "Кино" и "Польз.", которые предварительно установлены на заводеизготовителе. Можно активировать "Динам.", "Стандартн.", "Кино" или "Польз." режим. Можно выбрать режим "Польз.", который автоматически возобновляет выбранные Вами параметры изображения.

#### 1) Динам.

Выберите данный режим для просмотра более четкого изображения, чем при "стандартном" режиме.

2) Стандартн.

Выберите данный режим, если Вы работаете в ярком помещении. Он также обеспечивает четкое изображение.

3) Кино

Выберите данный режим, если Вы работаете в темном помещении. Так Вы сэкономите электроэнергию и уменьшите утомляемость глаз.

4) Польз.

Выберите данный режим, если Вы хотите настроить изображение в соответствии со своими предпочтениями.

#### >>Для просмотра анимационного клипа нажмите здесь.

 
 Кнопка Яркость
 При условии, что на экране не отображается экранное меню, нажатие этой кнопки позволяет регулировать яркость.

 >>Для просмотра анимационного клипа нажмите здесь.

Кнопка Ввод [@] / Используется для выбора экранного меню. / **Кнопка SOURCE** При нажатии кнопки 'SOURCE' ("Источник") при выключенном экранном меню происходит переключение входного источника (с аналогового на цифровой или обратно). (При нажатии кнопки выбора источника для изменения режима входа в левом верхнем углу экрана появляется сообщение, отображающее текущий режим входного сигнала - Аналог., Цифровая, Видео или S-Video.) Примечание: Источник можно изменить только для внешних устройств, которые в данный момент подсоединены к монитору При нажатии кнопки 'AUTO' появляется экран автоматической Кнопка AUTO регулировки, как показано на экране анимационного клипа в центре. Автоматическая адаптация к сигналу, поступающему от

компьютера. Автоматически настраивает значения точной регулировки, грубой регулировки и позиции. (Доступно только в режиме аналогового.)

>>Для просмотра анимационного клипа нажмите здесь.

| 6 | Кнопка РІР                  | ( Функция доступна только в режиме Аналог. или<br>Цифровая(РС))<br>В режиме Аналог. или Цифровая, включает экраны с видео в<br>режиме (картинка в картинке) (PIP). |
|---|-----------------------------|----------------------------------------------------------------------------------------------------|
| 7 | Кнопка питания [₾]          | Включает и выключает монитор. (Включение питания :<br>Зеленый)                                                                                                    |
| 8 | Индикатор режима<br>питания | Отображает общее состояние питания системы.<br>Дополнительную информацию см. в разделе PowerSaver<br>(Экономия энергии).                                           |

Раздел Экономайзер содержит дальнейшую информацию, касающуюся функций режима экономии электропитания. Для сохранения энергии, отключайте монитор, если он не нужен, или если он остается неиспользованным в течение долгого времени.

> Вид спереди Вид сзади Распаковка

# 0

 $\checkmark$ 

(Конфигурация задней панели монитора может различаться в разных моделях.)

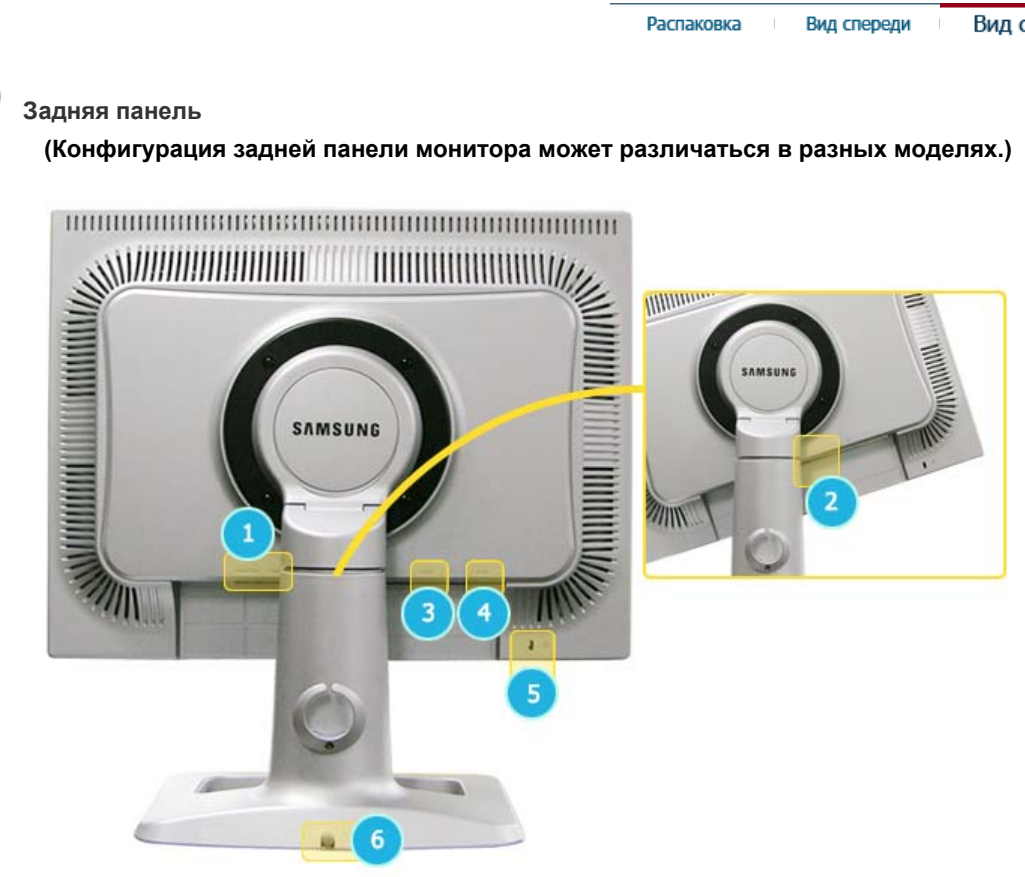

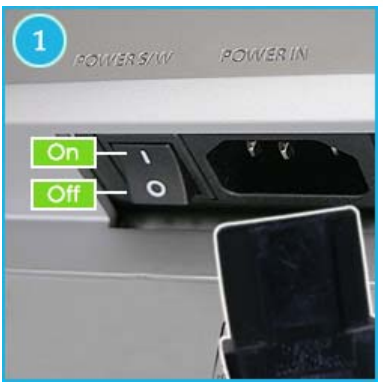

**POWER S/W** : Включване и изключване на монитора

**POWER IN** : Подключите кабель питания к порту POWER IN на задней панели монитора.

DVI IN (Источник : Цифровая) : Подключите кабель DVI к порту DVI IN на задней панели монитора.

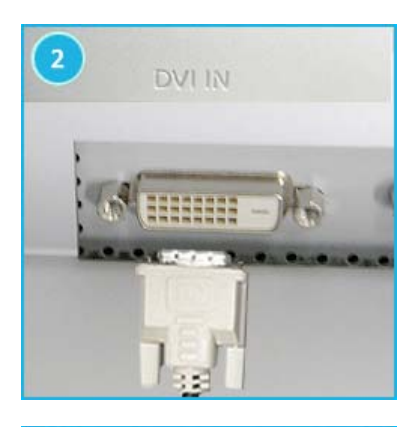

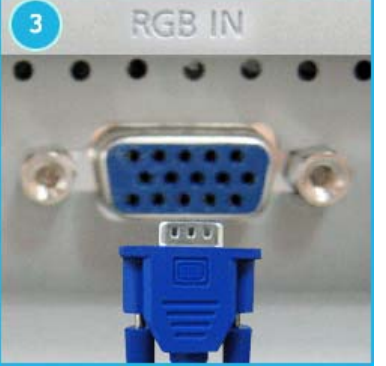

RGB IN (Источник : Аналог.) : Подключите кабель сигнала к 15-контактному разъему RGB IN на задней панели монитора.

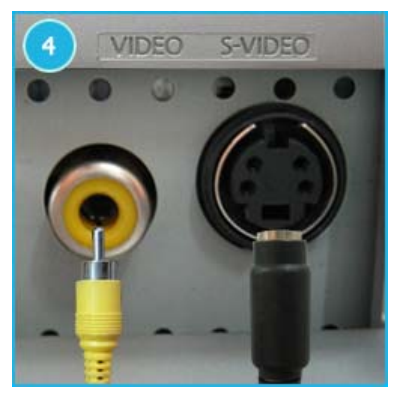

VIDEO (Источник : Видео) : Входной разъем (Видео) для подключения внешнего устройства S-VIDEO (Источник : S-Video)

: Входной разъем (S-video) для подключения внешнего устройства

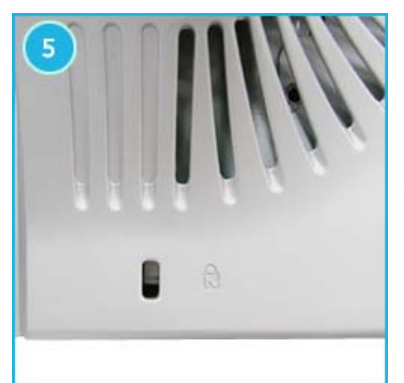

#### Kensington Lock

: Kensington lock - это устройство для жесткого крепления системы при использовании ее в общественных местах. Чтобы получить дополнительную информацию об использовании защитного устройства, обращайтесь к торговому представителю.

#### Регулировка высоты подставки

- Нажмите на верхнюю часть подставки, затем нажмите на кнопку в нижней ее части с задней стороны.

- Используя эту кнопку, можно отрегулировать высоту подставки.

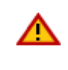

При использовании максимальной высоты подставки она может немного опускаться вниз вследствие эластичности пружины.

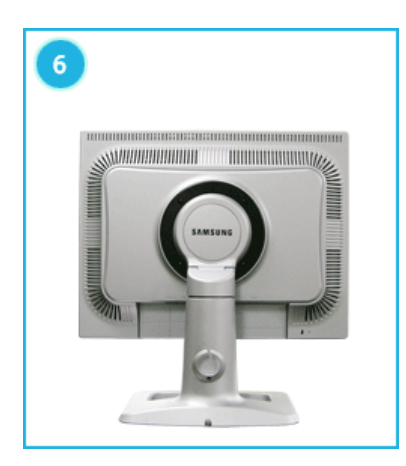

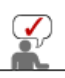

Пойдите на Подключение Вашего Монитора за дальнейшей информацией, касающейся подключения кабеля.

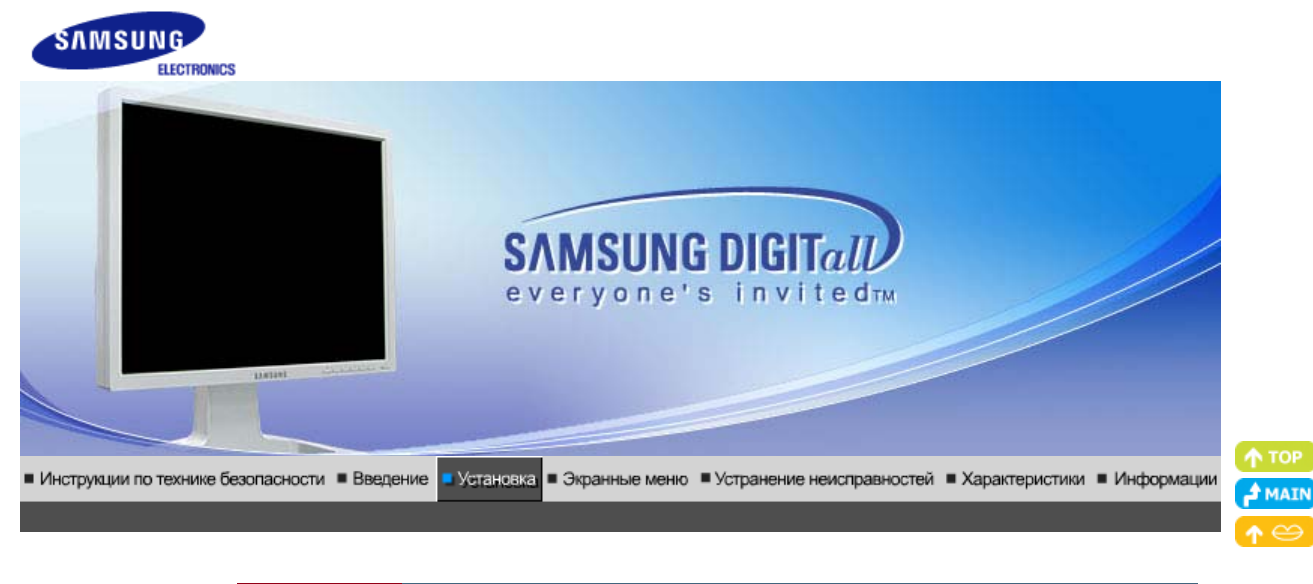

Подключение Использование Инсталляция Инсталляция Естественный Цвет монитора подставки драйвера монитора драйвера монитора (В автоматическом режиме) (В ручном режиме)

### Подключение Монитора

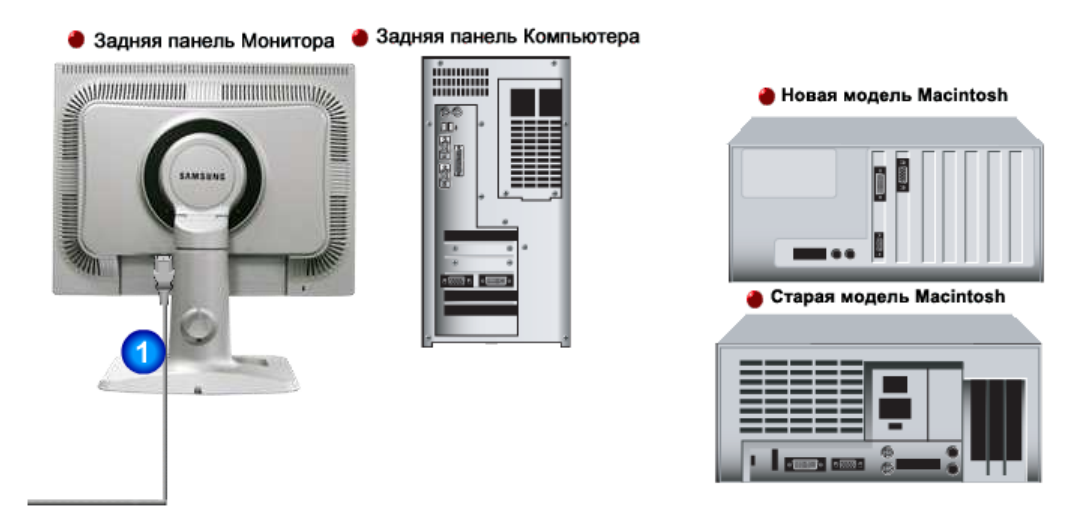

- 1. Подключите кабель питания к порту POWER IN на задней панели монитора. Включите шнур в ближайшую розетку.
- 2-1. Использование соединителя D-sub (аналогового) на видеоплате. Подключите кабель сигнала к 15-контактному разъему RGB IN на задней панели монитора.
- **2-3.** Подключите монитор к компьютеру Macintosh, используя соединительный кабель с разъемом SUB.
- **2-4.** Если у Вас старая модель Macintosh, то для подключения монитора потребуется специальный адаптер.
- **3.** Включите компьютер и монитор. Если на мониторе появилось изображение, установка закончена.

#### Подключение к другим устройствам

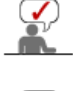

В данном мониторе предусмотрена возможность подключения его к таким источникам сигнала, как проигрыватель DVD, видеомагнитофон или портативная видеокамера, без отсоединения компьютера.

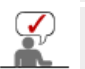

Конфигурация задней панели монитора может различаться в разных моделях.

#### 1. Подключение источников аудио-видеосигнала

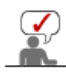

Монитор имеет разъемы для подключения таких источников аудио-видеосигналов, как DVD-проигрыватели, видеомагнитофоны и видеокамеры. Для воспроизведения аудио-видеосигналов монитор должен быть включен.

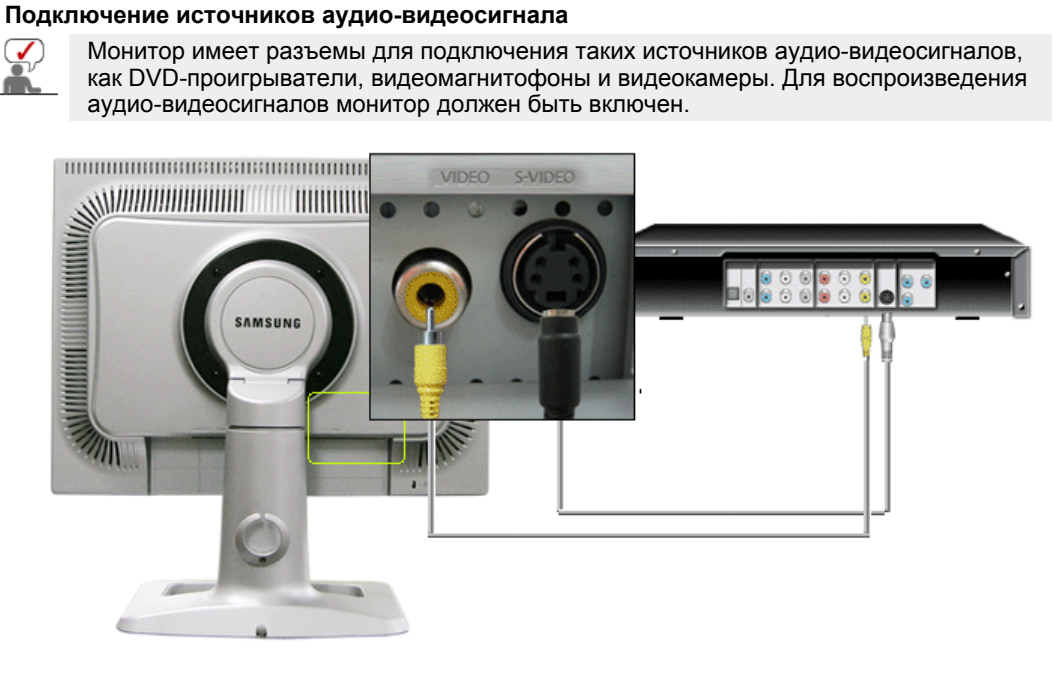

1. Дополнительные источники сигнала, например, проигрыватель DVD, видеомагнитофон или портативная видеокамера, подключаются к разъемам монитора VIDEO или S-VIDEO с помощью кабелей Видео или S-Video.

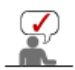

Кабели Видео и S-Video относятся к дополнительной комплектации.

- 2. Затем вставьте диск DVD или кассету в проигрыватель DVD, видеомагнитофон или видеокамеру и включите воспроизведение.
- 3. Выберите Видео или S-Video с помощью кнопки SOURCE.

#### 2. Подключение цифрового проигрывателя DVD

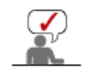

Монитор оснащен соединительными разъемами DVI для подключения источника сигнала DVI напр., цифрового проигрывателя DVD.

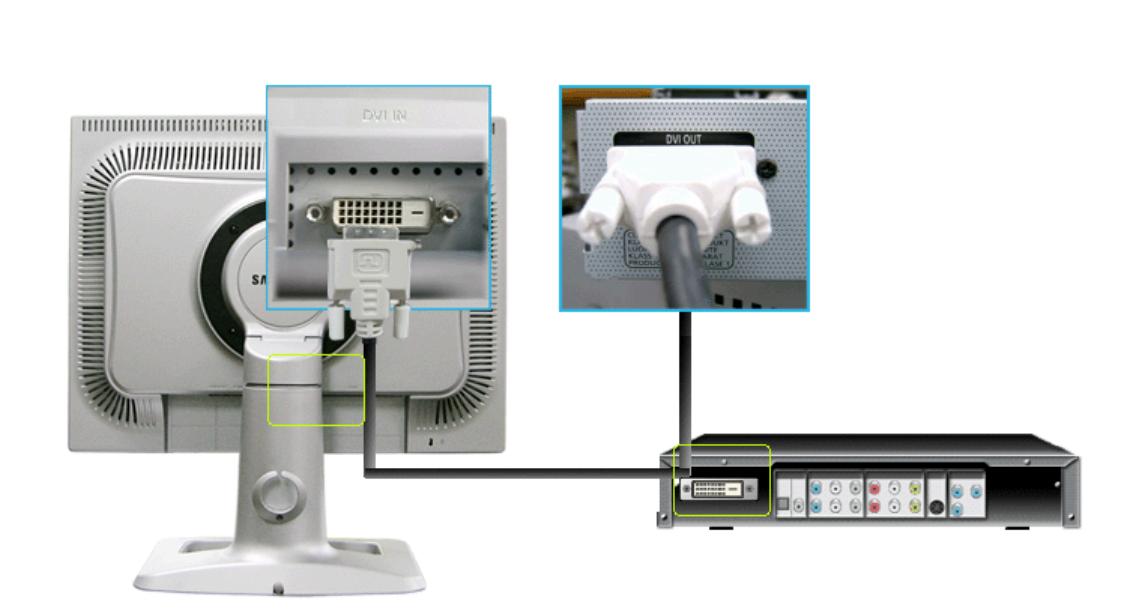

- 1. Такие источники сигнала, как цифровой проигрыватель DVD, подключаются к разъему монитора DVI IN с помощью кабеля DVI.
- 2. После этого вставьте диск DVD в проигрыватель и включите воспроизведение.
- 3. Выберите Цифровая при помощи кнопки SOURCE.

| Подключение монитора Использование<br>подставки | Инсталляция<br>драйвера монитора<br>(В автоматическом режиме) | Инсталляция<br>драйвера монитора<br>(В ручном режиме) | Естественный Цвет |
|-------------------------------------------------|---------------------------------------------------------------|-------------------------------------------------------|-------------------|
|-------------------------------------------------|---------------------------------------------------------------|-------------------------------------------------------|-------------------|

#### Использование подставки

Удаление подставки

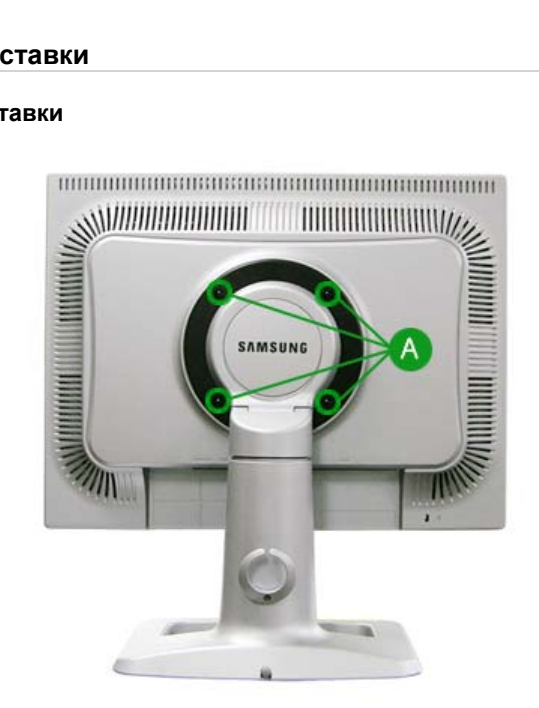

- 1. Выключите монитор и отсоедините шнур питания.
- 2. Поместите ЖКД монитор экраном вниз на ровную поверхность , используя подкладку для защиты экрана .
- 3. Вывинтите четыре винта ( А ), затем отсоедините подставку от ЖКД монитора .

Вращающаяся подставка

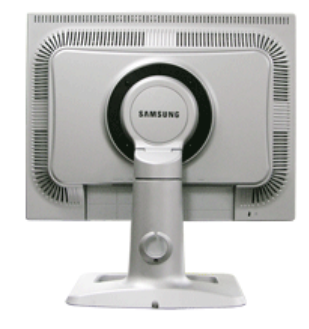

#### Монтаж Подставки

Этот монитор совместим с крепежной переходной накладкой размерами 100 мм x 100 мм, соответствующей спецификациям VESA (Ассоциации по стандартам в области видеоэлектроники).

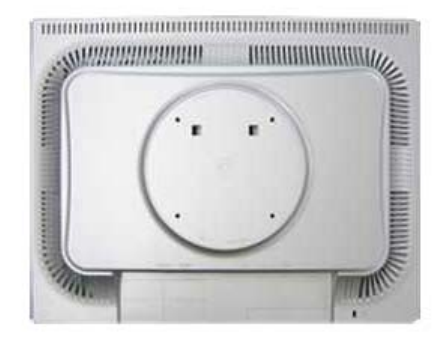

#### А. Монитор

- В. Крепежная переходная накладк
- 1. Отключите монитор и отсоедините его сетевой шнур от розетки электросети.
- 2. Положите монитор с ЖК дисплеем лицевой стороной вниз на плоскую поверхность, подложив под него мягкую прокладку, чтобы не повредить экран.
- 3. Отверните четыре винта, а затем отсоедините основание от монитора с ЖК дисплеем.
- 4. Совместите отверстия стыкующей установочной пластины с отверстиями установочной пластины на задней крышке, и закрепите установочную пластину с помощью четырех винтов, поставляемых вместе с основанием рычажного типа, кронштейном для крепления на стене или другим основанием.

| Подключение монитора Испол<br>I | пьзование<br>подставки<br>(В автом | Инсталляция<br>драйвера монитора<br>атическом режиме) | Инсталляция<br>драйвера монитора<br>(В ручном режиме) | Естественный Цвет |
|---------------------------------|------------------------------------|-------------------------------------------------------|-------------------------------------------------------|-------------------|
|---------------------------------|------------------------------------|-------------------------------------------------------|-------------------------------------------------------|-------------------|

#### Установка поворотного устройства монитора

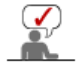

Следуя приглашениям операционной системы, установите CD-ROM, прилагаемый к монитору.Порядок установки драйвера может несколько отличаться в различных системах. Следуйте указаниям, соответстующим Вашей операционной системе.

Приготовьте чистый диск и скачайте файл программы по установке драйвера с Интернет-сайта, приведенного ниже.

 Internet web site :http://www.samsung.com/ (По всему миру) http://www.samsung.com/monitor (США) http://www.samsungmonitor.com.cn/ (Китай)

#### Windows ME

- 1. Вставьте диск в дисковод.
- 2. Нажмите "Windows ME Driver".
- 3. Выберите модель Вашего монитора из списка, затем нажмите кнопку "ОК".

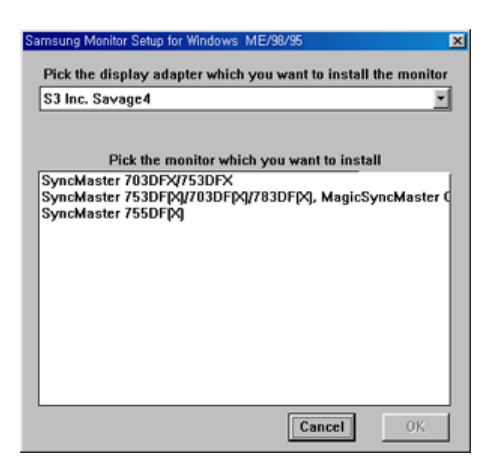

4. В окне "Предупреждение" нажмите кнопку "Установка".

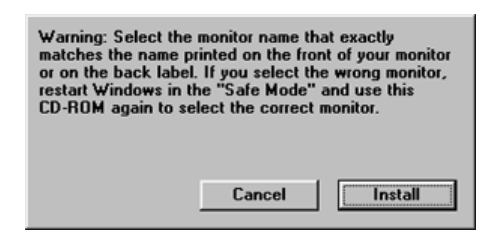

5. Установка драйвера монитора завершена.

| Windows | XP/2000 |
|---------|---------|
|---------|---------|

- 1. Вставьте диск в дисковод.
- 2. Нажмите "Windows XP/2000 Driver".
- 3. Выберите модель Вашего монитора из списка, затем нажмите кнопку "ОК".

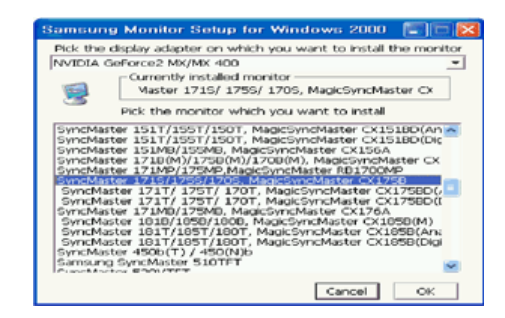

4. В окне "Предупреждение" нажмите кнопку "Установка".

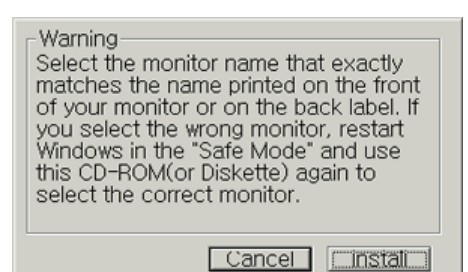

5. Если далее появляется окно "Сообщение", нажмите "Продолжить в любом случае". Далее нажмите кнопку "ОК".

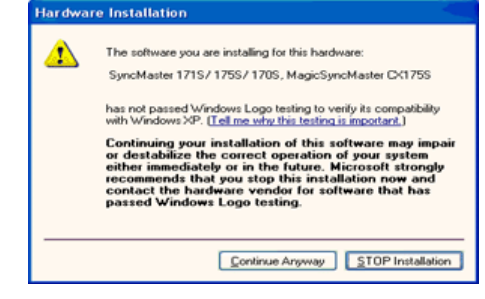

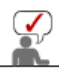

 Безопасность драйвера данного монитора гарантируется логотипом компані майкрософт, и его установка не повредит Вашей системе.
 Зарегистрированный драйвер будет размещен на домашней странице мони компании Самсунг.
 http://www.samsung.com/.

6. Установка драйвера монитора завершена.

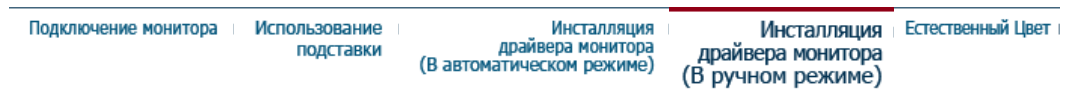

Установка поворотного устройства монитора

Windows XP | Windows 2000 |Windows Me |Windows NT | Linux

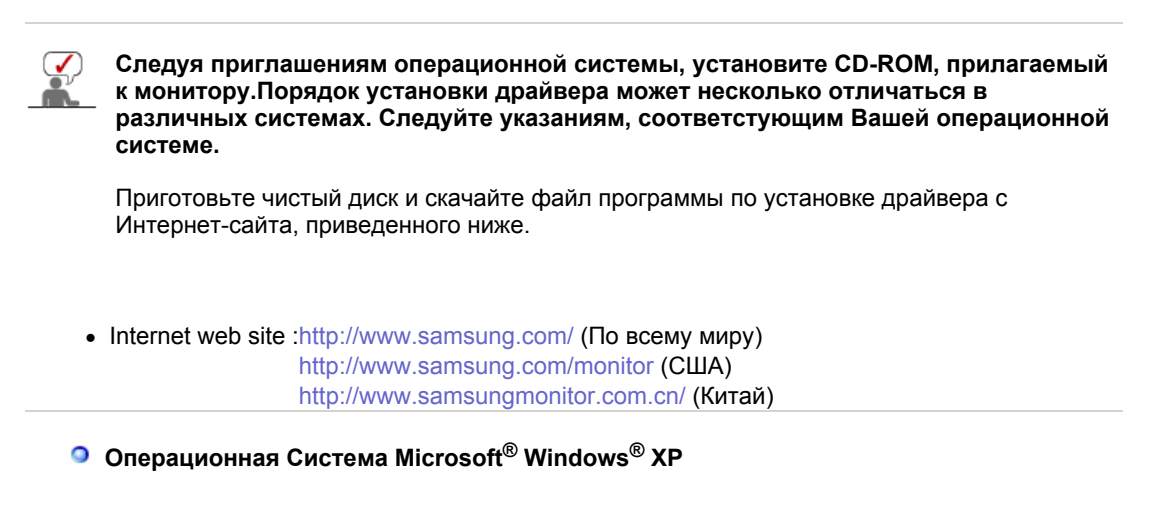

2. Нажмите "Старт " > "Панель Управления", далее "Оформление и Темы".

| in the park         |                                 | P. Control Panel                    | 2013                                                                                                    |
|---------------------|---------------------------------|-------------------------------------|----------------------------------------------------------------------------------------------------|
|                     |                                 | () fot : O - B Disach Shites III.   |                                                                                                    |
| Dinternet Explorer  | My Documents                    | Advent () Caroditarel               | S 🛛 4                                                                                                   |
| Cutlook Express     | My Recent Documents >           | Pick a category                     |                                                                                                    |
| HCT 10.0            | My Music                        | Ger Alles 0 descenarios and therees | Protect and Other Handware<br>of device here, apply a Trave or<br>measure, or calminate the Scatt Netwo |
| Paint               | Control Panel                   | C The and Support                   | en en en en en en en en en en en en en e                                                                |
| MSN Explorer        | Eleip and Support     Search    | JO Smooth, Speech, and Austral      | unan 🔥 kanalakan kalan                                                                                  |
| Windows Movie Maker | 1007 Run                        | 🕹 Reference and Paintena            |                                                                                                    |
|                     | 💋 Log Off 🛛 🔯 Tyrn Off Computer |                                     |                                                                                                    |
| ## start            |                                 |                                     |                                                                                                    |

3. Нажмите "Изображение " и выберите "Настройки", затем "Подробно"

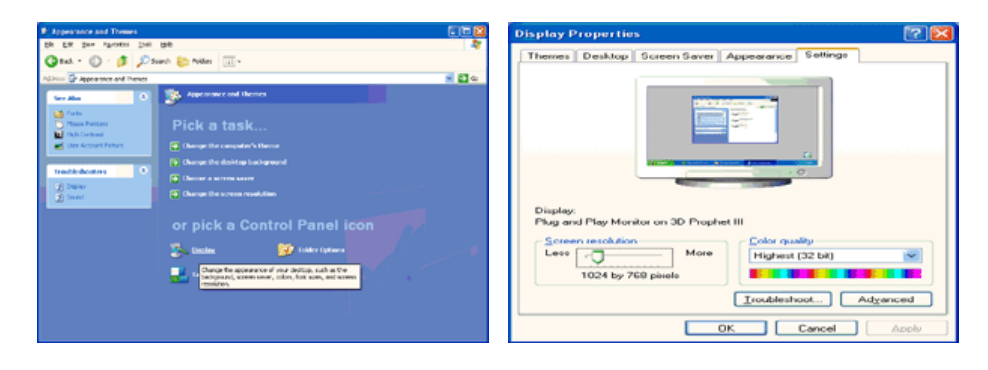

4. Зайдите в "Свойства" на закладке "Монитор" и выберите закладку "Драйвер".

| Plug and Play Monitor and 3D Prophet III Properties 👘 👔 🔯                                                                                                    | Plug and Play Monitor Properties                                                                                                    | - IZ 🔀 |
|----------------------------------------------------------------------------------------------------|----------------------------------------------------------------------------------------------------|--------|
| GeForce3 Device Selection Color Correction<br>General Adapter Monitor Troubleshoot Color Management<br>Monitor type<br>Plug and Play Monitor<br>Plug and Play Monitor<br>Plug and Play Monitor<br>Properties<br>Monitor settings<br>Screen refresh rate:<br>Gible Hetz<br>Calaring this check box allows you to select display modes that this<br>monitor cannot display coursely. This may lead to an unusable display<br>and/or damaged hardware. | General         Driver           Plug and Play Monitor         Device type:         Monitors:           Manufacturer:         (Standard monitor types)         Location:         Location:           Device status         Original Play Play Play Play Play Play Play Pl |        |
| OK Cancel Apply                                                                                                    | Qevice utage:<br>Use this device (enable)                                                                                                    | Cancel |

5. Нажмите "Обновить драйвер", затем выберите "Установить из списка или...", затем нажмите кнопку "Далее".

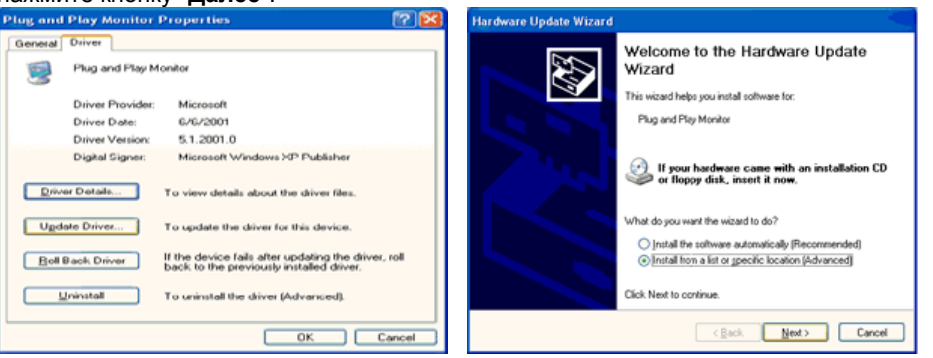

6. Выберите **"Не осуществлять поиск, я...**", затем нажмите кнопку **"Далее**" и надмите **"Установить с диска**".

| Hardware Update Wizard                                                                                                    | Hardware Update Wizard                                                                                                    |
|----------------------------------------------------------------------------------------------------|----------------------------------------------------------------------------------------------------|
| Please choose your search and installation options.                                                                                                    | Select the device driver you want to install for this hardware.                                                                                                  |
| Search for the best driver in these locations.<br>Use the check bases below to finit or repand the default search, which includes local<br>paths and removable media. The best driver found will be installed.  | Select the manufacturer and model of your hardware device and then click Next. If you have a disk that contains the driver you want to install, click Have Disk. |
| Search removable gredia (lloppy, CD ROM)  Include this ligation in the search:  A.1.  Bjowse                                                                                                    |                                                                                                    |
| OpenT search.1 will choose the drive to initial<br>Choose the glophon beside. The device driver from a fait. Windows does not guarantee that<br>the driver you choose will be the best match for your hardware. | EP This driver is digitally signed.<br>Lettres what driver is another is innovated                                                                               |
| <back next=""> Cancel</back>                                                                                                    | <back next=""> Cancel</back>                                                                                                    |

7. Нажмите "Обзор" и выберите папку A:\(D:\driver), затем выберите модель Вашего монитора из списка. Нажмите "Далее".

| Install From Disk                                                                                        |              | Hardware Update Wizard                                                                                             |
|----------------------------------------------------------------------------------------------------|--------------|----------------------------------------------------------------------------------------------------|
| Inset the manufacturer's installation disk, and then make sure that the correct drive is selected below. | OK<br>Cancel | Select the device driver you want to install for this hardware.                                                    |
|                                                                                                    |              | Model<br>SyncMaster 1715/ 1795/ 1205, MagicSyncMaster DC1755                                                       |
| Copy manufacturer's files from:                                                                          | Browse       | This driver is not digitally signed     Have Disk.      Isl me who chies size is montant     < Rack. Next > Cancel |

8. Если далее появляется окно "Сообщение", нажмите "Продолжить в любом случае". Далее нажмите кнопку "ОК".

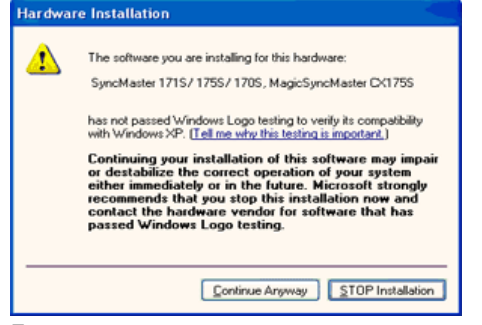

Безопасность драйвера данного монитора гарантируется логотипом компании майкрософт, и его установка не повредит Вашей системе. Зарегистрированный драйвер будет размещен на домашней странице мониторов компании Самсунг.

http://www.samsung.com/

9. Нажмите кнопку "Закрыть", затем кнопку "ОК"

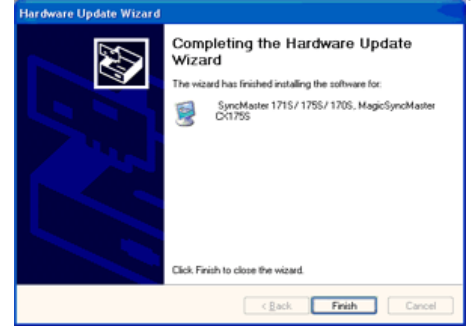

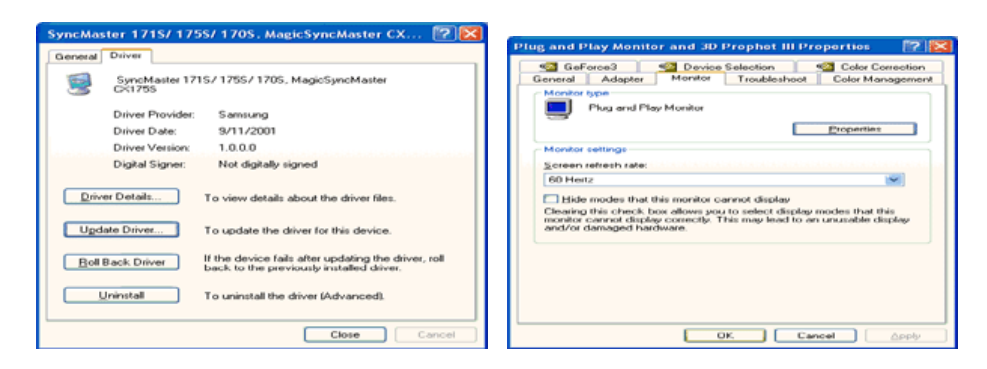

10. Установка драйвера монитора завершена.

#### Операционная Система Microsoft<sup>®</sup> Windows<sup>®</sup> 2000

- Когда Вы увидите на мониторе сообщение "Цифровая подпись не найдена", сделайте следующее.
- 1. Выберите ОК в окне Вставить Диск.
- 2. Нажмите на клавишу Просмотр в окне Выбор Файла.
- 3. Выберите А:\(D:\driver), нажмите на клавишу Открыть, и затем на клавишу ОК.
- 🔯 Инструкция по Ручной Установке Программного Обеспечения для Монитора.

#### 1. Нажмите на клавиши Старт, Установки, Панель Управления.

- 2. Дважды нажмите на икону Дисплей.
- 3. Выберите клавишу Установки, затем нажмите на клавишу Спец. Функции.
- 4. Выберите Монитор.
  - Вариант 1: Если клавиша "Свойства" неактивна, это значит, что конфигурация монитора правильная.
    - Пожалуйста, остановите инсталляцию.
  - Вариант 2: Если клавиша Свойства активна, нажмите на нее. Пожалуйста,
    - выполняйте следующие шаги последовательно.
- 5. Click "Driver" and then click on "Update Driver.."
- 6. Нажмите на клавишу Драйвер, а затем на Обновить Драйвер и на клавишу Далее.
- Выберите "Покажите список известных драйверов для данного оборудования, чтобы я мог выбрать подходящий драйвер", затем нажмите на клавишу Далее, а затем Выбрать диск.
- 8. Нажмите на клавишу Выбор, а затем выберите A:\(D:\driver).
- 9. Нажмите на клавишу Открыть, а затем на ОК.
- 10. Выберите модель Вашего монитора, затем нажмите на клавишу **Далее**, и снова на клавишу **Далее**.
- 11. Нажмите на клавишу Конец, а затем на клавишу Закрыть.

Если Вы увидите сообщение "Цифровая подпись не найдена", нажмите на клавишу Да.

И нажмите на клавишу Конец, а затем на клавишу Закрыть.

### Операционная Система Microsoft<sup>®</sup> Windows<sup>®</sup> Millennium

- 1. Нажмите на клавиши Старт, Установки, Панель Управления.
- 2. Дважды нажмите на икону Дисплей.
- 3. Выберите закладку Настройка и нажмите кнопку Подробно.
- 4. Выберите закладку МониторЛ.
- 5. Нажмите кнопку Изменить в закладке Тип монитора.
- 6. Выберите Указать расположение драйвера.
- 7. Выберите Показать весь список драйверов, затем нажмите Далее.
- 8. Нажмите кнопку Установить с диска.
- 9. Укажите путь A:\(D:\driver), затем нажмите **OK**.
- 10. Выберите Показать все устройства, затем выберите модель монитора,
- присоединенного к Вашему компьютеру и нажмите ЋОКЛ.
- Несколько раз нажмите кнопку ЋЗакрыть или **ОК** пока не закроется окно Свойства. (На экране может повиться предупреждение или другое сообщение, в этом случае просто нажмите **ОК**.)

#### Операционная Система Microsoft<sup>®</sup> Windows<sup>®</sup> NT

1. Нажмите последовательно на клавиши **Пуск**, **Установки**, **Панель Управления**, а затем дважды на **Экран**.

- 2. В окне **Регистрация Информации о Дисплее** нажмите на клавишу **Установки**, а затем на **Все режимы**.
- 3. Выберите желаемые функции (Разрешение, Количество цветов и Частота по вертикали), а затем нажмите на клавишу ОК.
- 4. Нажмите на клавишу **Применить**, если после тестирования экран работает нормально. Если же экран не работает нормально, перейдите к другому состоянию (более низкому разрешению, другому цвету или частоте).

**Примечание**: Если у **Вас нет функции Все режимы**, выберите уровень разрешения и частоту по вертикали в соответствии с Предварительно установленные режимы синхронизации в данной инструкции.

#### Операционная система Линукс.

Чтобы пользоваться X-Window, нужно создать файл X86Config, что является файлом установок системы.

- 1. После создания файла "X86Config" нажмите на клавишу **Ввод** на первом и на втором экране.
- 2. Третий экран служит для установки мыши.
- 3. Подсоедините мышь к компьютеру.
- 4. Следующий экран нужен для выбора Клавиатуры.
- 5. Выберите Клавиатуру для Вашего компьютера.
- 6. Следующий экран нужен для установки Вашего монитора.
- 7. Прежде всего, установите **частоту по горизонтали** для Вашего монитора. (Можно выйти на частоту напрямую).
- 8. Установите **частоту по вертикали** для Вашего монитора (Можно выйти на частоту напрямую).
- 9. Войдите в название модели Вашего монитора. Эта информация не окажет влияния на непосредственное выполнение X-Window.
- На этом установка функций Вашего монитора закончена.
   Выполните X-Window после установки другого требуемого оборудования.

| Подключение монитора | Использование<br>подставки | Инсталляция<br>драйвера монитора<br>(В автоматическом режиме) | Инсталляция<br>драйвера монитора<br>(В ручном режиме) | Естественный Цвет |
|----------------------|----------------------------|---------------------------------------------------------------|-------------------------------------------------------|-------------------|
|                      |                            | (в автоматическом режиме)                                     | (в ручном режиме)                                     |                   |

#### Естественный Цвет

**О** Естественный Цвет(Программное обеспечение Natural Color)

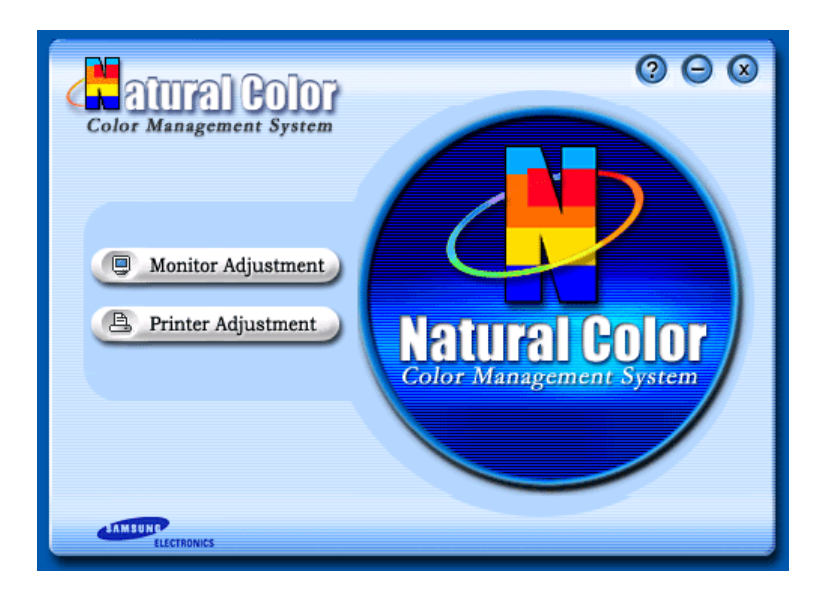

Программа Natural Color является решением этой проблемы. Это система управления цветом, разработанная компанией Самсунг Электроникс совместно с Исследовательским Институтом Электроники и Телекоммуникаций Р. Корея (ETRI). Данная система доступна только на мониторах Самсунг и позволяет достигнуть одинакового качества цветов, выводимых на принтер или сканер, с цветами монитора. Для получения более подробной информации нажмите Помощь (F1) в программе.

#### Способ установки программы Natural Color

Вставьте компакт диск, поставляемый вместе с монитором Самсунг, в дисковод для компакт-дисков. Далее, Вы увидите экран установки программы. Для начала установки нажмите Natural Color на экране установки. Для установки программы вручную вставьте диск, поставляемый вместе с монитором Самсунг, в дисковод для компакт-дисков, нажмите кнопку СТАРТ в операционной системе Windows, затем нажмите кнопку ЗАПУСК. Введите: D:\color\eng\setup.exe затем нажмите <Ввод >. (Если дисковод, в который вставлен диск называется не D:\, введите название действующего дисковода.)

#### Удаление программы Natural Color

В меню [Старт] выберите [Настройка]/[Панель Управления], затем дважды щелкните на кнопке [Установка/Удаление программ].

Выберите Natural Color из списка, затем нажмите кнопку [Добавить/Удалить].

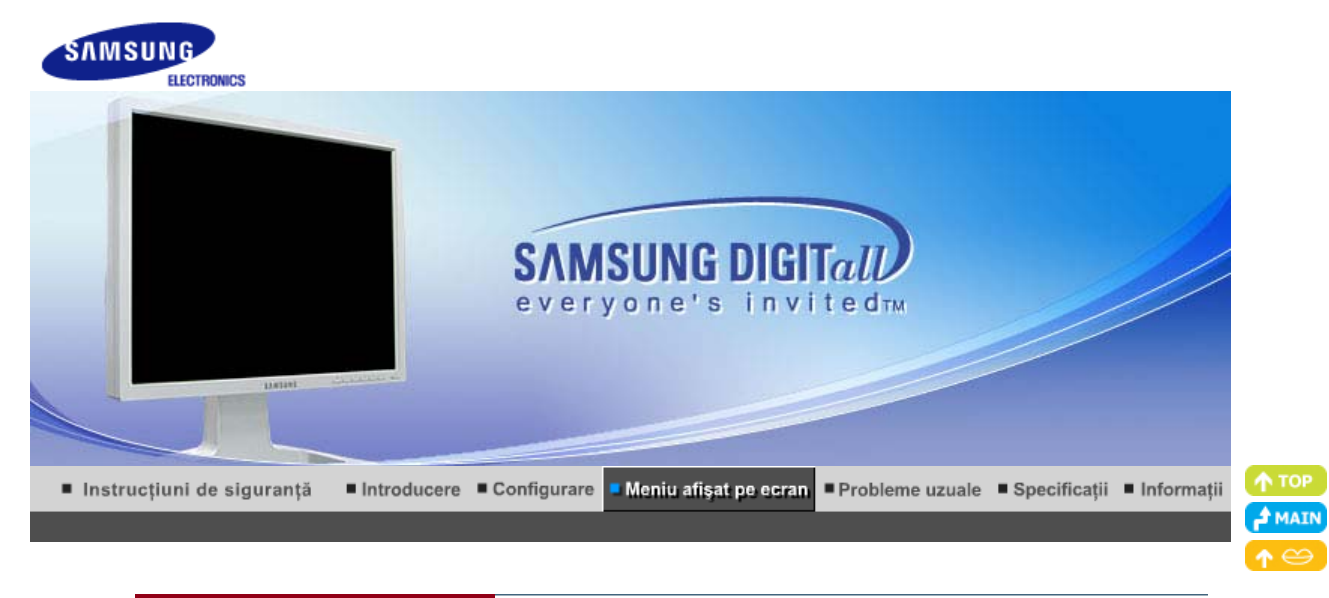

Butoanele de control pentru utilizator | Funcții de control direct | Funcții OSD | 崎 MagicTune H 🗍 MagicRotation

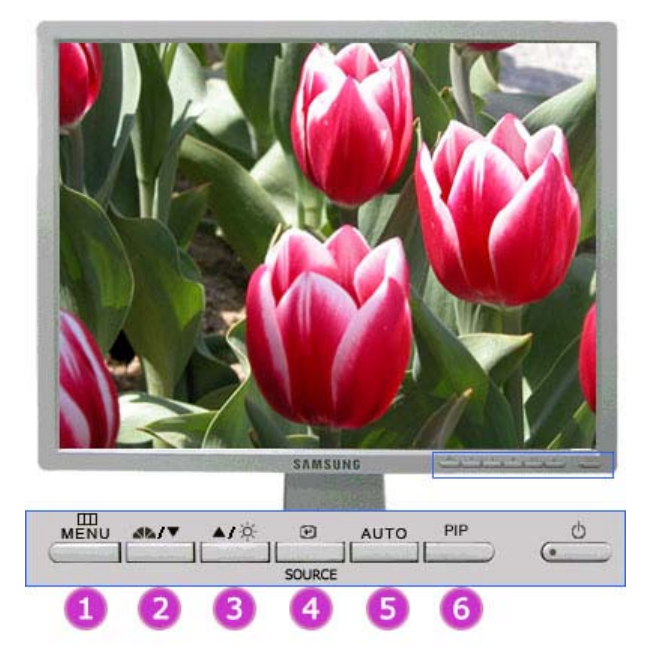

- 1. Deschide meniul OSD. Se utilizează și pentru a ieși din meniul OSD sau pentru a reveni la meniul anterior.
- Reglează opțiunile din meniu. / Analog/Digital(PC) : MagicBright<sup>™</sup> MagicBright<sup>™</sup> este o nouă funcție ce oferă o calitate optimă de vizualizare, depinzând de conținutul imaginii pe care o priviți. Apoi apăsați din nou butonul pentru a alege dintre modurile preconfigurate disponibile. ( Custom → Entertain → Internet → Text )

#### Digital(DVD)/Video/S-Video : Mode

Monitorul are patru setări de imagine automate presetate din fabrică. Apoi apăsați din nou butonul pentru a alege dintre modurile preconfigurate disponibile. ( Dynamic → Standard → Movie → Custom )

- Reglează opțiunile din meniu. / Când meniul OSD nu este afişat pe ecran, apăsați pentru a regla strălucirea.
- Activează o opțiune selectată din meniu. / Selectează semnalul video atunci când meniul OSD este dezactivat.
- Apăsați acest buton pentru a ajusta automat semnalul Analog. Valorile pentru fine (fin), coarse (grosier) şi position (poziție) sunt ajustate automat.
- 6. Apăsați butonul PIP pentru a active sau a dezactiva funcția PIP.

# Ο Αυτο

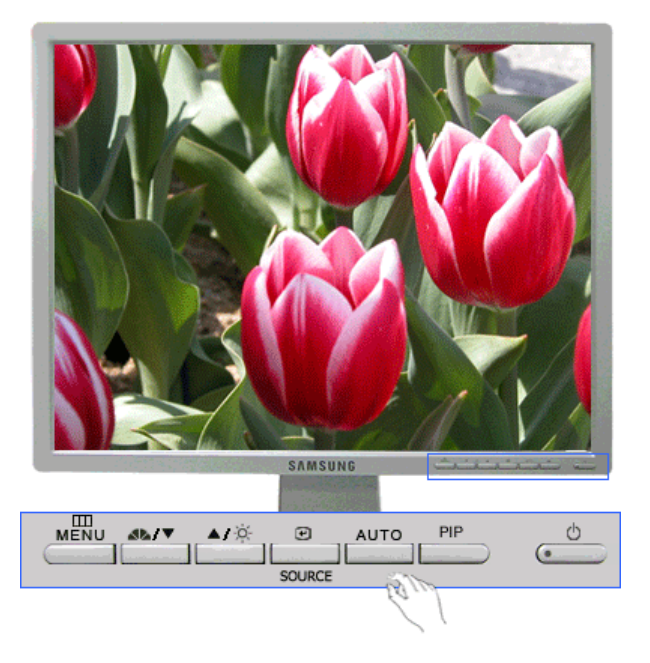

| Meniu | Descriere                                                                                                    |
|-------|----------------------------------------------------------------------------------------------------|
| Αυτο  | La apăsarea butonului "AUTO", fereastra de autoreglare (Auto Adjustment)<br>va arăta ca cea din ecranul animat din centru. (Disponibilă doar în modul<br>Analog.)<br>Pentru a face funcția de autoreglare mai exactă executați funcția 'AUTO' în<br>timp ce AUTO PATTERN este activat.<br>- Dacă Autoreglarea nu funcționează adecvat, apăsați butonul Auto<br>(Automat) din nou, pentru a regla imaginea cu mai multă acuratețe.<br>- Dacă schimbați rezoluția de la panoul de Control, va fi executată funcția<br>Auto. |

CLocked

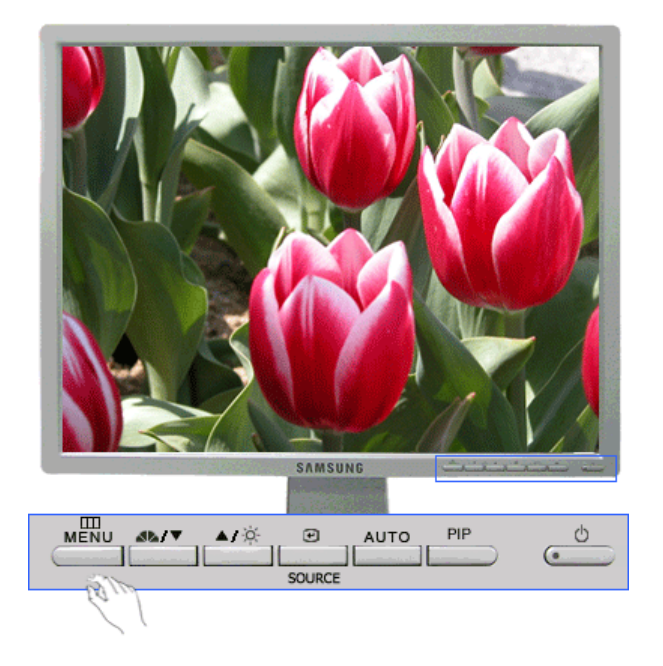

| Meniu  | Descriere                                                                                                    |
|--------|----------------------------------------------------------------------------------------------------|
| Locked | Apăsarea butonului MENU pentru o perioadă mai mare de 5 secunde<br>determină blocarea (deblocarea) funcției OSD. Chiar dacă utilizați funcția<br>de blocare a meniului OSD, puteți ajusta în continuare opțiunea<br>MagicBright și setările Brightness (Luminozitate) și Contrast ale<br>monitorului. |

# © MagicBright™

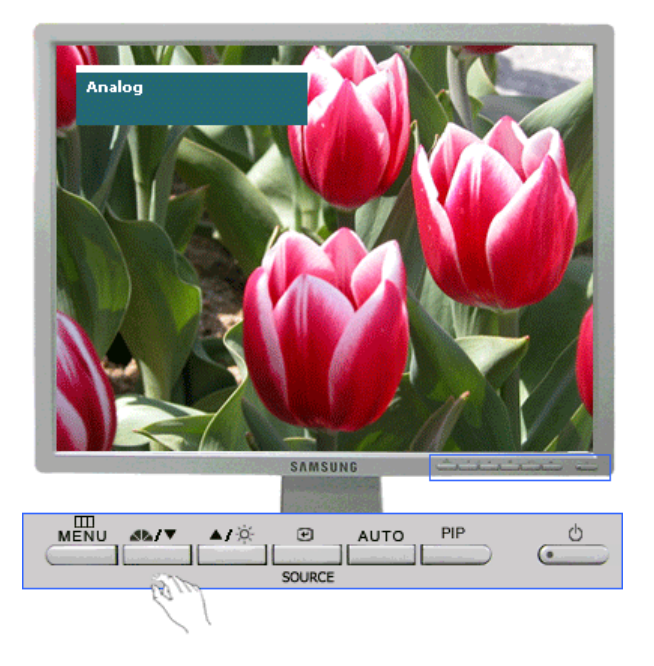

| Meniu | Descriere                                                                                                    | Redare/<br>Oprire |
|-------|----------------------------------------------------------------------------------------------------|-------------------|
|       | Analog/Digital(PC) : MagicBright™<br>MagicBright <sup>™</sup> este o nouă funcție ce oferă o calitate optimă<br>de vizualizare, depinzând de conținutul imaginii pe care o<br>priviți. Apoi apăsați din nou butonul pentru a alege dintre | MagicBright™      |

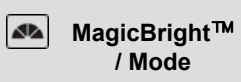

modurile preconfigurate disponibile. ( Custom  $\rightarrow$  Entertain  $\rightarrow$  Internet  $\rightarrow$  Text )

Digital(DVD)/Video/S-Video : Mode Monitorul are patru setări de imagine automate presetate din fabrică. Apoi apăsați din nou butonul pentru a alege dintre modurile preconfigurate disponibile. ( Dynamic  $\rightarrow$  Standard  $\rightarrow$  Movie  $\rightarrow$  Custom )

Mode

### Brightness

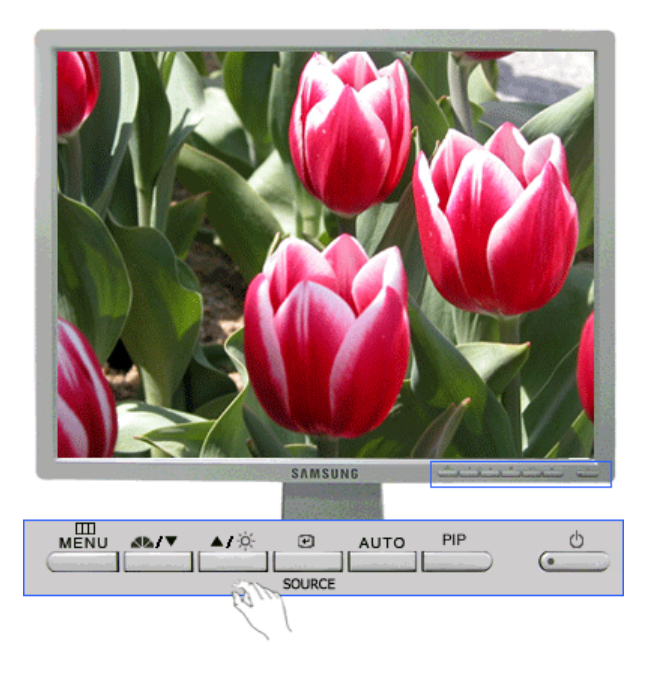

|   | Meniu      | Descriere                                                                    |  |
|---|------------|------------------------------------------------------------------------------|--|
| × | Brightness | Când meniul OSD nu este afişat pe ecran, apăsați pentru a regla strălucirea. |  |

SOURCE

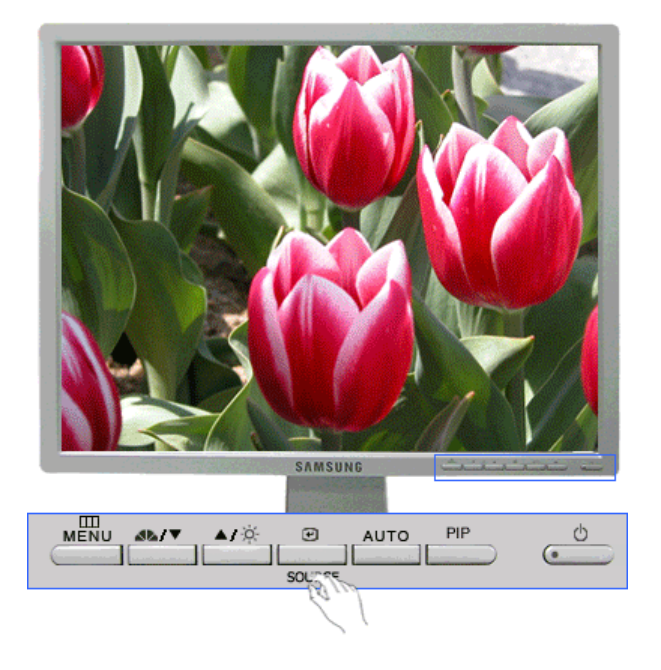

| Meniu  | Descriere                                                                                                    |
|--------|----------------------------------------------------------------------------------------------------|
| SOURCE | La apăsarea butonului Source, se selectează sursa de semnal Video, când<br>meniul OSD este închis. (La apăsarea butonului Source (Sursă) pentru a<br>schimba modul de intrare, în colțul din stânga sus al ecranului va apărea<br>un mesaj care va indica modul curent - Analog, Digital, Video sau S-<br>Video.) Notă: Schimbarea sursei este permisă doar pentru dispozitivele<br>externe care sunt conectate la monitor în acest moment. |

O PIP

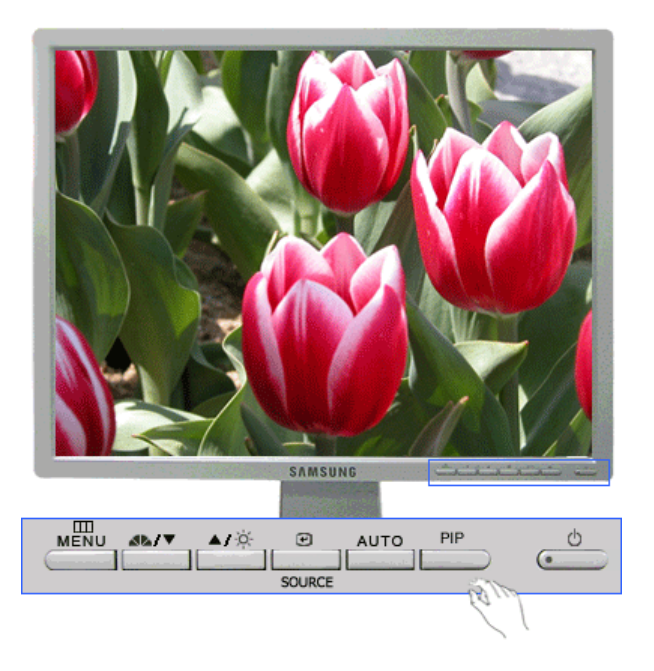

| Meniu | Descriere                                                        |  |
|-------|------------------------------------------------------------------|--|
| PIP   | Apăsați butonul PIP pentru a active sau a dezactiva funcția PIP. |  |

# 🗢 Input

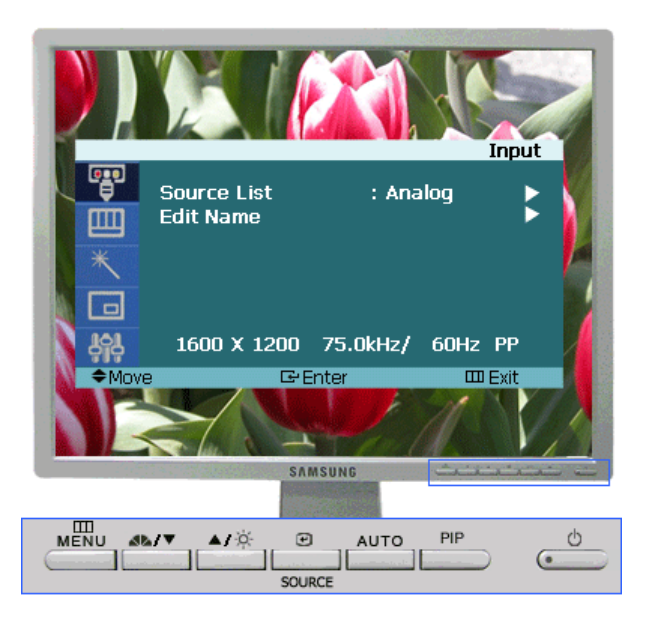

| Meniu       | Descriere                                                                                                    | Redare/<br>Oprire |
|-------------|----------------------------------------------------------------------------------------------------|-------------------|
| Source List | Se utilizează pentru a selecta PC (Analog/Digital) sau<br>orice altă intrare externă conectată la monitor.<br>Se utilizează pentru a selecta ecranul dorit.<br>1) Analog<br>2) Digital<br>3) Video<br>4) S-Video |                   |
| Edit Name   | Numiți dispozitivul de intrare conectat la mufele de intrare<br>pentru a facilita selectarea sursei.<br>1) Analog<br>2) Digital<br>3) Video<br>4) S-Video                                                        | 00                |
| <b>A</b>    |                                                                                                    |                   |

Picture (Analog / Digital : PC)

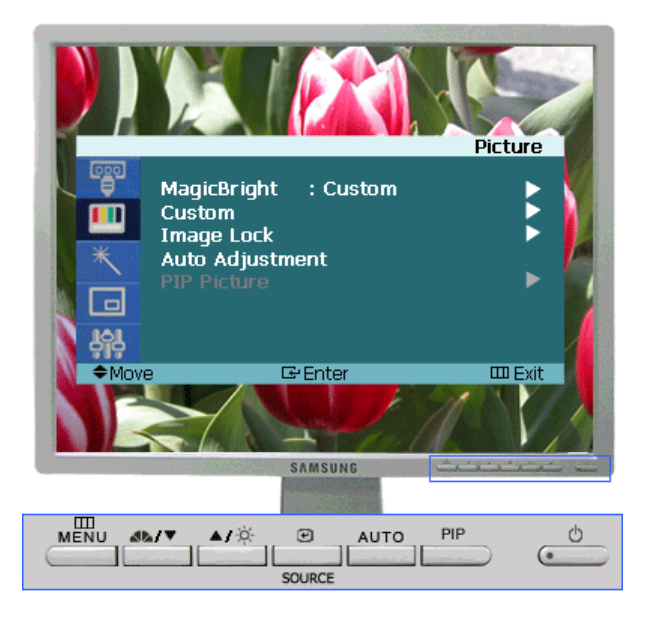

| Meniu                    | Descriere                                                                                                    | Redare/<br>Oprire      |
|--------------------------|----------------------------------------------------------------------------------------------------|------------------------|
| MagicBright <sup>™</sup> | <ul> <li>MagicBright este o nouă funcție ce oferă o calitate optimă de vizualizare, depinzând de conținutul imaginii pe care o priviți. În acest moment sunt disponibile trei moduri de vizualizare diferite: Text, Internet şi Entertain. Fiecare mod are un grad preconfigurat de luminozitate. Puteți selecta cu uşurință una dintre cele trei configurații, apăsând butoanele MagicBright</li> <li><b>1) Entertain</b> : Luminozitate mare:<br/>Pentru vizionarea filmelor pe DVD şi VCD.</li> <li><b>2) Internet</b> : Luminozitate medie<br/>Pentru a lucra cu un conținut variat, ce implică atât grafică cât şi text.</li> <li><b>3) Text</b> : Luminozitate normală<br/>Pentru documentație sau lucrări ce implică mult text.</li> <li><b>4) Custom</b><br/>Deşi sunt alese cu grijă de inginerii noştri, aceste valori preconfigurate pot să nu fie confortabile pentru ochii dumneavoastră, depinzând de gustul fiecăruia.<br/>În cazul în care valorile preconfigurate nu sunt pe gustul dvs., puteți regla Luminozitatea şi Contrastul utilizând meniul OSD.</li> </ul> |                        |
| Custom                   | <ul> <li>Puteți utiliza meniurile pe ecran pentru a modifica contrast<br/>și brightness, conform preferințelor dumneavoastră.</li> <li>1) Contrast <ul> <li>Reglați Contrastul.</li> </ul> </li> <li>2) Brightness <ul> <li>Reglați Luminozitatea.</li> </ul> </li> </ul>                                                                                                    | Contrast<br>Brightness |
|                          | <ul> <li>Funcția Fixare imagine este utilizată la reglarea exactă a imaginii pentru obținerea unei calități superioare a acesteia, prin reducerea perturbațiilor care creează imagini instabile, tremurate sau cu sclipiri. Dacă nu obțineți rezultate mulțumitoare cu reglajul Fine (fin), utilizați reglajul Coarse (brut) și apoi din nou reglajul fin.</li> <li>Disponibil doar în modul Analog <ol> <li>Coarse</li> <li>Îndepărtează distorsiunile, ca de exemplu dungile verticale. Reglajul brut poate mişca imaginea de pe ecran. O puteți readuce pe centru utilizând meniul</li> </ol> </li> </ul>                                                                                                    | Coarse<br>Fine         |

| Image Lock      | <ul> <li>de Poziționare Orizontală.</li> <li>2) Fine <ul> <li>îndepărtează distorsiunile, ca de exemplu dungile orizontale. Dacă perturbațiile persistă și după utilizarea funcției de Reglaj Fin, repetați-o după ce ați reglat frecvența (rata de reîmprospătare).</li> </ul> </li> <li>3) Sharpness <ul> <li>Pentru a îmbunătăți claritatea imaginii urmați instrucțiunile date.</li> </ul> </li> <li>4) H-Position <ul> <li>Urmați instrucțiunile de mai jos pentru a modifica poziția orizontală a întregii imagini pe ecranul monitorului.</li> </ul> </li> <li>5) V-Position <ul> <li>Urmați instrucțiunile de mai jos pentru a modifica poziția verticală a întregii imagini pe ecranul monitorului.</li> </ul> </li> </ul>                   | Sharpness<br>Sharpness<br>H-Position<br>V-Position  |
|-----------------|----------------------------------------------------------------------------------------------------|-----------------------------------------------------|
| Auto Adjustment | Valorile reglajului pentru Fine, Coarse, Position sunt<br>ajustate automat. Dacă schimbați rezoluția de la panoul de<br>Control, va fi executată funcția Auto adjustment .<br>- Disponibil doar în modul Analog                                                                                                    |                                                     |
| PIP Picture     | <ul> <li>Atunci când este activată funcția PIP, pot fi ajustate setările PIP.</li> <li>1) Contrast <ul> <li>Reglați Contrastul ferestrei PIP de pe ecran.</li> </ul> </li> <li>2) Brightness <ul> <li>Reglați Luminozitatea ferestrei PIP de pe ecran.</li> </ul> </li> <li>3) Sharpness <ul> <li>Se utilizează pentru reglarea diferenței dintre cea mai întunecată și cea mai luminoasă zonă a ferestrei PIP.</li> </ul> </li> <li>4) Color <ul> <li>Reglează Culoarea ferestrei PIP.</li> </ul> </li> <li>5) Tint <ul> <li>Adaugă un ton natural ferestrei PIP.</li> <li>Această funcție este disponibilă doar pentru DVD-urile NTSC. (Sistemul de imagine este marcat deasupra titlului DVD-ului și poate fi NTSC sau PAL)</li> </ul> </li> </ul> | Contrast<br>Bightness<br>Sharpness<br>Color<br>Tint |

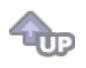

Picture (Digital : Digital DVD)

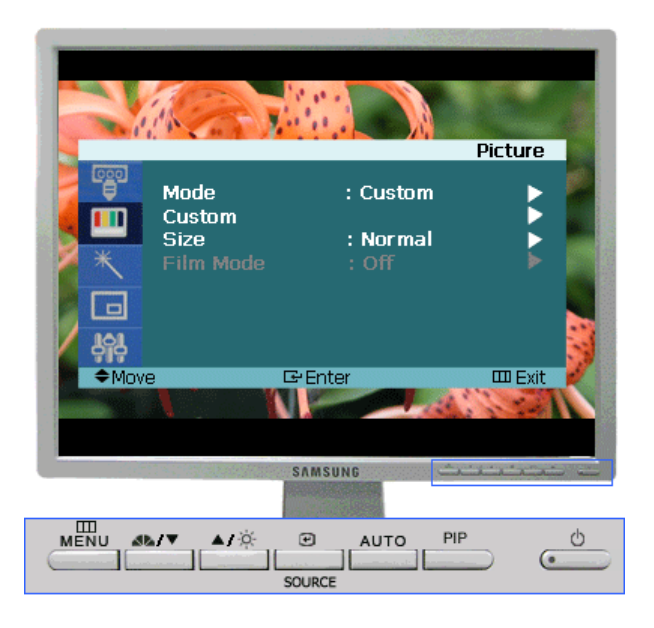

| Meniu  | Descriere                                                                                                    | Redare/<br>Oprire                            |
|--------|----------------------------------------------------------------------------------------------------|----------------------------------------------|
| Mode   | <ul> <li>Monitorul are patru setări automate pentru imagine, prestabilite din fabricație: Dynamic (Dinamic), Standard, Movie (Film) și Custom (Personalizat). Puteți opta pentru oricare dintre setările Dynamic (Dinamic), Standard, Movie (Film) și Custom (Personalizat). Selectați opțiunea Custom (Personalizat) pentru a utiliza setările dvs. personalizate.</li> <li><b>1) Dynamic</b> Selectați acest mod pentru a obține o imagine cu definiția mai bună decât în modul Standard. </li> <li><b>2) Standard</b> Selectați acest mod pentru a obține o imagine cu definiția mai bună decât în modul Standard. </li> <li><b>3) Movie</b> Selectați acest mod atunci când camera este luminoasă. Această setare oferă și o bună definiție a imaginii. </li> <li><b>4) Custom</b> Selectați acest mod atunci când camera este întunecoasă. Astfel veți economisi energie și nu vă veți mai obosi ochii.</li></ul> |                                              |
| Custom | <ul> <li>Puteți utiliza meniurile pe ecran pentru a modifica contrast<br/>și brightness, conform preferințelor dumneavoastră.</li> <li>1) Contrast <ul> <li>Reglați Contrastul.</li> </ul> </li> <li>2) Brightness <ul> <li>Reglați Luminozitatea.</li> </ul> </li> <li>3) Sharpness <ul> <li>Ajustează setarea Sharpness (Definiție).</li> </ul> </li> <li>4) Color <ul> <li>Ajustează culoarea imaginii.</li> </ul> </li> </ul>                                                                                                    | Contrast<br>Brightness<br>Sharpness<br>Color |
| Size   | Puteți comuta Dimensiunea.<br>1) Normal<br>2) Zoom1<br>3) Zoom2<br>4) Wide                                                                                                    | 00                                           |

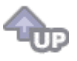

# Picture (Video/S-Video)

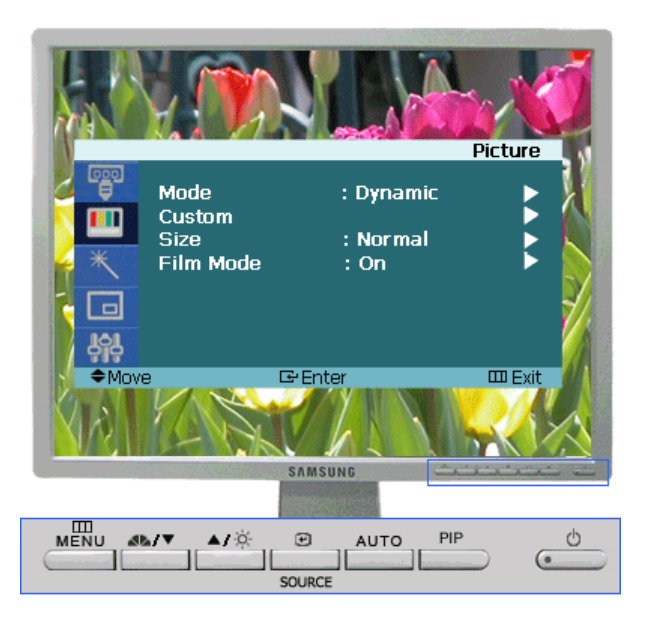

| Meniu  | Descriere                                                                                                    | Redare/<br>Oprire                                     |
|--------|----------------------------------------------------------------------------------------------------|-------------------------------------------------------|
| Mode   | <ul> <li>Monitorul are patru setări automate pentru imagine,<br/>prestabilite din fabricație: Dynamic (Dinamic), Standard,<br/>Movie (Film) și Custom (Personalizat). Puteți opta pentru<br/>oricare dintre setările Dynamic (Dinamic), Standard, Movie<br/>(Film) și Custom (Personalizat). Selectați opțiunea Custom<br/>(Personalizat) pentru a utiliza setările dvs. personalizate.</li> <li><b>1) Dynamic</b><br/>Select this mode to view a sharper image than in<br/>"Standard" mode.</li> <li><b>2) Standard</b><br/>Selectați acest mod pentru a obține o imagine cu<br/>definiția mai bună decât în modul Standard.</li> <li><b>3) Movie</b><br/>Selectați acest mod atunci când camera este<br/>luminoasă. Această setare oferă și o bună definiție a<br/>imaginii.</li> <li><b>4) Custom</b><br/>Selectați acest mod atunci când camera este<br/>întunecoasă. Astfel veți economisi energie și nu vă veți<br/>mai obosi ochii.</li> </ul> |                                                       |
| Custom | <ul> <li>Puteți utiliza meniurile pe ecran pentru a modifica contrast<br/>și brightness, conform preferințelor dumneavoastră.</li> <li>1) Contrast <ul> <li>Reglați Contrastul.</li> </ul> </li> <li>2) Brightness <ul> <li>Reglați Luminozitatea.</li> </ul> </li> <li>3) Sharpness <ul> <li>Ajustează setarea Sharpness (Definiție).</li> </ul> </li> <li>4) Color <ul> <li>Ajustează culoarea imaginii.</li> </ul> </li> <li>5) Tint</li> </ul>                                                                                                    | Contrast<br>Drightness<br>Sharpness<br>Color<br>Color |
|           | : Adaugă un ton natural imaginii afişate.<br>Această funcție este disponibilă doar pentru DVD-<br>urile NTSC. (Sistemul de imagine este marcat<br>deasupra titlului DVD-ului și poate fi NTSC sau<br>PAL) | Tint |
|-----------|----------------------------------------------------------------------------------------------------|------|
| Size      | Puteți comuta Dimensiunea.<br>1) Normal<br>2) Zoom1<br>3) Zoom2<br>4) Wide                                                                                                    | 00   |
| Film Mode | Puteți comuta Film Mode pe On/Off.<br>Modul Film vă oferă o vizionare de calitatea celor de la<br>cinema.                                                                                                 |      |
|           | cinema.                                                                                                    |      |

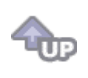

## MagicColor Pro

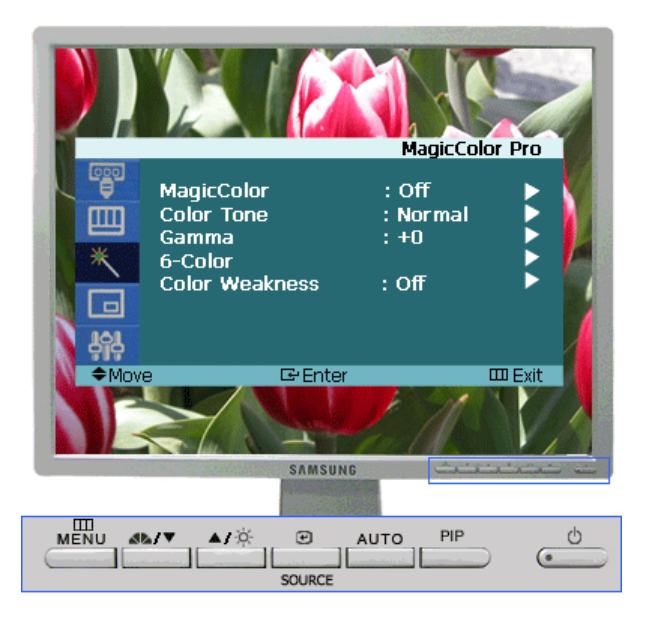

| Meniu      | Descriere                                                                                                    | Redare/<br>Oprire |
|------------|----------------------------------------------------------------------------------------------------|-------------------|
| MagicColor | <ul> <li>Afişează culorile într-un mod natural, în funcție de ecran.<br/>Reglează automat culorile în funcție de ecran. Poate<br/>îmbunătăți tonurile pielii.</li> <li>1) Off</li> <li>2) Intelligent<br/>Accentuează contrastul culorilor naturale, cu<br/>excepția nuanțelor pielii.</li> <li>3) Full<br/>Afişează atât tonuri naturale pentru piele, cât și<br/>culori cu contrast ridicat.</li> <li>4) Demo<br/>Afişează imaginea îmbunătățită în partea stânga,<br/>iar pe cea inițială, în partea dreaptă.</li> </ul> |                   |
|            | Reglează tonurile culorilor în funcție de preferințele utilizatorului.                                                                                                    |                   |

| Color Tone     | Analog/Digital(PC)<br>: Cool4 / Cool3 / Cool2 / Cool1 / Normal / Warm1 / Warm2<br>Digital(Digital DVD)/Video/S-Video<br>: Cool2 / Cool1 / Normal / Warm1 / Warm2                                                                                                    | 00                         |
|----------------|----------------------------------------------------------------------------------------------------|----------------------------|
| Gamma          | Modifică gradientul alb-negru în funcție de preferințele<br>utilizatorului.<br>Număr mare – Imaginea se afișează pe tot ecranul într-un<br>mod mai natural și mai fin, accentuându-se contrastul alb-<br>negru.<br>Număr mic - Imaginea se afișează pe tot ecranul cu un<br>contrast mai ridicat, îmbunătățindu-se culorile vii.<br>- Disponibil doar în modul Analog/Digital(PC)                                                                                                    |                            |
| 6-Color        | <ul> <li>6 tipuri: Roşu, Verde, Albastru, Cyan, Magenta şi Galben –<br/>Fiecare dintre aceste culori poate fi reglată în funcție de<br/>preferințele utilizatorului.</li> <li>1) Saturation<br/>Reglează saturația culorilor.</li> <li>2) Hue<br/>Reglează tonurile culorilor.</li> <li>3) Reset<br/>Revine la modul inițial.</li> <li>-Funcția 6-Color (6 culori) este disponibilă doar atunci<br/>când funcția Color Weakness (Atenuare culoare) este<br/>dezactivată (Off).</li> </ul> | Saturation<br>Hue<br>Reset |
| Color Weakness | Persoanele cu probleme de vedere pot vizualiza ecranul la<br>fel de uşor ca persoanele cu vedere normală.<br>1) Off<br>2) Custom1<br>3) Custom2                                                                                                    |                            |
|                | <b>A</b>                                                                                                    |                            |

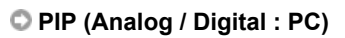

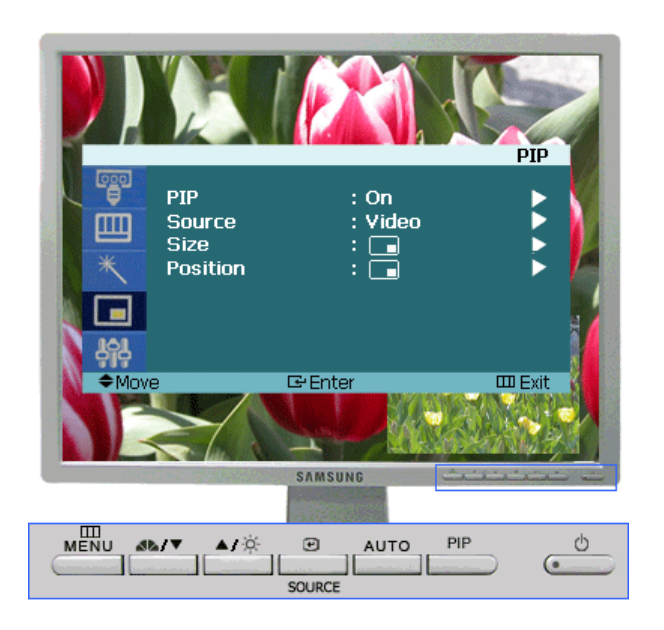

|          |                                                                                        | Oprire |
|----------|----------------------------------------------------------------------------------------|--------|
| PIP      | Deschideți și închideți Ecranul PIP.<br>1) Off<br>2) On                                |        |
| Source   | Selectați sursa de intrare pentru PIP.<br>Analog / Digital(PC) : Modul Video / S-Video |        |
| Size     | Modificați Dimensiunea ferestrei PIP                                                   |        |
| Position | Modificați Poziția ferestrei PIP.                                                      |        |

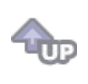

# Setup

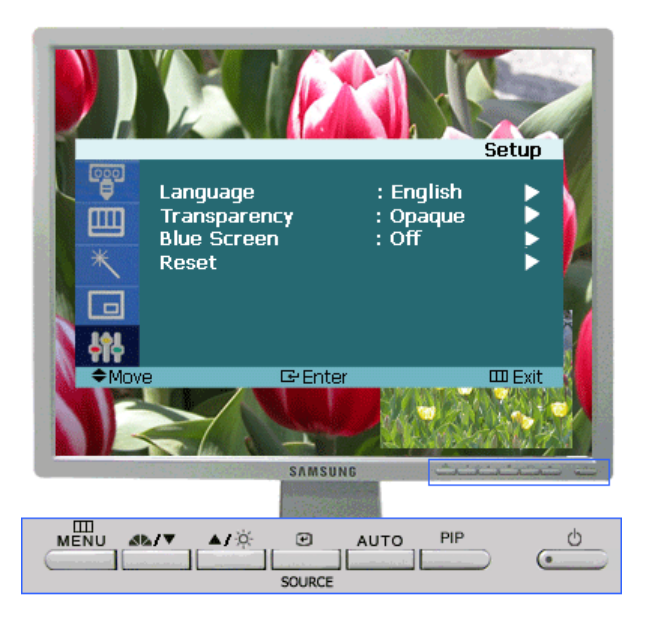

| Meniu        | Descriere                                                                                                    | Redare/<br>Oprire |
|--------------|----------------------------------------------------------------------------------------------------|-------------------|
| Language     | Puteți alege una din cele 11 limbi.<br>1) English 2) Deutsch 3) Français 4) Español 5) Italiano<br>6) Svenska 7) Português 8) Русский 9) 한국어 10) 中国语<br>11) 日本語                      | 00                |
| Transparency | Schimbă opacitatea fundalului din Meniul afişat pe ecran<br>(OSD)<br>1) High<br>2) Medium<br>3) Low<br>4) Opaque                                                                     | 00                |
| Blue Screen  | Dacă nu este recepționat nici un semnal sau semnalul<br>este foarte slab, fundalul cu perturbații este înlocuit de un<br>ecran albastru. Dacă doriți totuşi să vizionați imaginea de |                   |

|       | calitate slabă, setați modul "Blue screen" pe "Off".                                                                                                    |                                                          |
|-------|----------------------------------------------------------------------------------------------------|----------------------------------------------------------|
|       | Parametrii imaginii sunt înlocuiți cu valorile implicite din fabrică.                                                                                                    | Analog<br>- Image Reset                                  |
| Reset | <ol> <li>Image Reset         <ul> <li>Parametrii de imagine sunt înlocuiți cu valorile implicite.</li> <li>Disponibil doar în modul Analog</li> </ul> </li> <li>Color Reset         <ul> <li>Parametrii de culoare sunt înlocuiți cu valorile implicite.</li> <li>Disponibil doar în modul Analog/Digital(PC)</li> </ul> </li> </ol> | Analog<br>- Color Reset<br>Digital : PC<br>- Color Reset |

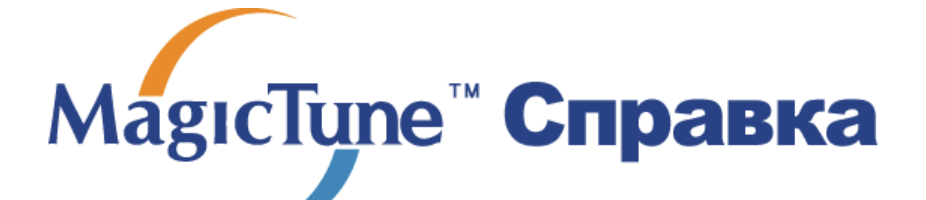

**Обзор** | Установк | Режим экранного меню | Калибровка цвета | Деинсталляция | Устранение неполадок

# ። Обзор

#### Что такое MagicTune™

Рабочие характеристики монитора могут варьировать в зависимости от типа графической карты, компьютера, к которому подключен монитор, условий освещенности и других факторов окружающей среды. Для получения наилучшего изображения на экране монитора необходимо настроить его в соответствии с конкретными условиями. К сожалению, регулировка изображения с помощью средств ручной настройки часто оказывается весьма сложной задачей. Для правильной регулировки (настройки) требуется удобная программа, обеспечивающая пошаговую процедуру для получения наилучшего качества изображения.

В большинстве случаев даже для простой регулировки яркости или контрастности требуется перемещение по многоуровневым экранным меню, назначение которых понять не всегда просто. Кроме того, отсутствуют какие-либо средства обратной связи, помогающие правильно настроить элементы настройки. MagicTune™ – это программная утилита, позволяющая пользователю выполнить процесс настройки с помощью простых для понимания инструкций и фоновых шаблонов, предусмотренных для каждой элемента настройки монитора. Параметры отображения, установленные для каждого пользователя, могут быть сохранены, что обеспечивает простой способ выбора характеристик отображения в многопользовательской среде или предоставляет одиночному пользователю возможность использовать несколько определенных вариантов предварительной настройки на основе отображаемого содержимого и внешнего освещения.

MagicTune

#### Основные функции

МадісТипе<sup>™</sup> является программной утилитой, позволяющей выполнять регулировку монитора и настройку цветов с использованием протокола командного интерфейса канала передачи данных отображения (Display Data Channel Command Interface – DDC/CI).Управление всеми настройками отображения осуществляется программными средствами, что позволяет устранить необходимость использования экранного меню (OSD) монитора. MagicTune поддерживает Windows 98SE, Me, 2000, XP Ноте и XP Professional.

Рекомендуется использовать функцию MagicTune в системах WindowsT 2000 или более поздней версии.

MagicTune позволяет быстро и точно настраивать изображение, сохранять и затем использовать наиболее подходящие для пользователя конфигурации монитора.

### <sup>5</sup> Режим экранного меню (OSD)

Режим экранного меню (OSD) позволяет легко настраивать параметры монитора без необходимости выполнения сложных процедур. В этом режиме регулировка необходимых параметров осуществляется путем простого доступа к соответствующим пунктам меню.

Mgr.Tupe

Приведенные характеристики могут быть изменены без предварительного уведомления. MagicTune является торговой маркой компании SAMSUNG ELECTRONICS CO., Inc. Windows является зарегистрированной торговой маркой Microsoft Corp. Остальные торговые марки являются собственностью соответствующих правообладателей.

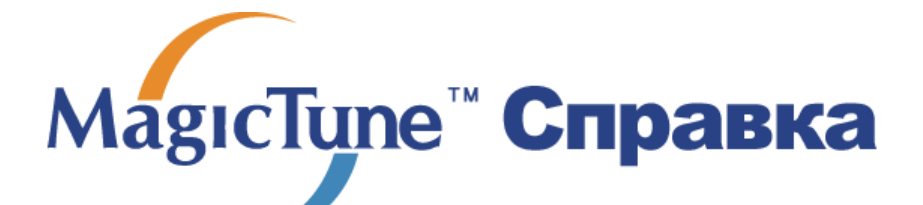

Обзор | **Установк** | Режим экранного меню | Калибровка цвета | Деинсталляция | Устранение неполадок

# ::::: Установка

- 1. Вставьте инсталляционный компакт-диск в привод для компакт-дисков (CD-ROM).
- 2. лкните на инсталляционном файле MagicTune.
- 3. Выберите язык установки, затем щелкните мышью на кнопке Далее.

| Выбор яз | ыка                             | × |
|----------|---------------------------------|---|
| 2        | Выберите нужный язык из списка. |   |
|          | Русский                         | ] |
|          | <u>О</u> К Отмена               |   |

4. После появления окна мастера установки InstallShield Wizard щелкните мышью на кнопке Далее.

| MT4.0 - InstallShield Wizard | ×                                                                                                    |
|------------------------------|----------------------------------------------------------------------------------------------------|
|                              | Bac приветствует программа InstallShield<br>Wizard для MT4.0                                                |
|                              | Программа InstallShield® Wizard установит МТ4.0 на<br>компьютер. Для продолжения нажмите кнопку<br>'Далее'. |
|                              | < <u>Н</u> азад Далее> Отмена                                                                               |

5. Если вы согласны с условиями использования программы, выберите Я принимаю условия

лицензионного соглашения.

| ение.<br>ПОЛЬЗОВАТЕЛЯ НА ПРОГРАММ<br>G ELECTRONICS<br>нзионное соглашение конечного п<br>опіся<br>ми (физическое<br>lectronics Co., Ltd.<br>заукта SAMSUNG ELECTRONICS,<br>очносник с ностроника |
|----------------------------------------------------------------------------------------------------|
| ПОЛЬЗОВАТЕЛЯ НА ПРОГРАММ<br>IG ELECTRONICS<br>нзионное соглашение конечного п<br>onics<br>ми (физическое<br>lectronics Co., Ltd.<br>адукта SAMSUNG ELECTRONICS,<br>VINCIMIC & LECTRONICS,        |
| нзионное соглашение конечного п<br>onics<br>ми (физическое<br>:lectronics Co., Ltd.<br>дукта SAMSUNG ELECTRONICS,<br>SUMOUNCE I COTDENICO                                                        |
| АМБОИВ ELECTRUNIUS может вн<br>чения, носители, напечатанные ма                                                                                                    |
| јения                                                                                                    |
| ашения                                                                                                    |
| Назад Далее > Отм                                                                                                    |
| × · · · · · · · · · · · · · · · · · · ·                                                                                                    |

6. Выберите папку для установки программы MagicTune.

| MT4.0 - InstallShield Wizard                                                                                                    | × |
|----------------------------------------------------------------------------------------------------|---|
| Готова к установке программы<br>Программа готова к началу установки.                                                            |   |
| Нажмите кнопку 'Установить', чтобы начать установку.                                                                            |   |
| Чтобы просмотреть или изменить параметры установки, нажмите кнопку 'Назад'.<br>Нажмите кнопку 'Отмена' для выхода из программы. |   |
|                                                                                                    |   |
|                                                                                                    |   |
|                                                                                                    |   |
|                                                                                                    |   |
|                                                                                                    |   |
| Стмен                                                                                                    | a |

7. лкните на Установить.

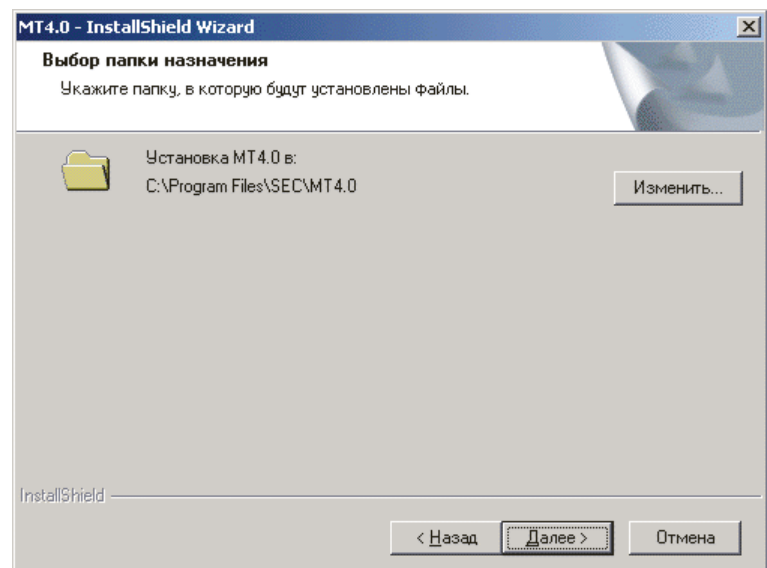

8. Появится диалоговое окно Состояние установк.

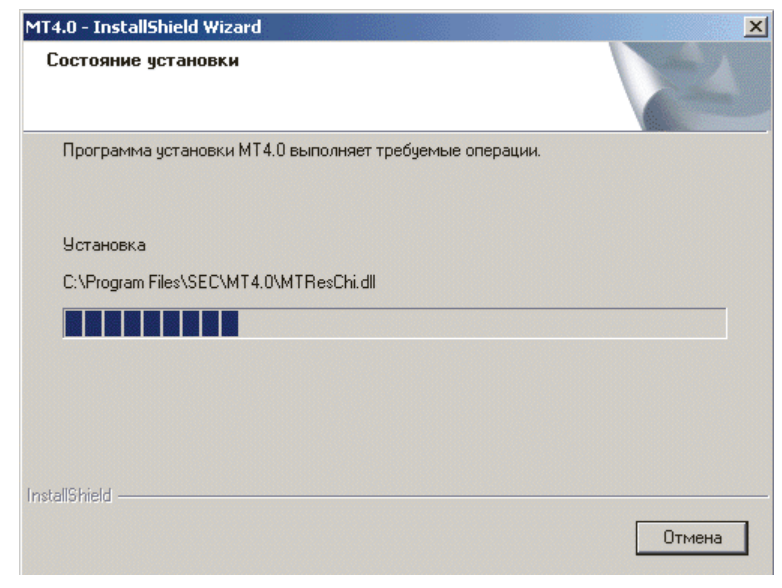

9. лкните на Готово.

| MT4.0 - InstallShield Wizard |                                                                                                    |
|------------------------------|----------------------------------------------------------------------------------------------------|
|                              | Программа InstallShield Wizard завершена<br>Программа InstallShield Wizard успешно установила<br>MT4.0. Нажиите кнопку "Готово" для выхода из<br>программы. |
|                              | < <u>Н</u> азад <b>Готово</b> Отмена                                                                                                    |

10. После завершения установки на рабочем столе компьютера появится значок запуска программы

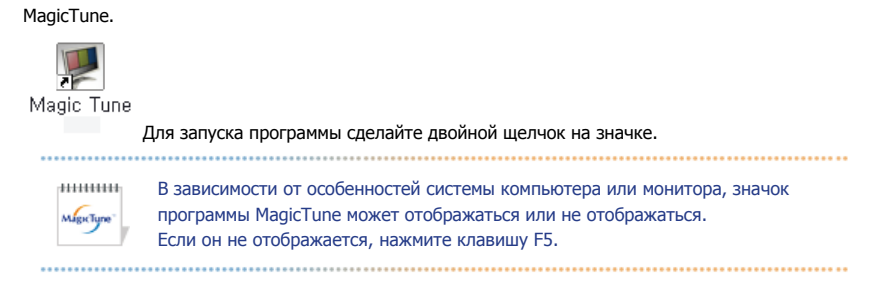

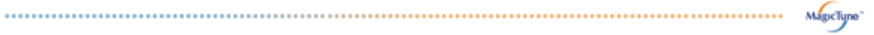

## 🚱 Проблемы в ходе установки

Проблемы в ходе установки MagicTune могут быть связаны с такими факторами, как используемые видеокарта или материнская плата и сетевое окружение компьютера. В случае возникновения проблем в ходе установки см. раздел "Устранение неполадок".

### Пребования к системе

Операционные системы

- Windows<sup>™</sup> 98 SE
- Windows<sup>™</sup> Me
- Windows<sup>™</sup> 2000
- Windows<sup>™</sup> XP Home Edition
- Windows<sup>™</sup> XP Professional

|           | Рекомендуется использовать функцию MagicTune в система |
|-----------|--------------------------------------------------------|
| magiciune | Windows™ 2000 или более поздней версии.                |

#### Аппаратные средства

- Оперативная память: 32 Мбайт или более
- Свободное пространство на жестком диске: 25 Мбайт или более

\* Более подробные сведения см. на веб-сайте MagicTune.

Приведенные характеристики могут быть изменены без предварительного уведомления. MagicTune является торговой маркой компании SAMSUNG ELECTRONICS CO., Inc. Windows является зарегистрированной торговой маркой Microsoft Corp. Остальные торговые марки являются собственностью соответствующих правообладателей.

# МаgıсТипе<sup>™</sup> Справка

| Обзор   Установк | Режим экранногменю   Калибровка цвета   Деинсталляция   Устранение неполадок                                                                                                    |
|------------------|----------------------------------------------------------------------------------------------------|
|                  | MagicTune позволяет быстро и точно настраивать изображение, сохранять и<br>затем использовать наиболее подходящие для пользователя конфигурации<br>монитора.                                                                                                    |
| Migniture        | <ul> <li>Реальныйвид экранных меню зависит от конкретной модели и<br/>может не полностьюсоответствовать описанию в руководстве<br/>пользователя.</li> <li>Во время работы программы Rotation некоторые функции<br/>программы MagicTune могут не работать нормально.</li> </ul> |
| • Режим          | управления MagicTune различен в зависимости от модели монитора.                                                                                                    |

# Е Режим экранного меню

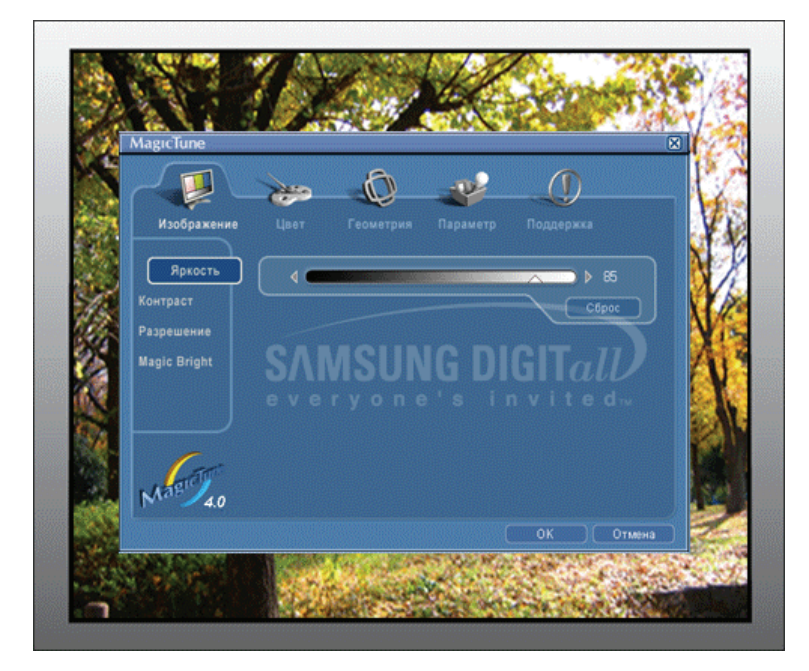

Режим экранного меню (OSD) позволяет легко настраивать параметры всех мониторов. При выборе для каждой из вкладок в верхней части окна управления отображается общее описание пунктов подменю настройки. При выборе каждой из вкладок отображается список меню. Простой и удобный доступ ко всем вкладкам и пунктам подменю в режиме экранного меню обеспечивает быструю настройку параметров монитора.

## Описание кнопок

| ОК     | Подтверждение сделанных изменений и выход из программы MagicTune.                                                                                                    |
|--------|----------------------------------------------------------------------------------------------------|
| Сброс  | Восстановление рекомендованных производителем значений параметров монитора в активном окне управления.                                                                                 |
| Отмена | Выход из программы MagicTune без подтверждения сделанных изменений. Если вы<br>не сделали никаких изменений в окне управления, нажатие кнопки "Cancel" не<br>вызовет никаких действий. |

## Вкладка Изображение

Позволяет устанавливать требуемые значения параметров экрана.

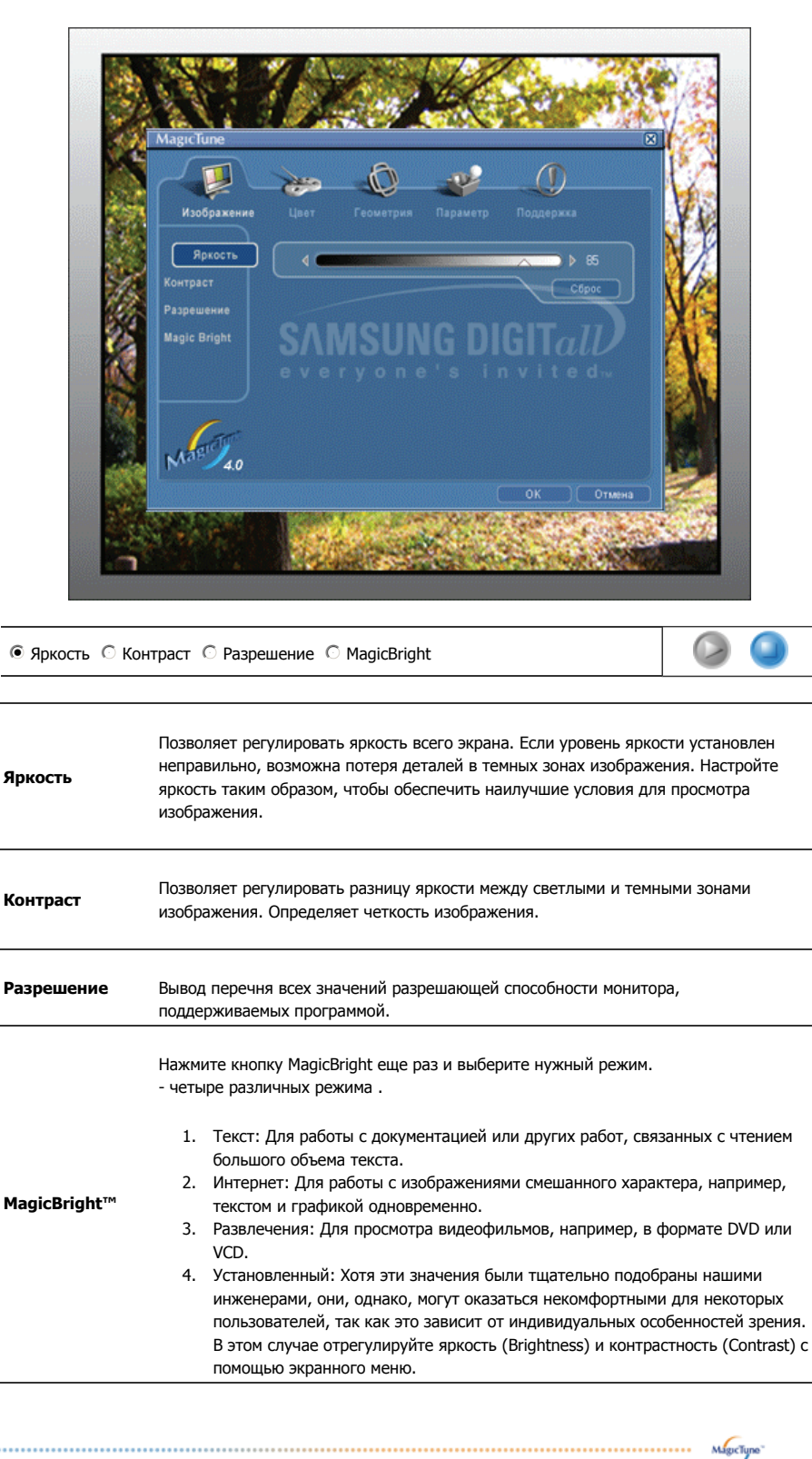

MagicTune

## 📮 Вкладка Цвет

Позволяет настраивать "теплоту" цвета фона монитора или цвета изображения.

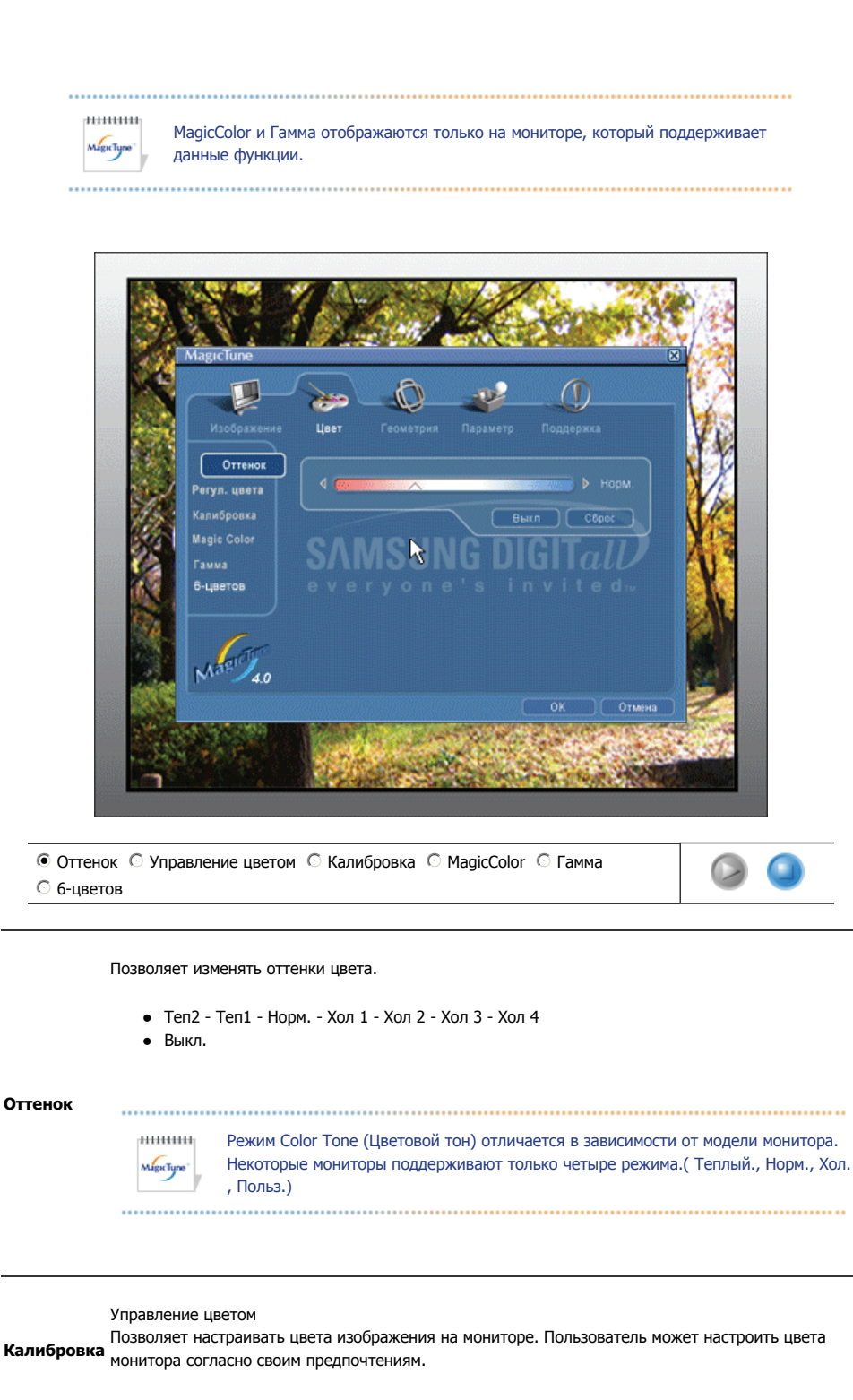

#### • Недоступно

Процесс, с помощью которого осуществляется оптимизация и коррекция параметров выбранных цветов.Функция MagicTune чрезвычайно удобна для тех пользователей, кто предпочитает просматривать корректно воспроизведенные изображения с максимальным количеством деталей, включая изображения в сети Интернет или получаемые с выхода видеокамеры или сканера.

MagicColor – это новая технология, самостоятельно разработанная компанией Samsung для улучшения цифровых изображений и более четкого отображения естественных цветов без снижения качества картинки.

#### MagicColor

- 1. Выкл. возврат в первоначальный режим.
- Демо в правой части экрана появляется изображение до применения функции MagicColor, а справа – изображение после применения функции MagicColor.
- 3. Полностью четкое отображение ярких естественных цветов.
- Избирательно четкое изображение не только ярких естественных цветов, но и более реалистичное воспроизведение естественного цвета кожи.

|          | Настройка степени контрастност                                                                                                    |
|----------|----------------------------------------------------------------------------------------------------|
| Гамма    | <ul> <li>Режим Гамма отличается в зависимости от модели монитора. Некоторые мониторы поддерживают только три режима (Режим 1, Режим 2, Режим 3)</li> <li>Режим 1 : Показывает нормальную гамму</li> <li>Режим 2 : Показывает более низкую гамму (темнее)</li> <li>Режим 3 : Показывает более высокую гамму (ярче)</li> </ul>                                                                                                    |
| б-цветов | <ul> <li>Это относится к процессу оптимизации цвета - в соответствии с потребностями пользователя устанавливается оптимальная цветовая настройка Magictune может понадобится пользователю при необходимости просмотра изображений, в том числе веб, а так же изображений, снятых на цифровую камеру или сканированных в Windows.</li> <li>Насыщенность - для настройки насыщенности цвета.</li> <li>Оттенок - для настройки оттенков цвета.</li> <li>Сброс - сброс настроек монитора и установка параметров по умолчанию.</li> </ul> |

мдестуре

## Вкладка Геометрия

Позволяет настраивать значения параметров Позиция, Точно и Грубо.

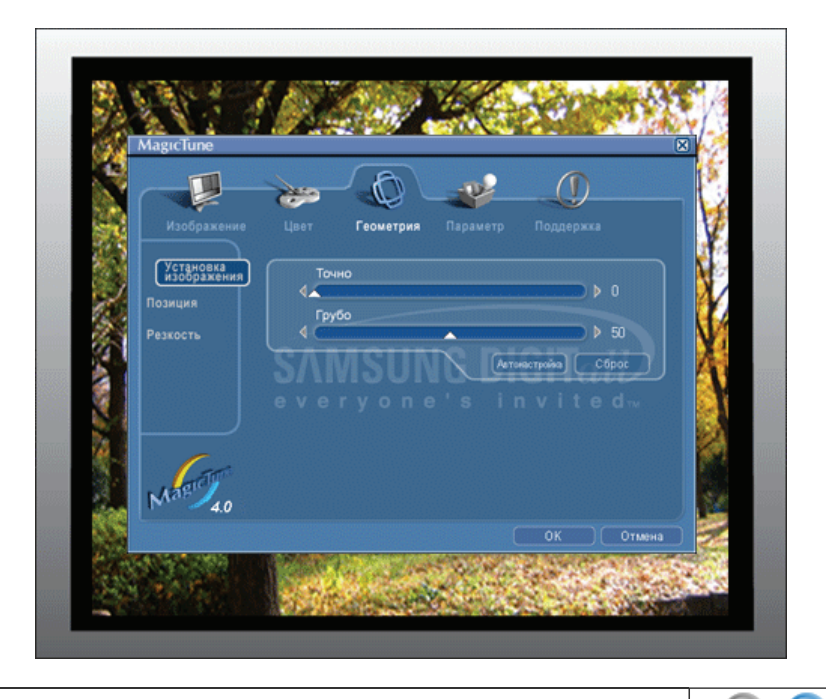

● Установка изображения< С Позиция С По верт.

۵

| Установка<br>изображения | <ul> <li>Точно: КУбирает такие шумы, как горизонтальные полосы. Если шум сохраняется даже после точной (Fine) настройки, повторите ее после выполнения регулировки тактовой частоты.</li> <li>Грубо: Убирает такие шумы, как вертикальные полосы.При грубой (Coarse) регулировке возможно смещение области отображения экрана.Его можно переместить обратно в центр, используя меню управления положением по горизонтали.</li> <li>Автонастройк : Функция автоматической настройки позволяет монитору самонастраиваться на входящий видеосигнал. Значения точной регулировки , грубой регулировки и позиции будут настроены автоматически.</li> </ul> |
|--------------------------|----------------------------------------------------------------------------------------------------|
| Позиция                  | Позволяет регулировать положение экрана по горизонтали и вертикали.                                                                                                    |

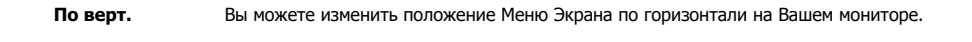

мдестуре

## Вкладка Параметр

При настройке MagicTune можно использовать следующие опции:

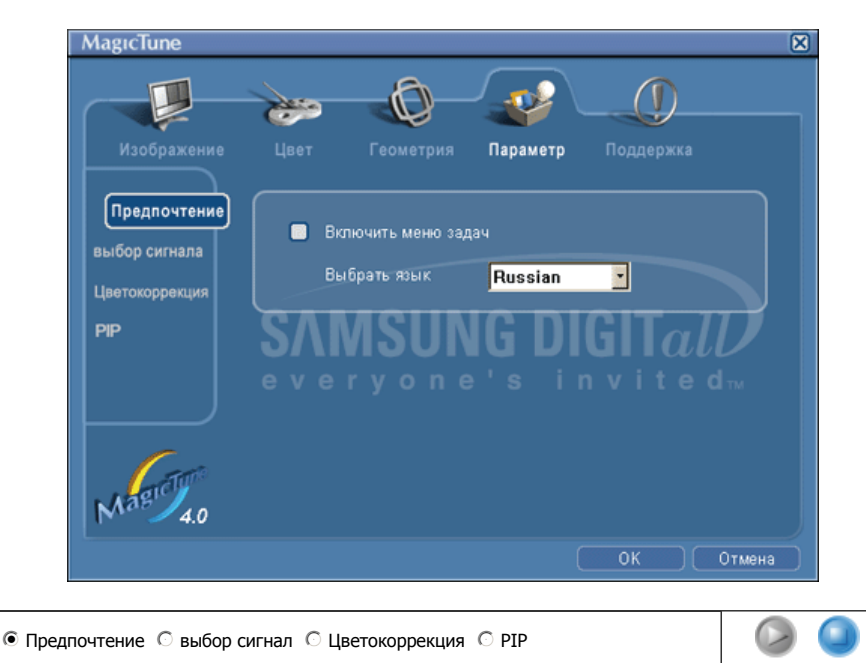

Загрузка диалогового окна Параметр. Используемые предпочтения отмечены в окне флажком (символом "V"). Для включения или выключения любой предпочтительной установки (Preference) установите курсор на флажке и щелкните на нем кнопкой

|                | мыши.                                                                                                    |                                                                       |  |  |  |
|----------------|----------------------------------------------------------------------------------------------------|-----------------------------------------------------------------------|--|--|--|
| Предпочтение   |                                                                                                    |                                                                       |  |  |  |
|                | • Вклі                                                                                                    | очить меню задач - Для вызова меню MagicTune щелкните                 |  |  |  |
|                | C001                                                                                                    | соответствующий значок в меню панели задач. Если опция [Включить меню |  |  |  |
|                | зада                                                                                                    | ач] не выбрана в меню [Параметр] ' [Basic Settings], то меню не       |  |  |  |
|                | отоб                                                                                                    | бражаются.                                                            |  |  |  |
|                | • Выб                                                                                                    | рать язык- выбор языка воздействует только на язык экранных меню.     |  |  |  |
|                | •                                                                                                    |                                                                       |  |  |  |
| выоор сигнал   | • днал                                                                                                    |                                                                       |  |  |  |
|                | • циф                                                                                                    | робой                                                                 |  |  |  |
|                | Это относи                                                                                                    | тся к процессу оптимизации цвета, с помощью теста на частичную        |  |  |  |
|                | цветовую с                                                                                                    | лепоту устанавливается оптимальная цветовая настройка.                |  |  |  |
| Цветокоррекция | . ,                                                                                                    |                                                                       |  |  |  |
|                | • Вык                                                                                                    | л отмена режима частичной цветовой слепоты.                           |  |  |  |
|                | <ul> <li>Выкл отмена режима частичной цветовой слепоты.</li> <li>Польз тест частичной цветовой слепоты</li> </ul>                                          |                                                                       |  |  |  |
|                | <ul> <li>Сброс - сброс настроек монитора и установка параметров по умолчанию.</li> </ul>                                                                   |                                                                       |  |  |  |
|                |                                                                                                    |                                                                       |  |  |  |
|                | При полкли                                                                                                    | ОЧЕНИИ К МОНИТОРУ ВНЕШНИХ ИСТОЧНИКОВ АУЛИО-ВИЛЕОСИГНАЛА, ТАКИХ КАК    |  |  |  |
|                | при подключении к монитору впешних источников аудио-видеосиї нала, таких как<br>видеомагнитофон или DVD-проигрыватель, функция PIP позволяет просматривать |                                                                       |  |  |  |
| PIP            | видеоналнитофон или БУБ проиграватела, функция га позволяет просматривата                                                                                  |                                                                       |  |  |  |
|                | котором отображается видеосигнал компьютера. (Вкл. / Выкл)                                                                                                 |                                                                       |  |  |  |
|                |                                                                                                    |                                                                       |  |  |  |
|                | PIP                                                                                                    | Управление окном изображения PIP.                                     |  |  |  |
|                |                                                                                                    | ····                                                                  |  |  |  |
|                | Истоци                                                                                                    |                                                                       |  |  |  |
|                | источн.                                                                                                    | высор входного источника сигнала для функции Ртг.                     |  |  |  |
|                |                                                                                                    |                                                                       |  |  |  |
|                | Размер                                                                                                    | дает возможность пользователю выключать экран PIP или                 |  |  |  |
|                |                                                                                                    | настраивать его размер.                                               |  |  |  |

Позиция Изменение позиции окна PIP.

## Вкладка Поддержка

Отображается идентификатор и номер версии программы. Пользователю предоставляется возможность использовать функцию интерактивной справки (Help).

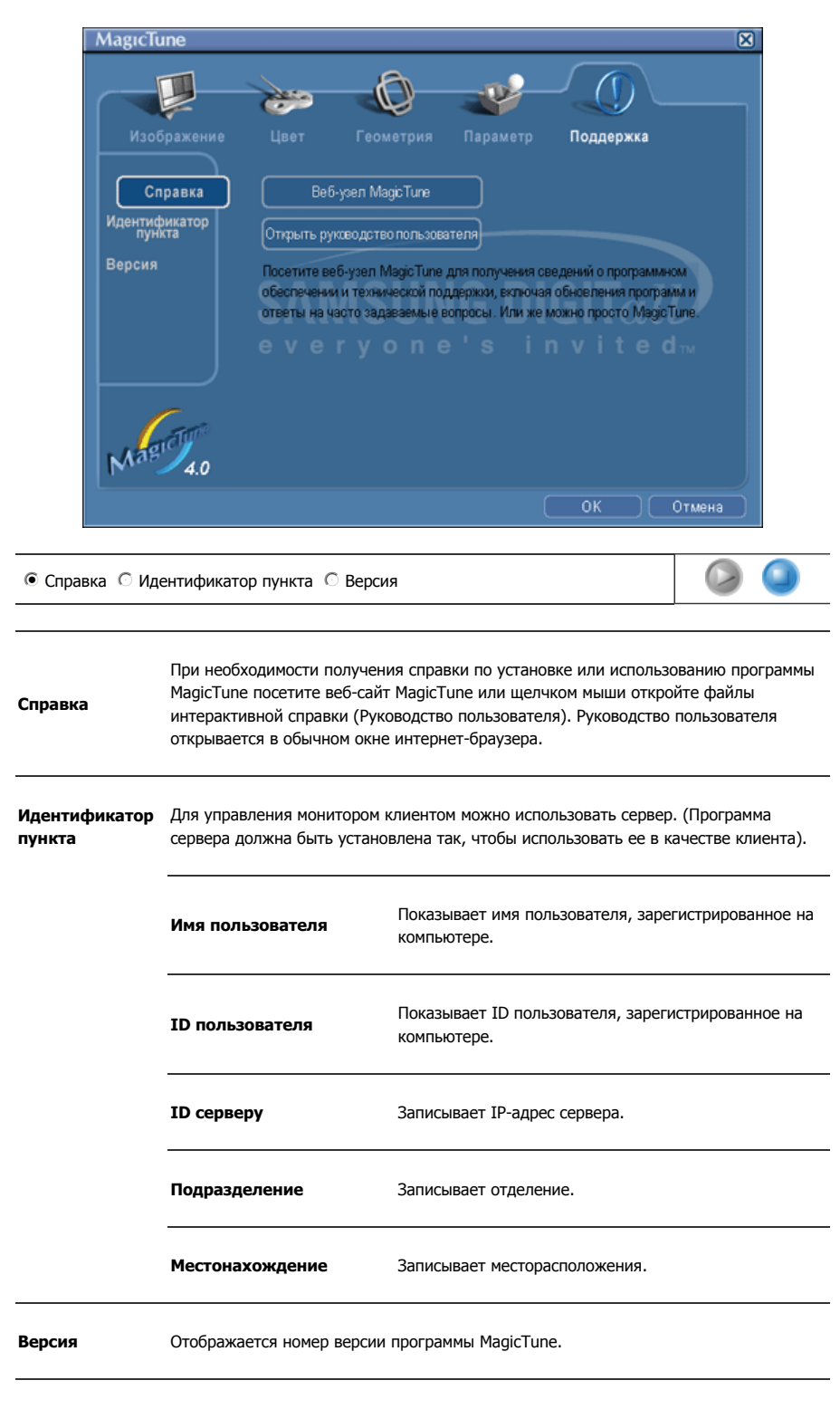

Приведенные характеристики могут быть изменены без предварительного уведомления. MagicTune является торговой маркой компании SAMSUNG ELECTRONICS CO., Inc. Windows является зарегистрированной торговой маркой MicrosoftCorp. Остальные торговые марки являются собственностью соответствующих правообладателей.

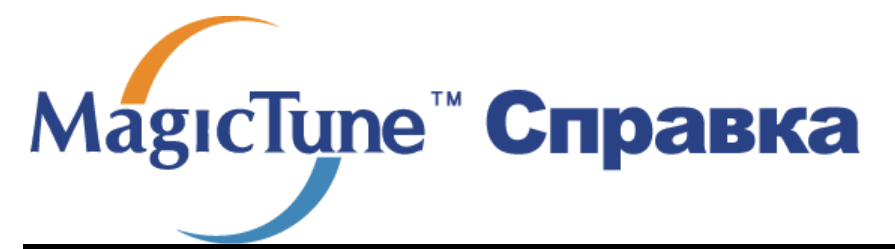

. Юзор | Установк | Режим экранногменю | **Калибровка цвет** | Деинсталляция | Устранение неполадок

# ::::: Калибровка цвета

### 1. Калибровка цвета

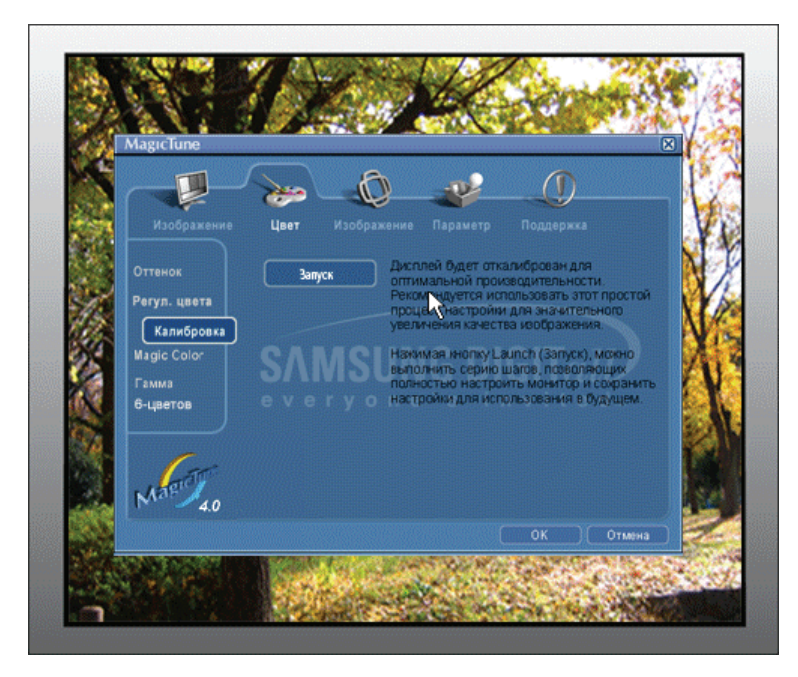

Калибровка цвета ("Color Calibration") предлагает пользователю алгоритм настройки оптимальных условий отображения цвета на данном мониторе.

Для получения оптимальных условий отображения цвета необходимо выполнить следующие пять шагов:

- Для получения оптимальных условий отображения цвета необходимо выполнить следующие пять шагов:
- Найдя выраженный цветовой тон на контрольном фрагменте ("Control patch"), переместите курсор управления в направлении данного цветового тона по отношению к эталонному цветовому кругу ("Color reference Circle").

=> После должного завершения настройки на контрольном фрагменте будет невозможно обнаружить никакой определенный цветовой тон.

- 3. После завершения настройки в ходе шага 1 нажмите на кнопку "Next" (Далее).
- 4. Повторите процедуры 1), 2), 3) для оставшихся шагов, со 2-го по 5-й.
- Чтобы увидеть эффект выполнения калибровки, нажмите на кнопку "Preview" (Предварительный просмотр).

#### Использование настроек цвета несколькими пользователями.

#### Определени

Если монитор используется несколькими пользователями, то значения параметров цвета, настроенные для каждого пользователя с помощью функции калибровки цвета ("Color Calibration"), можно сохранить и использовать впоследствии. Можно сохранять настройки параметров цвета максимум для пяти пользователей.

- Сохранение настроенных параметров цвета: Нажмите кнопку Next («Далее»), при этом она превратится в кнопку Apply («Применить»), после чего можно сохранить настроенные параметры цвета. Можно сохранить до 5 вариантов.
- Применение настроенных параметров цвета: Для выбора и использования одного из вариантов настройки цвета нажмите кнопку Multi User («Несколько пользователей») на основном экране.

MagicTupe

## 2. Предварительный просмотр

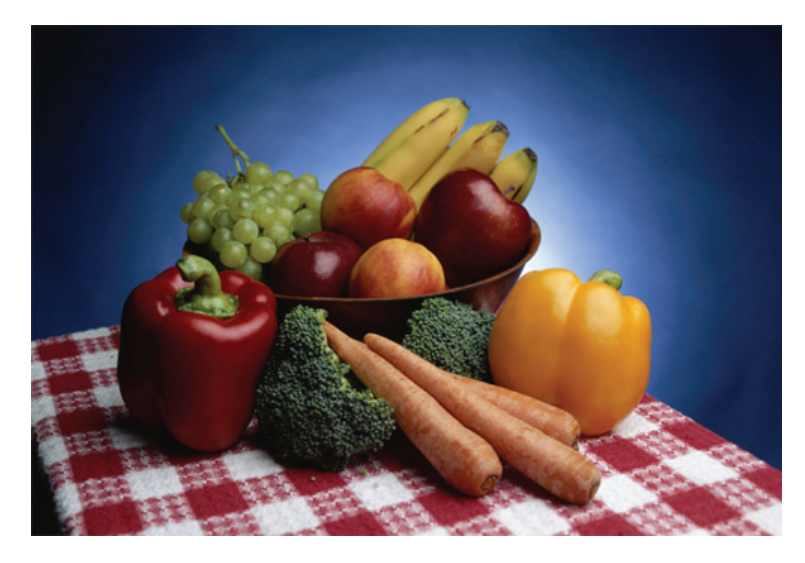

Нажмите кнопку " Предварительный просмотр" в окне "Калибровка цвета " Появится показанное выше изображение.

- 1. Чтобы увидеть результат выполненной калибровки, нажмите кнопку "View Calibrated" (Просмотр откалиброванного изображения).
- Чтобы увидеть исходное изображение, нажмите кнопку "View Uncalibrated" (Просмотр неоткалиброванного изображения).

Приведенные характеристики могут быть изменены без предварительного уведомления. MagicTune является торговой маркой компании SAMSUNG ELECTRONICS CO., Inc. Windows является зарегистрированной торговой маркой MicrosoftCorp. Остальные торговые марки являются собственностью соответствующих правообладателей.

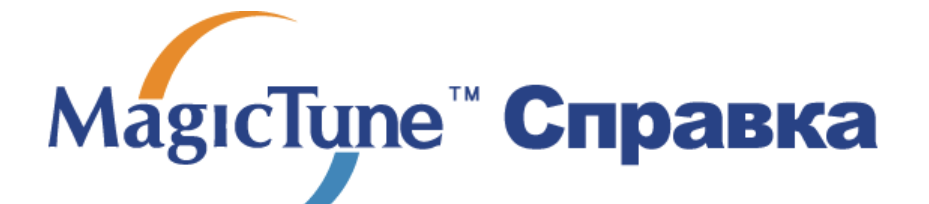

)бзор | Установк | Режим экранного меню | Калибровка цвета | **Деинсталляци** | Устранение неполадок

# ::::: Деинсталляция

Удалить программу MagicTune можно только путем использования опции "Add or Remove Programs" («Установка и удаление программ») в Панели управления Windows.

Для удаления программы MagicTune выполните следующие шаги:

- Выберите меню ' [Start] ' [Settings] ([Пуск] ' [Настройка]) на панели задач и выберите пункт меню [Control Panel] (Панель управления). Если программа работает на платформе Windows XP, выберите [Control Panel] (Панель управления) в меню [Start] (Пуск).
- лкните на значке "Add or Remove Programs" (Установка и удаление программ) в Панели управления
- В окне "Add or Remove Programs" найдите путем прокрутки окна программу "MagicTune." Выделите ее щелчком мыши.
- 4. Нажмите кнопку [Change/Remove] (Заменить/Удалить]), чтобы удалить программу.
- 5. Нажмите "Yes" («Да»), чтобы запустить процесс деинсталляции.
- 6. Дождитесь появления диалогового окна завершения деинсталляции ("Uninstall Complete").

На веб-сайте MagicTune вы можете получить техническую поддержку по использованию программы MagicTune, изучить разделы FAQ (часто задаваемые вопросы и ответы), а также скачать обновления к программному обеспечению.

Приведенные характеристики могут быть изменены без предварительного уведомления. MagicTune является торговой маркой компании SAMSUNG ELECTRONICS CO., Inc. Windows является зарегистрированной торговой маркой Microsoft Corp. Остальные торговые марки являются собственностью соответствующих правообладателей.

# МадісТипе<sup>™</sup> Справка

Обзор | Установк | Режим экранного меню | Калибровка цвета | Деинсталляция | **Устранение неполадо** 

# ::::: Устранение неполадо

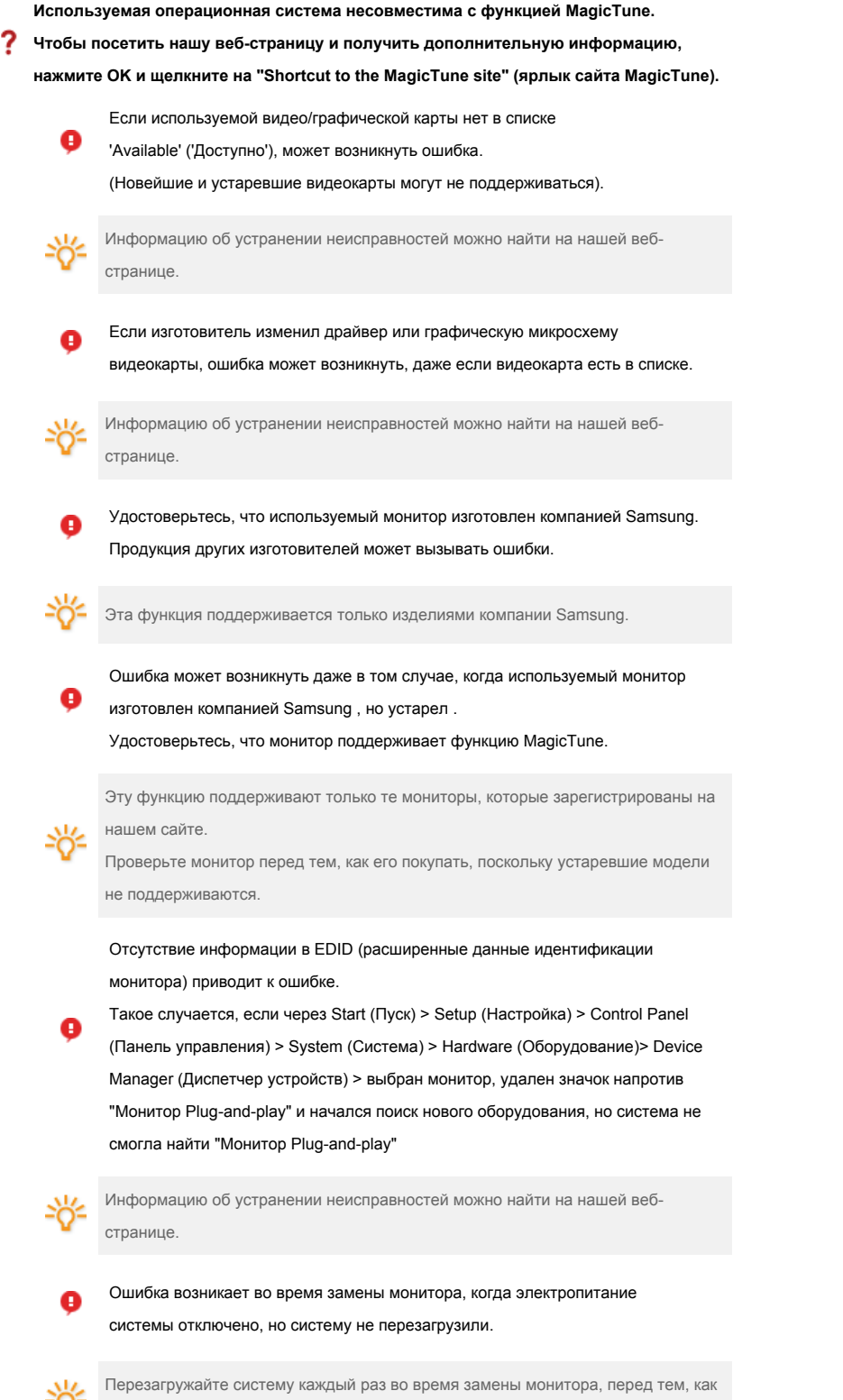

пользоваться MagicTune.

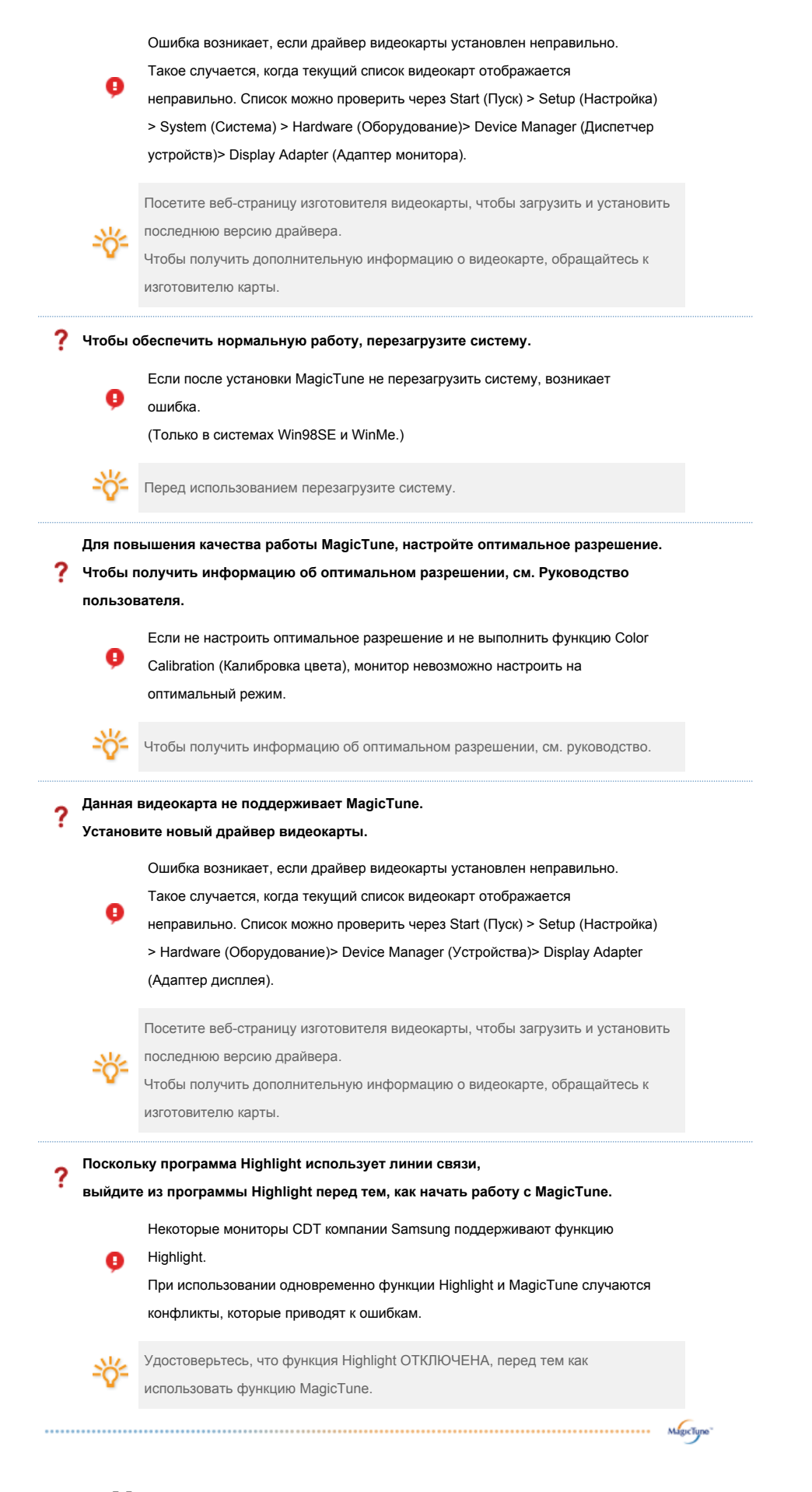

# Устранение неполадо

 В случае замены монитора или обновления драйвера или графической платы во время работы MagicTune программа MagicTune может стать неработоспособной. В этом случае необходимо

#### перезапустить систему.

| Неисправность                                          | Список Проверок                                                                                                    | Решение                                                                                                    |
|--------------------------------------------------------|----------------------------------------------------------------------------------------------------|----------------------------------------------------------------------------------------------------|
| Проверка при<br>нарушении работы<br>функции MagicTune. | Функция MagicTune<br>реализуется только на ПК<br>(VGA) с операционной<br>системой Windows,<br>поддерживающем<br>стандарт Plug and Play. | Для того чтобы проверить,<br>поддерживает ли ваш ПК функцию<br>МадісТипе, выполните процедуру,<br>представленную ниже (при работе в<br>среде Windows XP);Control Panel -> Performance and Maintenance<br>-> System -> Hardware -> Device Manager -><br>Monitors -> After deleting Plug and Play<br>monitor, find 'Plug and Play monitor' by<br>searching new Hardware. |
|                                                        |                                                                                                    | MagicTune - это дополнительное программное<br>обеспечение монитора. Некоторые<br>графические карты не поддерживают работу<br>данного монитора.При возникновении<br>проблемы с графической картой посетите<br>наш веб-узел для ознакомления со списком<br>совместимых графических карт.<br>http://www.samsung.com/monitor/magictune                                     |
| MagicTune™<br>работает со сбоями.                      | Проводилась ли смена<br>компьютера или<br>графической карты?                                                                            | Загрузите новейшую программу. Программу<br>можно загрузить с сайта<br>http://www.samsung.com/monitor/magictune.                                                                                                    |
|                                                        |                                                                                                    |                                                                                                    |

- На веб-сайте MagicTune вы можете получить техническую поддержку по использованию программы MagicTune, изучить разделы FAQ (часто задаваемые вопросы и ответы на них), а также скачать обновления к программному обеспечению.
   Посетите наш веб-узел и загрузите программное обеспечение для установки
- MagicTune MAC.

Приведенные характеристики могут быть изменены без предварительного уведомления. MagicTune является торговой маркой компании SAMSUNG ELECTRONICS CO., Inc. Windows является зарегистрированной торговой маркой Microsoft Corp. Остальные торговые марки являются собственностью соответствующих правообладателей.

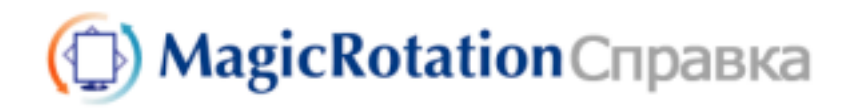

Обзор | Установка | Интерфейс | Удаление | Устранение неполадок

# 🜻 Обзор

#### Что такое MagicRotation?

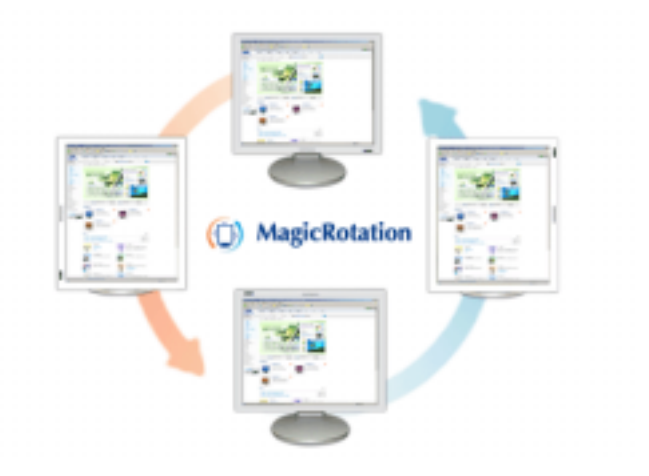

Традиционное отображение на компьютере позволяло пользователю осуществлять просмотр только в альбомном режиме.

В современный информационный век все большему числу пользователей ежедневно требуется просматривать документы, веб-страницы, сообщения электронной почты и т.д. Такие типы приложений лучше просматривать в портретном режиме, при котором все содержание доступно на экране. Это значительно повышает производительность пользователя, позволяя без проблем переходить из альбомного в портретный и обратно.

Программное обеспечение MagicRotation от компании Samsung Electronics, Inc. предоставляет пользователю функцию поворота (положения 0, 90, 180, 270), которая дает возможность оптимально использовать экран монитора, делает просмотр удобнее и повышает производительность пользователя.

• Основная функция

MagicRotation поддерживается Windows™ 98 SE, Me, NT 4.0, 2000, XP Home и XP Professional.

\* Windows™ является зарегистрированной торговой маркой корпорации Microsoft Corporation,Inc.

Спецификациите подлежат на проиеня без предизвестие. MagicRotation е търговска марка на SAMSUNG ELECTRONICS CO.,Ltd. Всички други търговски нарки на продукти, споненавани в този документ, може да се регистрирани търговски нарки на съответните фирми.

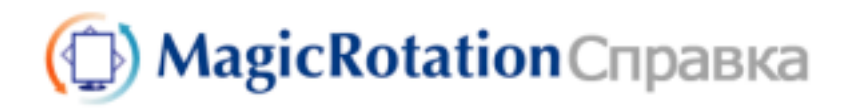

| Обзор | Установка | Интерфейс | Удаление | Устранение неполадок |
|-------|-----------|-----------|----------|----------------------|
|-------|-----------|-----------|----------|----------------------|

# 🔿 Установка

- 1. Установите компакт-диск с программным обеспечением в дисковод.
- 2. Щелкните установочный файл MagicRotation.
- 3. Выберите язык для установки; щелкните Далее.

| MagicRotation - Installshel<br>Badop exerce<br>Badopare-openal association | d Wizard                                                                                                    | 5 |
|----------------------------------------------------------------------------|----------------------------------------------------------------------------------------------------|---|
|                                                                            | Антлийский<br>Моленский<br>Итакиеский (Проценний)<br>Корейский<br>Натарий<br>Интрий<br>Интрий<br>Интрий<br>Интрий<br>Интрий<br>Интрий<br>Интрий<br>Интрий<br>Интрий<br>Интрий<br>Интрий<br>Интрий<br>Интрий<br>ИнтриЙ<br>ИнтриЙ<br>ИнтриЙ |   |
| Instal Scield                                                              | (Horan Daver) Orvera                                                                                                    | 1 |

4. Когда появится окно InstallationShield Wizard, щелкните Далее.

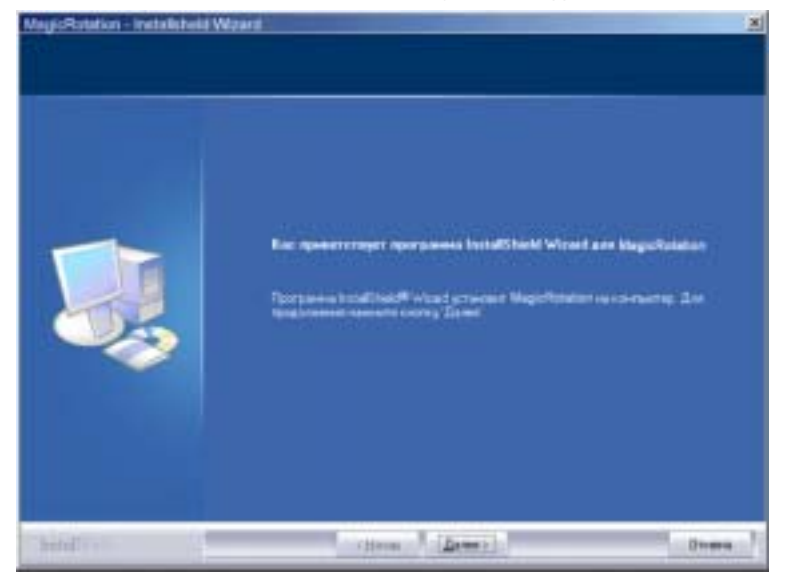

5. Чтобы принять условия использования, выберите Я принимаю условия

лицензионного соглашения.

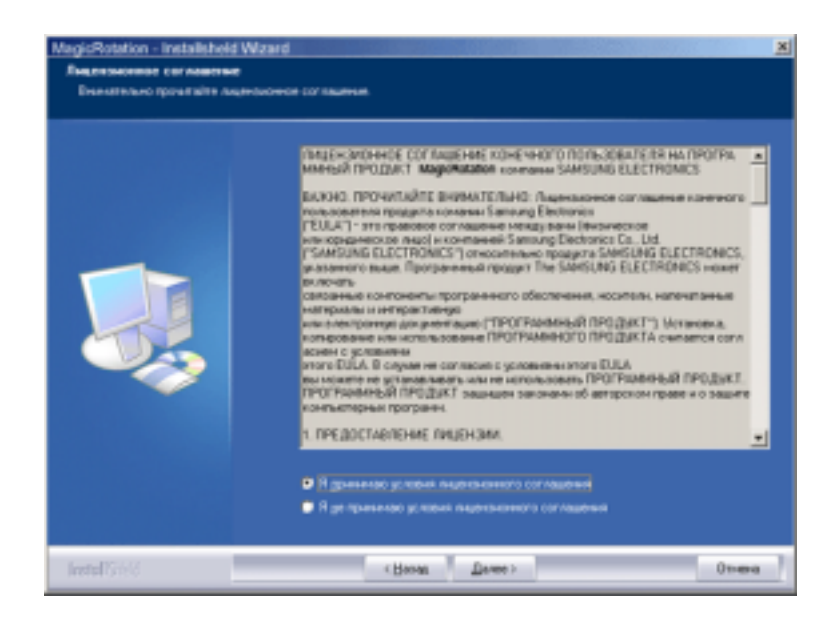

6. Выберите папку для установки программы MagicRotation.

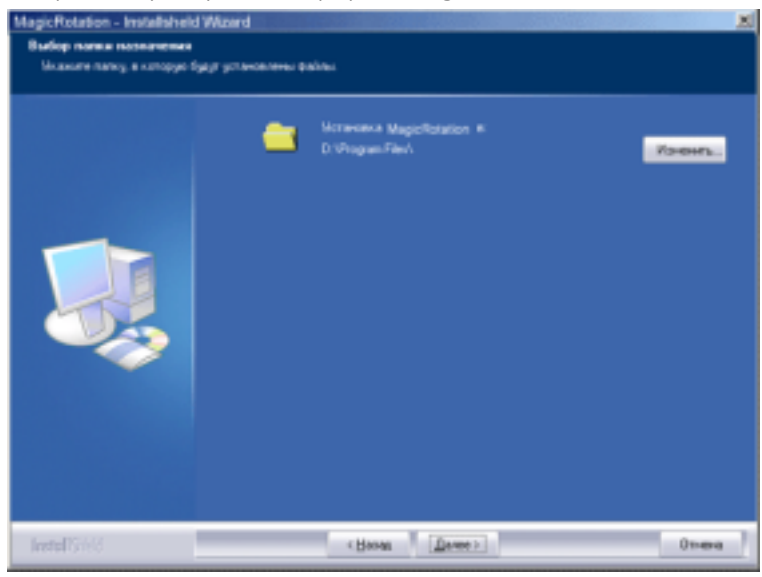

7. Щелкните Установить.

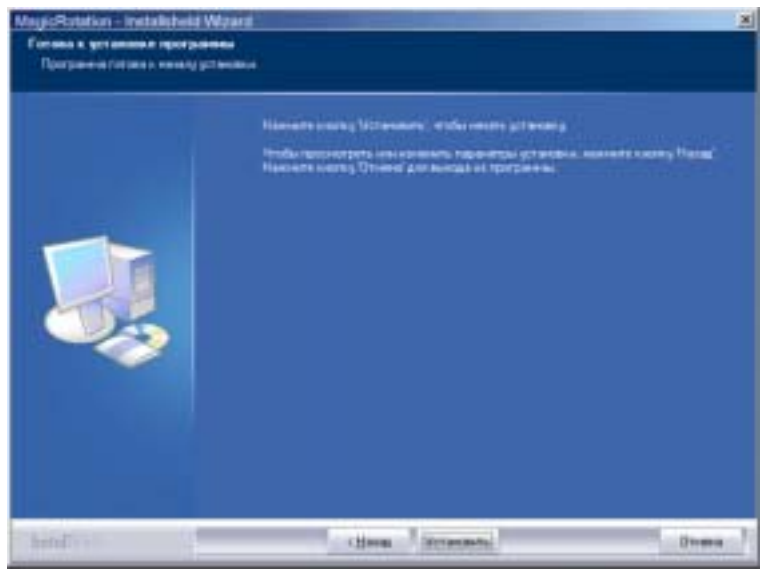

8. Появится окно Состояние установки.

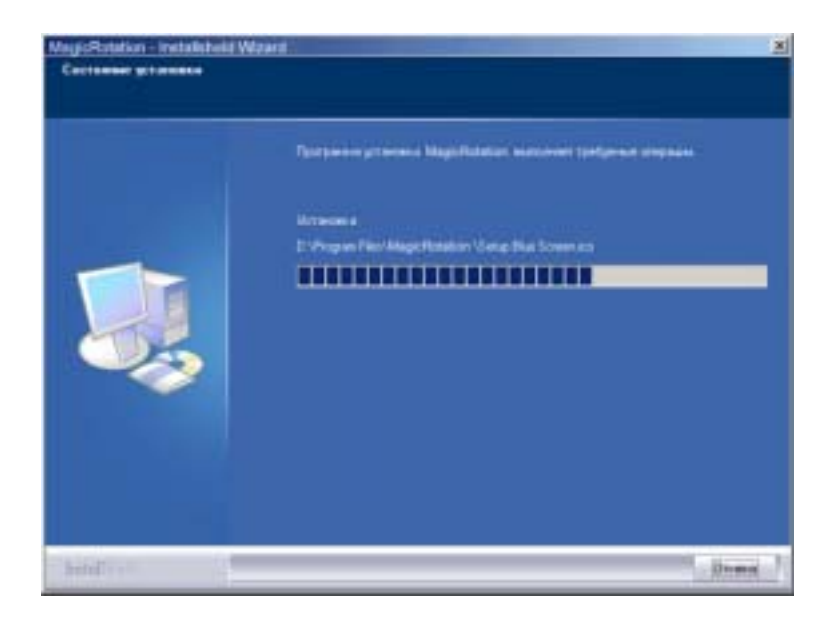

9. Щелкните Готово.

Для правильной работы MagicRotation необходимо перезагрузить систему.

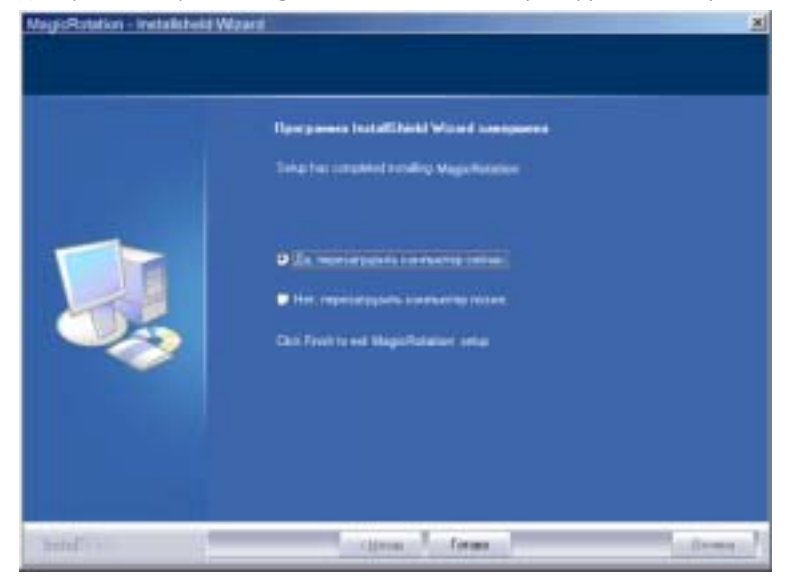

10. Когда установка завершена, на рабочем столе появится значок входа в

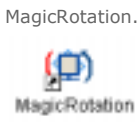

# О Проблемы при установке

На установку MagicRotation могут влиять различные факторы, например, видеокарта, материнская плата и сетевое окружение. При неполадках во время установки см. раздел "Устранение неполадок".

#### Ограничение

 Для правильной работы MagicRotation необходимо правильно загрузить драйвер дисплея. Установленный драйвер дисплея должен быть последней версии.

- 2. Если такие приложения, как Проигрыватель Windows Media, Real Player и другие не отображают правильно файлы фильмов в положении 90, 180 и 270, выполните следующее:
  - Закройте приложение.
  - о Выберите положение (90, 180, 270), в котором вы хотите просматривать приложение.
  - Перезапустите приложение.
  - В большинстве случаев это должно решить проблему.
- 3. Пользовательские приложения, использующие OpenGL и DirectDraw (трехмерное черчение), при выбранном режиме положения (90, 180, 270) работать не будут. напр., трехмерные игры
- 4. Приложения на основе DOS в полноэкранном режиме при выбранном режиме положения (90, 180, 270) работать не будут.
- 5. Dual не поддерживается в Windows™ 98, ME, NT 4.0.
- 6. MagicRotation не обеспечивает поддержку на 24 бит на пиксел (глубина цвета/цветовая палитра).
- 7. При замене графической карты рекомендуется сначала удалить программное обеспечение MagicRotation.

#### Требования к системе

#### os

- Windows™ 98 SE
- Windows™ Me
- Windows™ NT 4.0
- Windows™ 2000
- Windows™ XP Home Edition ● Windows<sup>™</sup> XP Professional

#### Аппаратное обеспечение

- Память 128 МБ и более (рекомендованная)
- 25 МБ или более свободного места на жестком диске

#### Пакеты обновлений

- Рекомендуется установить в системе новейший пакет обновлений.
  Для Windows™ NT 4.0 рекомендуется установить Internet Explorer 5.0 или более позднюю версию с компонентом Active Desktop.
- \* Более подробную информацию можно найти на веб-сайте MagicRotation.
- \* Windows™ является зарегистрированной торговой маркой корпорации Microsoft Corporation, Inc.

Спецификациите подлежат на произня без предизвестие. MagicRotation е търговока нарка на SAMSUNG ELECTRONICS CO.,Ltd. Всички други търговски нарки на продукти, споменавани в този документ, може да се регистрирани търговски нарки на съответните фирни.

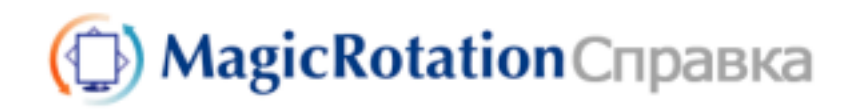

Обзор | Установка | Интерфейс | Удаление | Устранение неполадок

Во время работы программы Rotation некоторые функции программы MagicTune могут не работать нормально.
Auto Rotation : Auto Rotation автоматически поворачивает монитор на 0, 90, 180 градусов при вращении.

Для запуска Auto Rotation следуйте инструкциям, приведенным ниже.

• Установите на компьютер обе программы Rotation и MagicTune 3.6, 3.7.

• Запустите MagicTune 3.6, 3.7.

• Параметр Предпочтение в системном меню задач установите флажок "V".

\* Поддерживается порт вывода аналогового сигнала, поэтому можно подключить выход Client Monitor к другому показывающему устройству.

# 🜻 Интерфейс

. . . . .

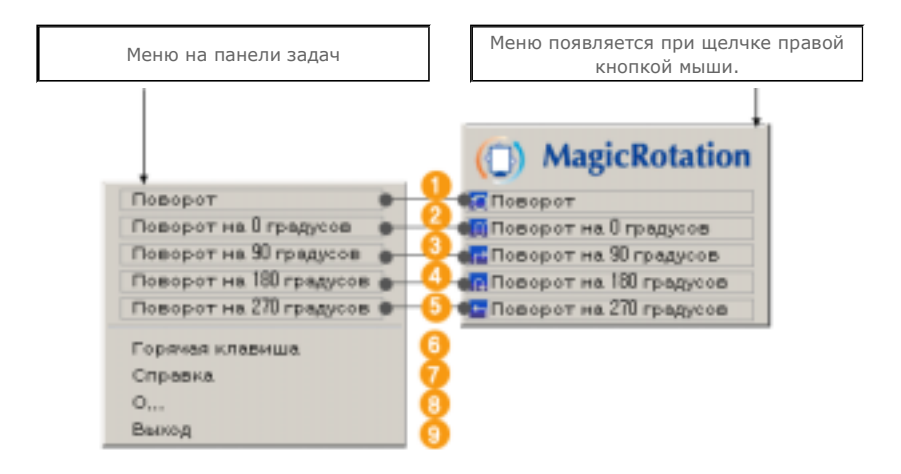

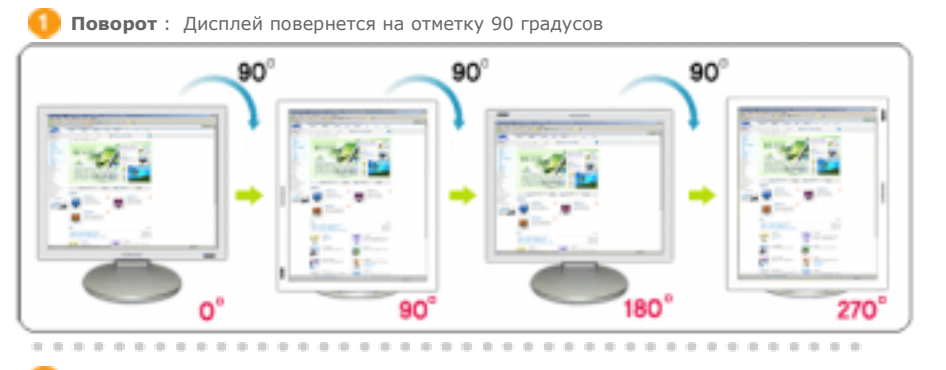

2 Поворот на 0 градусов : Дисплей повернется с текущего угла на 0 градусов.

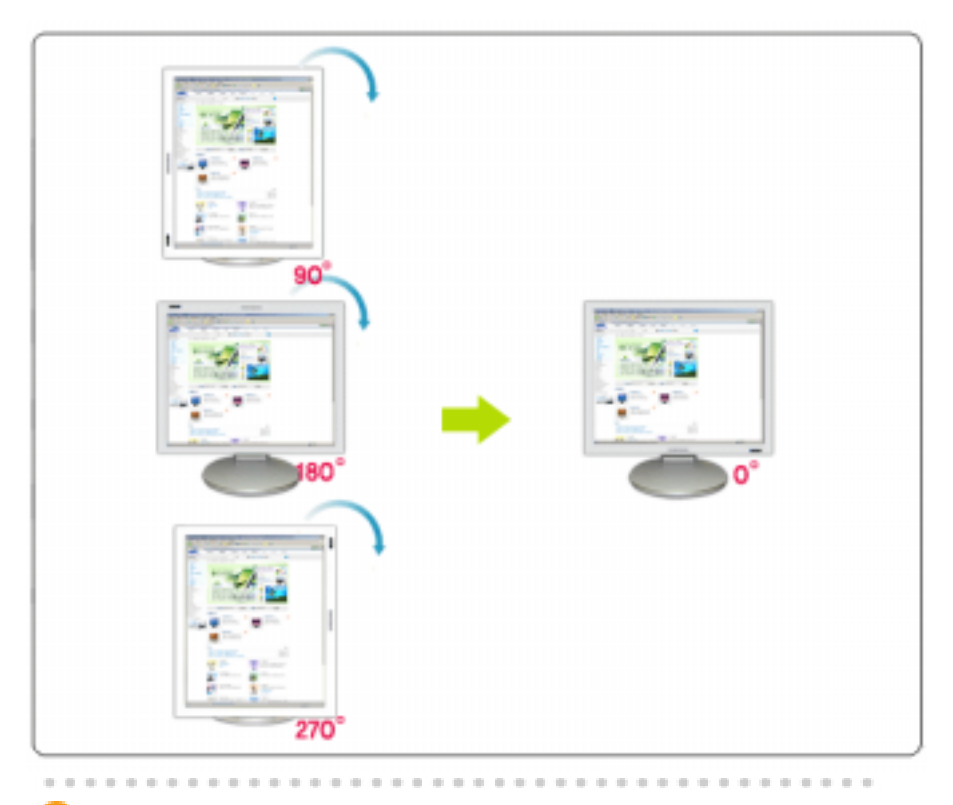

Поворот на 90 градусов : Дисплей повернется с текущего угла на 90 градусов.

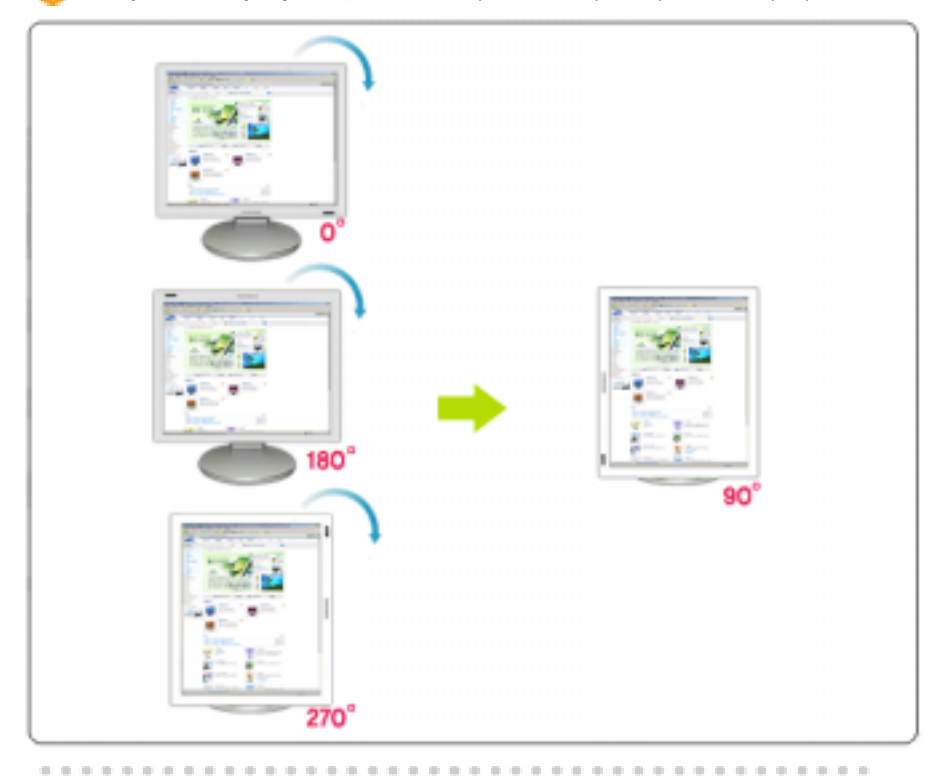

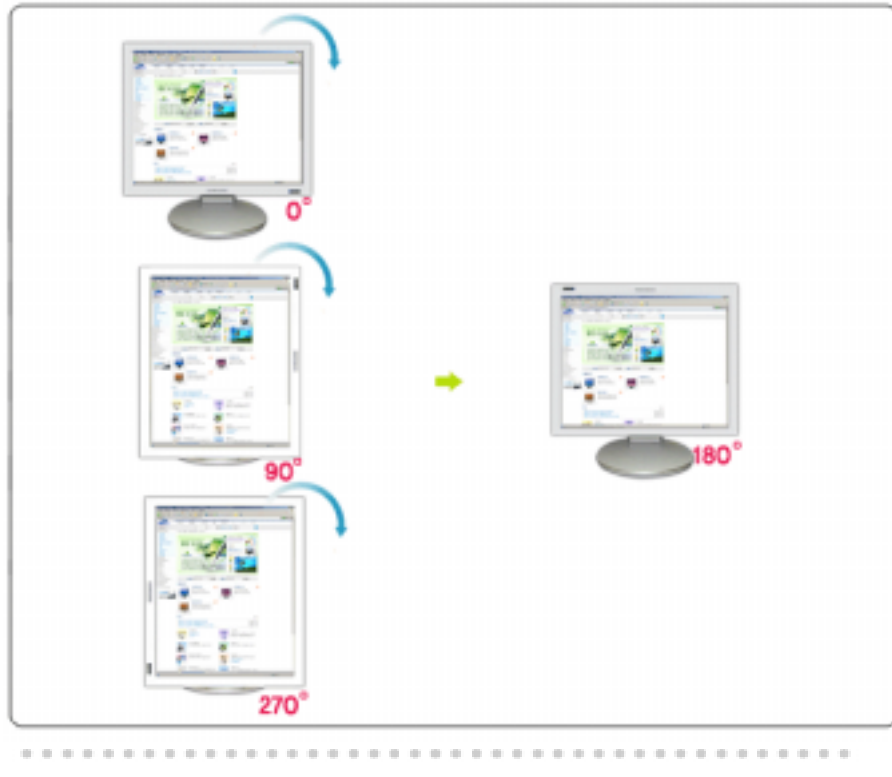

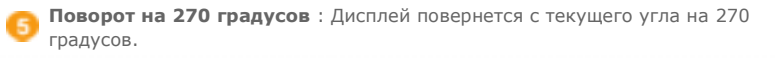

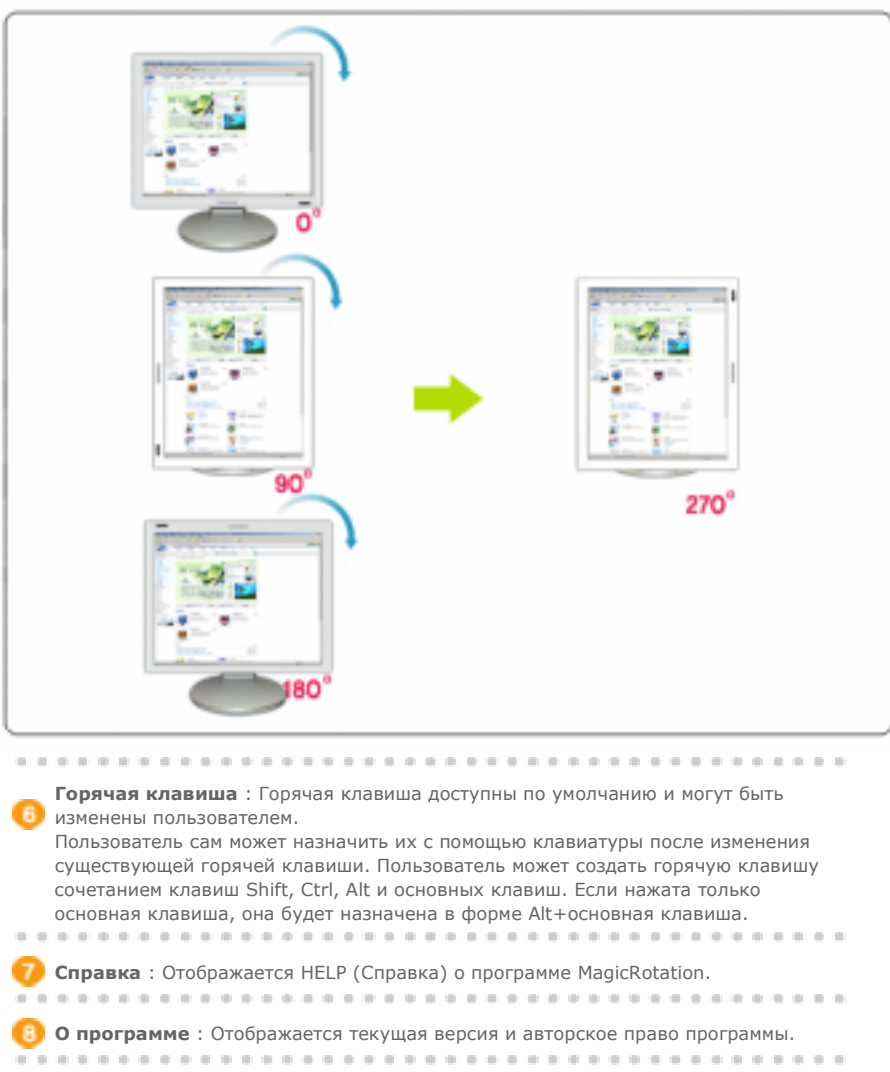

🔋 **Выход** : Произаодится выход из программы MagicRotation.

Спецификациите подлежат на произня без предизвестие. MagicRotation е търговска нарка на SAMSUNG ELECTRONICS CO.,Ltd. Всички други търговски нарки на продукти, споненавани в този документ, може да се регистрирани търговски нарки на съответните фирми.

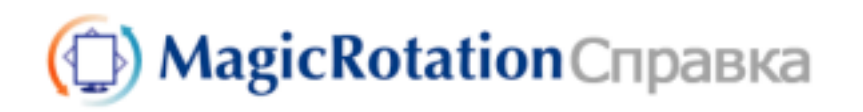

Обзор | Установка | Интерфейс | Удаление | Устранение неполадок

# 🔾 Удаление

Программу MagicRotation можно удалить только с помощью пункта Установка и удаление программ панели управления Windows.

Для удаления MagicRotation выполните следующие действия.

- Перейдите на [Панель задач] ' [Пуск] ' [Настройка] и выберите в меню [Панель управления].
   Если программа запущена в Windows™ XP, перейдите на [панель управления] из меню [Пуск].
- 2. Щелкните значок Установка и удаление программ на панели управления.
- Прокрутите экран Установка и удаление программ, чтобы найти программу MagicRotation. Щелкните, чтобы выделить ее.
- 4. Для удаления программы щелкните кнопку Заменить/Удалить.
- 5. Чтобы начать процесс удаления, щелкните Yes (Да).
- 6. Подождите, пока не появится диалоговое окно Удаление завершено.
- 7. Для завершения удаления перезапустите систему.

Техническая поддержка MagicRotation, FAQ (вопросы и ответы) и обновление программного обеспечения доступны на веб-сайте MagicRotation.

\* Windows™ является зарегистрированной торговой маркой корпорации Microsoft Corporation,Inc.

Спецификациите подлежат на проиеня без предизвестие. MagicRotation е търговска марка на SAMSUNG ELECTRONICS CO.,Ltd. Всички други търговски нарки на продукти, споменавани в този документ, може да се регистрирани търговски нарки на съответните фирми.

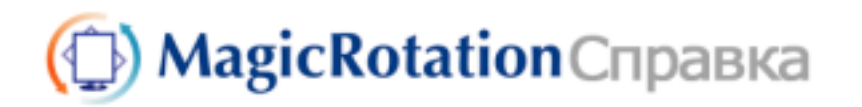

Обзор | Установка | Интерфейс | Удаление | Устранение неполадок

# Устранение неполадок

#### До вызова службы технической поддержки

 Для обеспечения возможностей поворота экрана программное обеспечение MagicRotation работает с установленным драйвером дисплея, который поставляется вместе с графическим адаптером. Если драйвер дисплея работает неправильно, или в нем присутствуют ошибки, эти ошибки не исчезнут даже после установки программного обеспечения MagicRotation.

Любые неверные или произвольные действия, возникающие в результате проблем в установленном драйвере дисплея, не исходят от программного обеспечения MagicRotation.

Для проверки наличия проблемы в установленном драйвере дисплея можно выполнить следующие действия по диагностике:

- Проверьте, возникает ли проблема и в положении 0 (альбомный режим), и в положении 90 (портретный режим).
- Проверьте, возникает ли проблема при различной глубине цвета (8/16/32 бит на пиксел) и различных режимах разрешения (800 x 600, 1024 x 768).
- 3. Проверьте, возникает ли проблема без установки программного обеспечения MagicRotation.

Если проблема повторяется при каком-либо или при всех сценариях, возможно наличие проблемы с установленным драйвером дисплея:

Для решения проблемы необходимо выполнить следующие действия :

- 1. Удалите программное обеспечение MagicRotation.
- Приобретите у поставщика графического адаптера новейший драйвер дисплея.

Последнюю версию драйвера дисплея от (ATI, NVIDIA, MATROX, INTEL и т.д.) можно легко скачать с соответствующих веб-сайтов.

- 3. Установите последнюю версию драйвера дисплея.
- 4. Установите программное обеспечение MagicRotation. В большинстве случаев это должно решить проблему.

 MagicRotation может не работать при замене монитора или обновлении драйвера графической карты при работающем MagicRotation.
 В подобных случаях необходимо перезапустить систему.

• Техническая поддержка MagicRotation, FAQ (вопросы и ответы) и обновление программного обеспечения доступны на веб-сайте MagicRotation.

Спецификациите подлежат на променя без предизвестие. MagicRotation е търговска нарка на SAMSUNG ELECTRONICS CO.,Ltd. Всички други търговски нарки на продукти, споненавани в този документ, може да се регистрирани търговски нарки на съответните фирми.

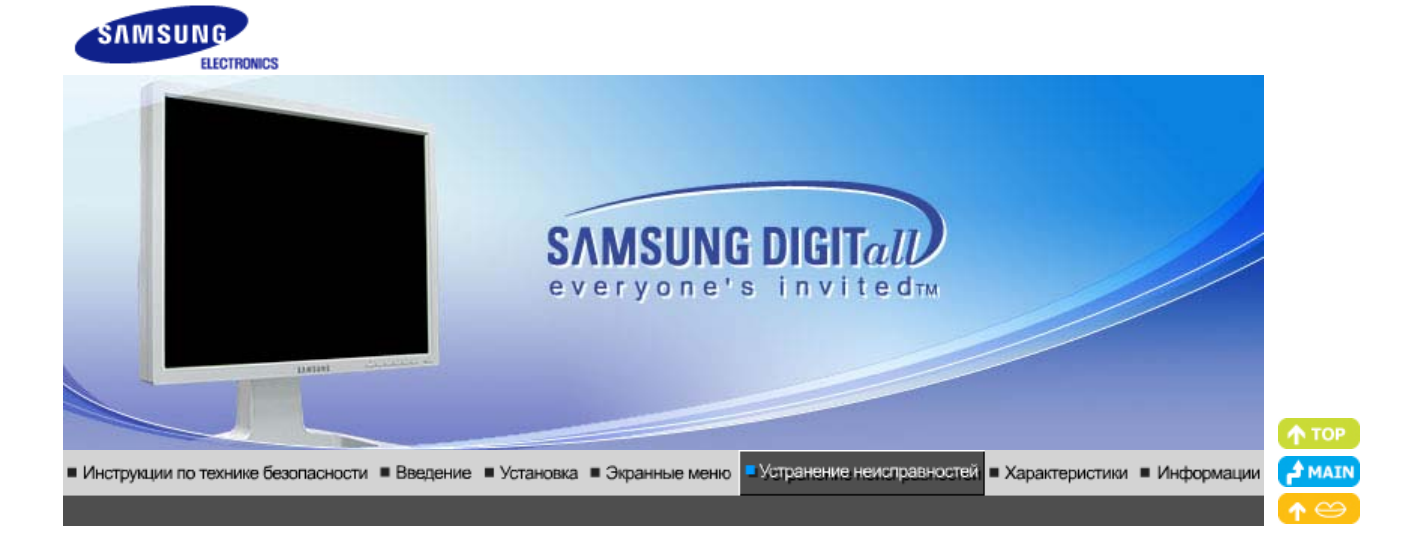

Список Проверок Вопросы и Ответы Функция Самопроверки

Перед тем, как обратиться эа помощью в сервисную службу прочитайте данный раздел руководства и попытайтесь устранить проблему самостоятельно. Если же Вам действительно нужна помощь, позвоните, пожалуйста, по телефону, либо указанному в гарантийном талоне, либо на задней облож ке данной инструкции, либо свяжитесь с Вашим дилером..

| Неисправность                            | Список Проверок                                                                                                    | Решение                                                                                                    |
|------------------------------------------|----------------------------------------------------------------------------------------------------|----------------------------------------------------------------------------------------------------|
| Отсутствует<br>изображение на<br>экране. | Правильно ли<br>подсоединен силовой<br>шнур?                                                                                                    | Проверьте подсоединение и включение<br>электропитания.                                                                                                    |
| и не могу включить<br>монитор.           | Появилось сообщение<br>"Проверьтесигн.<br>каб." (Нет подключения,<br>проверьте кабель)?                                                                          | (Подключение с использованием<br>кабеля D-sub) Проверьте, правильно ли<br>подключен компьютер.<br>(Подключение с использованием<br>кабеля DVI) Если монитор подключен<br>правильно, но на экране по прежнему<br>отображается сообщение (об ошибке),<br>проверьте, установлен ли аналоговый<br>режим монитора. Нажмите кнопку<br>'SOURCE'для повторной проверки<br>источника входного сигнала. |
|                                          | Если электропитание<br>подается, перезагрузите<br>компьютер снова, чтобы<br>увидеть первоначальный<br>экран (экран загрузки),<br>который должен бы<br>появиться. | Если изображение первоначального<br>экрана (экрана загрузки) появилось,<br>загрузите компьютер в безопасном<br>режиме (безопасный режим для Windows<br>ME/2000/XP), а затем измените частоту<br>видеокарты.<br>(Обратитесь к Фабричной Настройке<br>Дисплея)                                                                                                    |
|                                          |                                                                                                    | Примечание: Если изображение<br>первоначального экрана (экрана загрузки)<br>не появилось, обращайтесь в центр<br>техниче ского обслуживания или к Ва<br>шему дилеру                                                                                                    |
|                                          | Вы видите на экране<br>сообщение <b>"Неоптим.</b><br>режим.,Рекоменд. режим<br>1600 x 1200 60Hz"?                                                                | Это сообщение появляется, когда сигнал<br>от видеокарты превышает максимальное<br>разрешение и частоту.                                                                                                    |
|                                          |                                                                                                    | Подрегулируйте максимальное<br>разрешение и частоту в соответствии с<br>параметрами Вашего монитора.                                                                                                    |

|                                                                   |                                                                                                    | Если дисплей превышает параметр UXGA<br>или 75 Гц (при UXGA, 60 Гц), будет<br>появляться сообщение " <b>Не опт. режим</b> ,<br>" <b>Рекоменд. режим: 1600 X 1200 60</b><br><b>Гц</b> " ( Если дисплей превышает параметр<br>85 Гц, дисплей будет работать правильно,<br>но сообщение " <b>Не опт. режим</b> ",<br>" <b>Рекоменд. режим: 1600 X 1200 60 Гц</b> "<br>появится и через минуту исчезнет.<br>Перейдите в рекомендуемый режим во<br>время этого периода. (Если<br>перезапустить систему, сообщение<br>появится еще раз). |  |  |  |
|-------------------------------------------------------------------|----------------------------------------------------------------------------------------------------|----------------------------------------------------------------------------------------------------|--|--|--|
|                                                                   | На экране нет<br>изображения. Мигает ли<br>индикатор питания на<br>мониторе с интервалом в<br>1 секунду?                    | Монитор работает в режиме<br>Экономайзер.<br>Нажмите на любую клавишу на<br>клавиатуре или подвиньте мышь, чтобы<br>активировать монитор и восстановить<br>изображение на экране.                                                                                                    |  |  |  |
|                                                                   |                                                                                                    | Если изображение по - прежнему<br>отсутствует нажмите кнопку 'SOURCE'.<br>Затем для включения монитора и<br>восстановления изображения на экране<br>снова нажмите на клавиатуре любую<br>кнопку.                                                                                                    |  |  |  |
|                                                                   | Подключен ли монитор<br>при помощи кабеля DVI?                                                                              | Если загрузка системы произведена до<br>подключения кабеля DVI, или если при<br>работе системы DVI кабель был отключен<br>и подключен снова, изображение на<br>экране может отсутствовать, так как для<br>некоторых типов графических карт не<br>предусмотрен выход видеосигналов.<br>Подключите кабель DVI и перезагрузите<br>систему.                                                                                                    |  |  |  |
| Я не вижу Экранного<br>Меню.                                      | Не закрыли ли Вы<br>Экранное Меню во<br>избежание изменений?                                                                | Верните изображение на экран путем<br>нажатия на клавишу МЕНЮ в течение 5<br>секунд.                                                                                                    |  |  |  |
| Искажение цветов<br>или переход на<br>черно-белое<br>изображение. | Похоже ли одноцветное<br>изображение на экране,<br>как если бы Вы смотрели<br>на него через целофан?                        | Поверьте сигнал подключения кабеля.<br>Убедитесь, что видеокарта плотно сидит в<br>разъеме.                                                                                                    |  |  |  |
|                                                                   | Искажение цветов после<br>перехода на какую-то<br>программу или в<br>результате столкновения<br>двух программ?              | Перезагрузите компьютер.                                                                                                    |  |  |  |
|                                                                   | Правильно ли<br>установлена видеокарта?                                                                                     | Установите ее в соответствии с инструкциями к видеокарте.                                                                                                    |  |  |  |
| Неожиданно<br>началась                                            | Вы заменили видеокарту<br>или драйвер?                                                                                      | Подрегулируйте Положение и Размер<br>Изображения по отношению к экрану.                                                                                                    |  |  |  |
| разоалансировка<br>экрана.                                        | Вы подрегулировали<br>разрешение и частоту на<br>мониторе?                                                                  | Подрегулируйте разрешение и частоту на<br>видеокарте.(Обратитесь к Фабричной<br>Настройке Дисплея)                                                                                                    |  |  |  |
|                                                                   | Экран может разбалансироваться из-за периода сигнала видеокарты. Отрегулируйте Положение изображения по отношению к экрану. |                                                                                                    |  |  |  |
| Потеря фокуса или<br>невозможность<br>отрегулировать<br>экран.    | Вы подрегулировали<br>разрешение и частоту на<br>мониторе?                                                                  | Подрегулируйте разрешение и частоту на<br>видеокарте.<br>(Обратитесь к Фабричной Настройке<br>Дисплея).                                                                                                    |  |  |  |
| Индикатор мигает,                                                 | Проверьте в меню                                                                                                    | Поставьте нужную частоту в соответствии                                                                                                    |  |  |  |

| h                                                         |                                                                      |                                                                                                    |                                                                                                    |
|-----------------------------------------------------------|----------------------------------------------------------------------|----------------------------------------------------------------------------------------------------|----------------------------------------------------------------------------------------------------|
| нона экране нет<br>изображения.                           |                                                                      | "Частота", правильно ли<br>отрегулирована частота?                                                                                      | с инструкцией к видеокарте и Фабричной<br>Настройкой Дисплея.                                                                                                    |
| Экра<br>толь<br>Эти<br>изме                               |                                                                      |                                                                                                    | (Максимальная частота для каждого<br>разрешения может отличаться у разных<br>мониторов.)                                                                                                    |
|                                                           | Экран показывает<br>только 16 цветов.<br>Эти цвета<br>изменяются при | НПравильно настроены<br>цвета для Windows?                                                                                              | Для Windows ME/2000/XP:<br>Настройте цвета нажатием на клавиши<br>Панель Управления, Монитор,<br>Установки.                                                                                                    |
|                                                           | замене видеокарты.                                                   | Правильно ли<br>установлена видеокарта?                                                                                                 | Установите видеокарту в соответствии с инструкцией к видеокарте.                                                                                                    |
|                                                           | Появилось<br>сообщение<br>"Неизвестный                               | Инсталлирован ли<br>драйвер монитора?                                                                                                   | Инсталлируйте драйвер монитора в<br>соответствии с инструкциями по<br>инсталлированию драйвера.                                                                                                    |
| монитор, обнаружен<br>монитор Plug & Play<br>(VESA DDC)". | монитор, оонаружен<br>монитор Plug & Play<br>(VESA DDC)".            | Посмотрите в инструкции<br>к видеокарте, может ли<br>быть поддержана<br>функция Plug & Play<br>(VESA DDC).                              | Инсталлируйте драйвер монитора в<br>соответствии с инструкциями по<br>инсталлированию драйвера.                                                                                                    |
|                                                           | Проверка при<br>нарушении работы<br>функции MagicTune.               | Функция MagicTune<br>реализуется только на ПК<br>(VGA) с операционной<br>системой Windows,<br>поддерживающем<br>стандарт Plug and Play. | Для того чтобы проверить,<br>поддерживает ли ваш ПК<br>функцию MagicTune,<br>выполните процедуру,<br>представленную ниже (при<br>работе в среде Windows XP);                                                                                                    |
|                                                           |                                                                      |                                                                                                    | Control Panel -> Performance and<br>Maintenance -> System -><br>Hardware -> Device Manager -><br>Monitors -> After deleting Plug and<br>Play monitor, find 'Plug and Play<br>monitor' by searching new<br>Hardware.                                                                                                    |
|                                                           |                                                                      |                                                                                                    | MagicTune - это дополнительное<br>программное обеспечение<br>монитора. Некоторые<br>графические карты не<br>поддерживают работу данного<br>монитора.При возникновении<br>проблемы с графической картой<br>посетите наш веб-узел для<br>ознакомления со списком<br>совместимых графических карт.<br>http://www.samsung.com/monitor/magictune |
|                                                           | MagicTune™<br>работает со сбоями.                                    | Проводилась ли смена<br>компьютера или<br>графической карты?                                                                            | Загрузите новейшую программу.<br>Программу можно загрузить с<br>сайта<br>http://www.samsung.com/monitor/magictune.                                                                                                    |

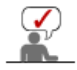

Посетите наш веб-узел и загрузите программное обеспечение для установки MagicTune MAC.

#### Проверьте по следующим параметрам, есть ли неисправности в мониторе.

- 1. Проверьте, правильно ли подсоединены к компьютеру электрический шнур и кабель.
- 2. Проверьте, не издает ли компьютер более трех звуковых сигналов при включении. (Если да, необходимо техническое обслуживание материнской платы компьютера).
- 3. Если Вы поставили новую видеокарту или если Вы смонтировали компьютер, проверьте, установлены ли драйвер видеоадаптера и драйвер монитора.
- Проверьте, как установлена горизонтальная развертка: на 56 Гц или на 75 Гц. (Не ставьте выше 60 Гц при максимальном разрешении.)
- 5. Если возникает проблема с установкой драйвера (видео)адаптера, переведите компьютер в Безопасный Режим, удалите Адаптер Дисплея через функции Панель Управления, Система, Администратор Устройств, а затем перезагрузите компьютер, чтобы
Если проблема возникает повторно, свяжитесь с авторизованным дилером..

Список Проверок Вопросы и Ответы Функция Самопроверки

## Вопросы и Ответы

| Вопрос                                     | Ответ                                                                                                    |
|--------------------------------------------|----------------------------------------------------------------------------------------------------|
| Как можно изменить частоту?                | Частота изменяется путем изменения конфигурации видеокарты.                                                                                                    |
|                                            | Заметьте, что поддержка видеокарты зависит от<br>версии используемого драйвера.<br>(Подробно об этом в в инструкциях к компьютеру или к<br>видео.)                     |
| Как можно отрегулировать<br>разрешение?    | Windows ME/XP/2000: Настройте разрешение через<br>функции Панель <b>Управления</b> , <b>Дисплей</b> , <b>Установки</b> .<br>* Свяжитесь с изготовителем видеокарты для |
|                                            | уточнений.                                                                                                    |
| Как настроить функцию Экономии<br>Энергии? | Windows ME/XP/2000: Настройте функцию через BIOS-<br>SETUP в компьютере или в экранной защите.<br>(Посмотрите в инструкции к Windows/Computer)                         |
| Как нужно чистить корпус и Панель<br>ЖКД?  | Отключите шнур от сети, затем протрите монитор мягкой тканью, используя моющий раствор или воду.                                                                       |
|                                            | Не оставляйте на поверхности монитора остатков<br>моющего средства или царапин.<br>Не допускайте попадания воды внутрь монитора.                                       |

Список Проверок Вопросы и Ответы Функция Самопроверки

### Функция Самопроверки

Функция Самопроверки | Предупреждения | Окружающая сред | Полезные Советы

В мониторе имеется функция автотестирования, которая позволяет повериь, правильно лп работает монир.

#### Функция Самопроверки

- 1. Выключите Ваши компьютер и монитор.
- 2. Отсоедините видеокабель от задней панели компьютера.
- 3. Включите монитор.

Если монитор функционирует нормально, Вы увидите белый квадрат в красной рамке, в котором высвечивается черный текст, как это показано на рисунке: Три квадрата внутри будут красного, зеленого и синего цвета.

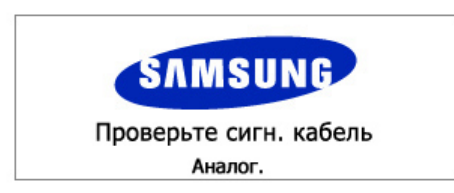

Отсутствие одного из этих квадратов может означать проблемы с монитором. Этот квадрат может появиться и во время нормальной работы, если кабель отсоединен или поврежден.

4. Выключите монитор и еще раз подсоедините видеокабель; затем включите компьютер и монитор.

Если на экране монитора нет изображения даже после выполнения предыдущих действий, проверьте видеоконтроллер и компьютерную систему; монитор работает правильно.

#### Предупреждения

Если что-то не в порядке со входным сигналом, на экране появляется сообщение или экран гаснет, хотя индикатор электропитания включен. Такое сообщение может означать, что монитор оказался без синхронизации или что нужно проверить сигнальный кабель.

Неопт. Режим Рекоменд. режим 1600X1200 60Hz

#### Окружающая сред

Место и положение монитора могут влиять на качество работы и другие свойства монитора.

- 1. Если рядом с монитором находятся какие-либо громкоговорители, выключите их и перенесите в другое помещение.
- 2. Удалите все электронные приборы, такие как радио, вентиляторы, часы и телефоны за пределы 3 футов (одного метра) от монитора.

#### Полезные Советы

 Монитор воспроизводит визуальные сигналы, получаемые от компьютера. Следовательно, проблемы с компьютером или видеокартаой могут быть причиной пропажи изображения на мониторе, потери в цвете, шума, повышения частоты, и т.п. В таком случае сначале поищите источник проблемы, а затем свяжитесь с центром технического обслуживания или с Вашим дилером.

#### • Оценка рабочего состояния монитора Если на экране нет изображения или появилось сообщение "Неоптим. режим.,Рекоменд. режим 1600 x 1200 60Hz"(Нет поддержки видео режима), отсоедините кабель от компьютера, пока монитор находится во включенном состоянии.

- Если на экране появляется сообщение или экран становится белым, это означает, что монитор находится в рабочем состоянии.
- о В таком случае ищите проблему в компьютере.

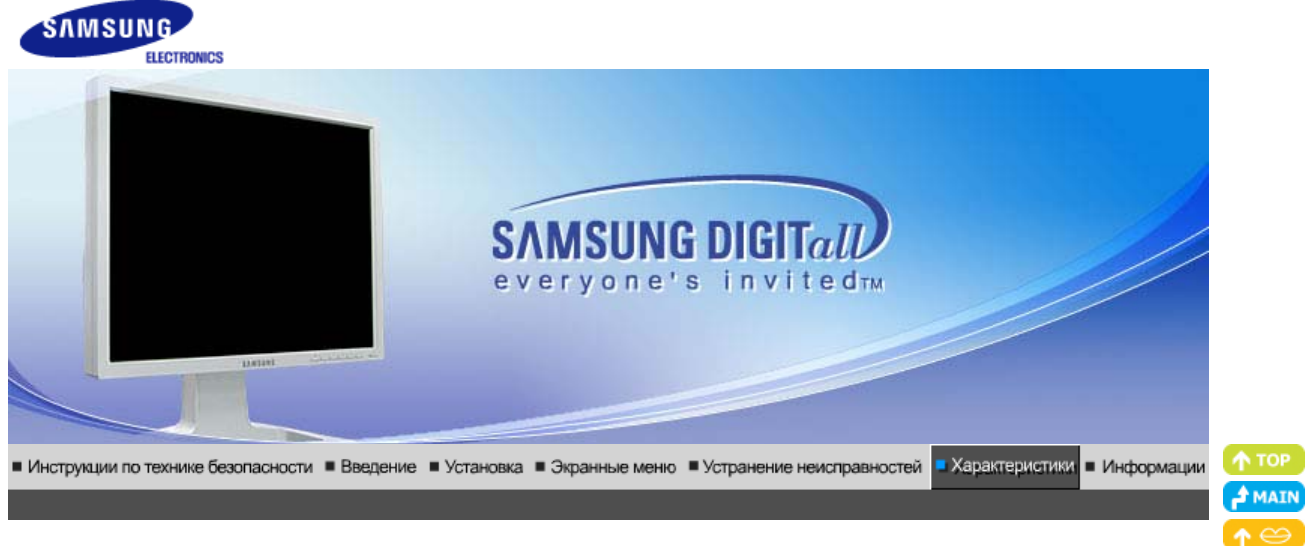

Основные Система экономии характеристики потребляемой электроэнергии

Стандартные экранные режимы

💊 Общие

| Общие                                                                                                    |                                                              |  |  |  |  |
|----------------------------------------------------------------------------------------------------|--------------------------------------------------------------|--|--|--|--|
| Название Модели                                                                                                    | SyncMaster 204Ts                                             |  |  |  |  |
| Панель ЖКД                                                                                                    |                                                              |  |  |  |  |
| Размер                                                                                                    | диагональ 20,1дюймов                                         |  |  |  |  |
| Область изображения                                                                                                    | 432mm (Гор) x 324mm (Верт)                                   |  |  |  |  |
| Шаг пикселя                                                                                                    | 0,255mm (Гор) x 0,255mm (Верт)                               |  |  |  |  |
| Тип                                                                                                    | a-si TFT активная матрица                                    |  |  |  |  |
| Синхронизация                                                                                                    |                                                              |  |  |  |  |
| По горизонтали                                                                                                    | 30 ~ 81 кГц                                                  |  |  |  |  |
| По вертикали                                                                                                    | 56 ~ 75 Гц                                                   |  |  |  |  |
| Цвет Дисплея                                                                                                    |                                                              |  |  |  |  |
| 16,7М цвета                                                                                                    |                                                              |  |  |  |  |
| Разрешение                                                                                                    |                                                              |  |  |  |  |
| Оптимальное<br>разрешение                                                                                                    | 1600 х 1200@60 Гц                                            |  |  |  |  |
| Максимальное<br>разрешение                                                                                                    | 1600 x 1200@60 Гц(Аналоговый)<br>1600 x 1200@60 Гц(Цифровой) |  |  |  |  |
| Ввод сигнала                                                                                                    |                                                              |  |  |  |  |
| Аналоговый RGB, цифровой RGB, совместимый с DVI, разъемы CVBS и S-Video<br>Композитная синхронизация, SOG, 0,7 Vp-р Positive при 75 Ом<br>Раздельная синхронизация Г/B, уровень TTL, положительный или отрицательный |                                                              |  |  |  |  |
| Video                                                                                                    |                                                              |  |  |  |  |
| Формат видео                                                                                                    | CVBS , S-Video                                               |  |  |  |  |
| Максимальная частота                                                                                                    |                                                              |  |  |  |  |
| 162 МГц (Аналоговый / Ци                                                                                                    | фровой)                                                      |  |  |  |  |
| Электронабжение                                                                                                    |                                                              |  |  |  |  |
| 100 ~ 240(± 10%) в Переменный ток, 60/50Гц ± 3Гц                                                                                                    |                                                              |  |  |  |  |
|                                                                                                    |                                                              |  |  |  |  |

Потребляемая мощность

Кабель 15pin-to-15pin D-sub, съемный, 1,8m Кабель DVI-D to DVI-D, съемный, 2,0m

Режим энергосбережения

Менее чем 63 Вт (Аналоговый / Цифровой)

Размеры (ШхДхВ) / Ве

445 x 228,5 x 457,2mm (17,5 x 9,0 x 18,0inch) / 8,15kg (положение подставки установлено)

Интерфейс подставки VESA

#### 100мм х 100мм

(Для использования со специальными аппаратными средствами подставки (для рук))

Климатические услови

| Рабоча   | температура: от 10°C ~ 50°C(32°F ~ 122°F)<br>Влажность: 10% ~ 90%, Некондесирующийся  |
|----------|---------------------------------------------------------------------------------------|
| хранения | температура: от -20°C ~ 65°C (-4°F ~ 149°F)<br>Влажность: 5% ~ 90%, Некондесирующийся |

Совместимость с Plug & Play

Этот монитор может быть установлен на любой из совместимых с Plug & Play систем. Взаимодействие между монитором и компьютером обеспечивает наилучшие условия для

работы и настройки монитора.В большинстве случаев монитор настраивается автоматически,

если только пользователь не пожелает выбрать другие параметры.

Допустимое количество точек

В данной модели используется тонкопленочная ЖК-панель (TFT-LCD), изготовленная с применением современной технологии полупроводников с точностью 1 ррт (одна миллионная). Иногда пикселы КРАСНОГО, ЗЕЛЕНОГО, СИНЕГО и ±ЕЛОГО цветов становятся яркими или

черными. Это не является следствием плохого качества и не вызывает неудобств в работе.

Например, количество суб-пикселей в данном изделии составляет 5.760.000.

вноситься изменения без предварительного уведомления "Жизненный цикл-7лет"

Основные Система экономии характеристики экранные режимы потребляемой электроэнергии

Стандартные

#### Экономайзер

В этот монитор встроена система управления электропитанием, называемая Экономайзер. Эта система экономит электроэнергию путем переключения Вашего монитора на режим пониженного потребления электричества, когда он бездействует в течение определенного времени. Монитор автоматически возвращается к нормальной работе, когда Вы передвигаете мышь или нажимаете на любую клавишу на клавиатуре. В целях экономии электроэнергии выключайте монитор, когда он не в работе или когда Вы оставляете его на долгое время. Система Экономайзер работает на совместимой с VESA DPMS видеокарте, встроенной в Ваш компьютер. Используйте программную утилиту, инсталлированную в Ваш компьютер для применения этой функции.

| Состояние | Нормальная<br>Работа | Экономичный<br>режим питания<br>(EPA/ENERGY<br>2000) | Питание выкл.<br>(POWER S/W выкл.) |
|-----------|----------------------|------------------------------------------------------|------------------------------------|
|           |                      |                                                      |                                    |

| Индикатор<br>Электропитания | Зеленый                                                                                                    | Зеленый, Мигающий                                               | Черный        |  |
|-----------------------------|----------------------------------------------------------------------------------------------------|-----------------------------------------------------------------|---------------|--|
| Потребляемая<br>мощность    | Аналоговый /<br>Цифровой<br>Менее чем 63Вт                                                                                                    | Аналоговый /<br>Цифровой<br>Менее чем 2Вт<br>(Режим отключения) | Менее чем 0Вт |  |
| energy STAR                 | Этот монитор совместим с EPA ENERGY STAR <sup>®</sup> и<br>ENERGY2000, когда используется с компьютером, снабженным<br>функциями VESA DPMS.<br>Как партнер ENERGY STAR <sup>®</sup> , Самсунг заверяет, что этот<br>монитор соответствует рекомендациям ENERGY STAR <sup>®</sup> в<br>отношении эффективного энергопользования. |                                                                 |               |  |

Основные Система экономии Стандартные характеристики потребляемой электроэнергии экранные режимы

## • Фабричной Настройки Дисплея

Если поступающий с компьютера сигнал такой же, как нижеследующая предварительно Фабричной Настройки Дистплея, произойдет автоматическая саморегулировка экрана. Однако, если сигнал отличается, экран может опустеть, хотя индикатор включен. Подрегулируйте экран в соответствии с инструкциями к видеокарте.

#### Таблица 1. Фабричной Настройки Дистплея

| Режим Дисплея     | Частота по<br>Гор изонтали<br>(кГц) | Частота по<br>Вертикали<br>(Гц) | Частота<br>(МГц) | Синхронизация<br>Полярности<br>(H/V) |
|-------------------|-------------------------------------|---------------------------------|------------------|--------------------------------------|
| IBM, 640 x 350    | 31,469                              | 70,086                          | 25,175           | +/-                                  |
| IBM, 720 x 400    | 31,469                              | 70,087                          | 28,322           | -/+                                  |
| IBM, 640 x 480    | 31,469                              | 59,940                          | 25,175           | -/-                                  |
| VESA, 640 x 480   | 37,861                              | 72,809                          | 31,500           | -/-                                  |
| VESA, 640 x 480   | 37,500                              | 75,000                          | 31,500           | -/-                                  |
| MAC, 640 x 480    | 35,000                              | 66,667                          | 30,240           | -/-                                  |
| MAC, 832 x 624    | 49,726                              | 74,551                          | 57,284           | -/-                                  |
| VESA, 800 x 600   | 35,156                              | 56,250                          | 36,000           | +/-, +/-                             |
| VESA, 800 x 600   | 37,879                              | 60,317                          | 40,000           | +/+                                  |
| VESA, 800 x 600   | 48,077                              | 72,188                          | 50,000           | +/+                                  |
| VESA, 800 x 600   | 46,875                              | 75,000                          | 49,500           | +/+                                  |
| VESA, 1024 x 768  | 48,363                              | 60,004                          | 65,000           | -/-                                  |
| VESA,1024 x 768   | 56,476                              | 70,069                          | 75,000           | -/-                                  |
| VESA, 1024 x 768  | 60,023                              | 75,029                          | 78,700           | +/+                                  |
| VESA, 1280 x 1024 | 63,981                              | 60,020                          | 108,00           | +/+                                  |
| VESA, 1280 x 1024 | 79,976                              | 75,025                          | 135,00           | +/+                                  |
| VESA, 1600 x 1200 | 75,000                              | 60,000                          | 162,00           | +/+                                  |

## Частота по Горизонтали

Время на прорисовывание одной строки, соединяющей правый и левый края экрана по горизонтали, называется Горизонтальным Периодом,а обратное Горизонтальному Периоду число называется Частотой по Горизонтали. Единица измерения: кГц.

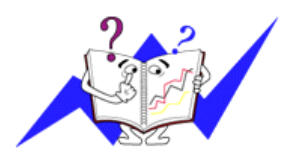

## Частота по Вертикали

Подобно флуоресцентной лампе, экран должен воспроизвести одно то же изображение множество раз в секунду, чтобы пользователь смог его увидеть. Частота таких повторов называется Частотой по Вертикали, или Частотой Обновления. Единица измерения: Гц.

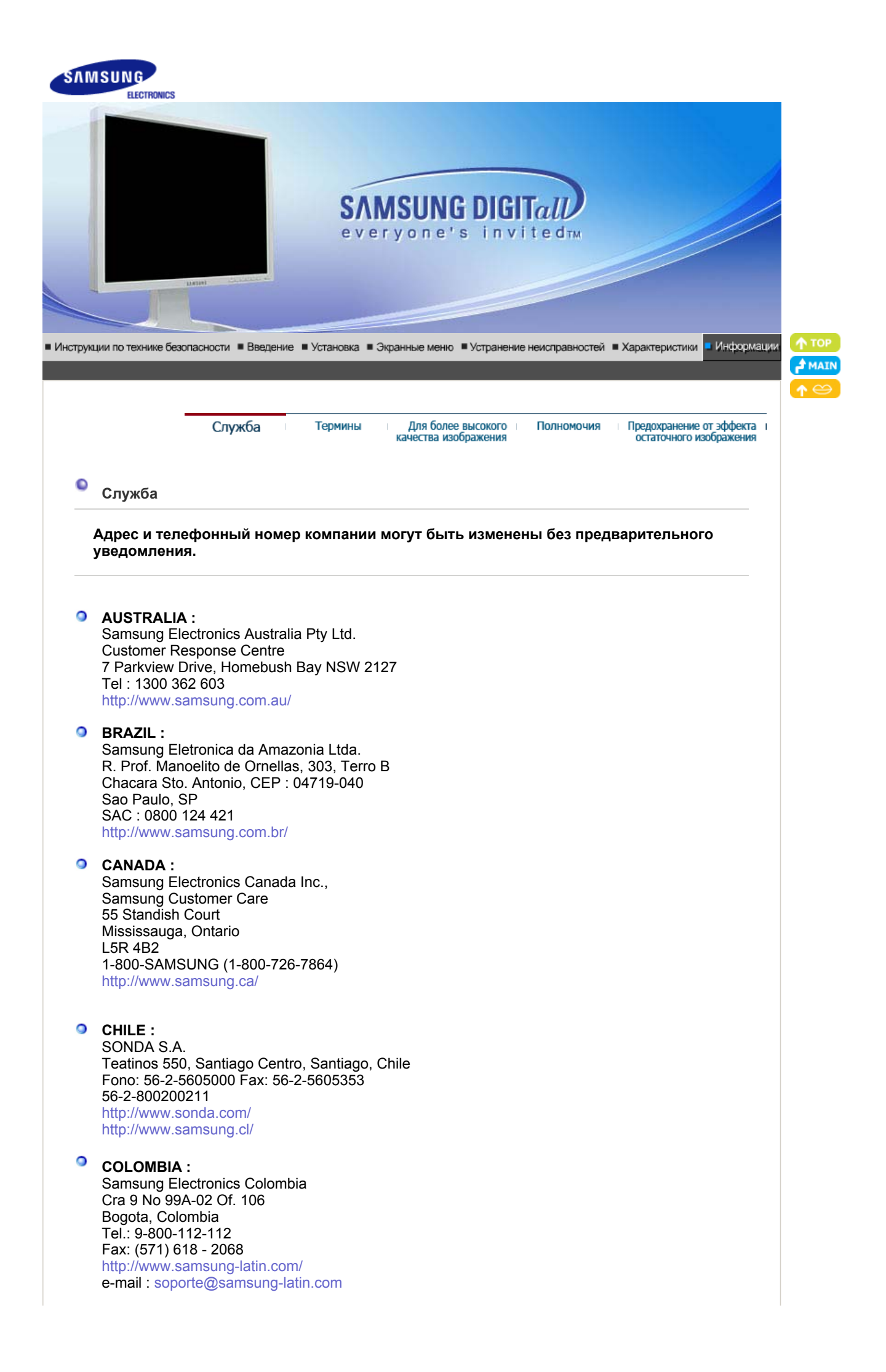

#### ESPAÑA :

Samsung Electronics Comercial Iberica, S.A. Ciencies, 55-65 (Poligono Pedrosa) 08908 Hospitalet de Llobregat (Barcelona) Tel. : (93) 261 67 00 Fax. : (93) 261 67 50 http://samsung.es/

### FRANCE :

SAMSUNG ELECTRONICS FRANCE Service Paris Nord 2 66 rue des Vanesses BP 50116 Villepinte 95950 Roissy CDG Cedex Tel : 08 25 08 65 65 Fax : 01 48 63 06 38 http://www.samsungservices.com/

#### GERMANY :

TELEPLAN Rhein-Main GmbH Feldstr. 16 64331 Weiterstadt T. 06151/957-1306 F. 06151/957-1732 \* EURO 0.12/Min http://www.samsung.de/

#### HUNGARY :

Samsung Electronics Magyar Rt. 1039, Budapest, Lehel u. 15-17. Tel: 36 1 453 1100 Fax: 36 1 453 1101 http://www.samsung.hu/

#### ITALY :

Samsung Electronics Italia S.p.a. Via C. Donat Cattin, 5 20063 Cernusco s/Naviglio (MI) Servizio Clienti: 199.153.153 http://www.samsung-italia.com/

### MÉXICO :

SAMSUNG ELECTRONICS MÉXICO. S.A. de C.V. Vía Lopez Portillo No. 6, Col. San Fco. Chilpan Tultitlán, Estado de México, C.P. 54940 Tel: 01-55-5747-5100 / 01-800-726-7864 Fax: 01-55-5747-5202 / 01-800-849-1743 RFC: SEM950215S98 http://www.samsung.com.mx/

IMPORTADO POR: SAMSUNG ELECTRONICS MÉXICO. S.A. de C.V. Vía Lopez Portillo No. 6, Col. San Fco. Chilpan Tultitlán, Estado de México, C.P. 54940 Tel: 01-55-5747-5100 / 01-800-726-7864

EXPORTADO POR: Samsung Electronics CO.,LTD. 416, Mae tan-3dong, Yeongtong - gu, Suwon City, Gyeonggi-do Korea

## NETHERLANDS/BELGIUM/LUXEMBOURG :

Samsung Electronics Benelux B. V. Fleminglaan 12 2289 CP Rijiswijk, NEDERLANDS Service and informatielijn ; Belgium :0800-95214, http://www.samsung.be/ Netherlands : 0800-2295214, http://www.samsung.nl/

## PANAMA :

Samsung Electronics Latinoamerica(Z.L.) S.A. Calle 50 Edificio Plaza Credicorp, Planta Baja Panama Tel. : (507) 210-1122, 210-1133 Tel: 800-3278(FAST) http://www.samsung-latin.com/

#### PERU

Servicio Integral Samsung Av.Argentina 1790 Lima1. Peru Tel: 51-1-336-8686 Fax: 51-1-336-8551 http://www.samsungperu.com/

#### PORTUGAL :

SAMSUNG ELECTRONICA PORTUGUESA S.A. Rua Mário Dioniso, Nº2 - 1º Drt. 2795-140 LINDA-A-VELHA Tel. 214 148 114/100 Fax. 214 148 133/128 Free Line 800 220 120 http://www.samsung.pt/

#### SOUTH AFRICA :

Samsung Electronics,5 Libertas Road, Somerset Office Park, Bryanston Ext 16. Po Box 70006, Bryanston,2021, South Africa Tel : 0027-11-549-1621 Fax : 0027-11-549-1629 http://www.samsung.co.za/

#### SWEDEN/DENMARK/NORWAY/FINLAND :

Samsung Electronics AB Box 713 S-194 27 UPPLANDS VÄSBY SVERIGE Besöksadress : Johanneslundsvägen 4 Samsung support Sverige: 020-46 46 46 Samsung support Danmark : 8088-4646 Samsung support Danmark : 8088-4646 Samsung support Norge: 8001-1800 Samsung support Finland: 0800-118001 Tel +46 8 590 966 00 Fax +46 8 590 966 50 http://www.samsung.se/

### THAILAND :

HAI SAMSUNG SERVICE CENTER MPA COMPLEX BUILDING,1st-2nd Floor 175 SOI SUEKSA VIDHAYA SATHON SOI 12 SILOM ROAD ,SILOM,BANGRAK BANGKOK 10500 TEL : 0-2635-2567 FAX : 0-2635-2556

#### UKRAINE :

SAMSUNG ELECTRONICS REPRESENTATIVE OFFICE IN UKRAINE 4 Glybochitska str. Kiev, Ukraine Tel. 8-044-4906878 Fax 8-044-4906887 Toll-free 8-800-502-0000 http://www.samsung.com.ua/

#### Onited Kingdom :

Samsung Electronics (UK) Ltd. Samsung House, 225 Hook Rise South Surbiton, Surrey KT6 7LD Tel. : (0208) 391 0168 Fax. : (0208) 397 9949 < European Service Center & National Service > Stafford Park 12 Telford, Shropshire, TF3 3BJ Tel. : (0870) 242 0303 Fax. : (01952) 292 033 http://samsungservice.co.uk/

# **U.S.A** :

Samsung Electronics America Service Division 400 Valley Road, Suite 201 Mount Arlington, NJ 07856 Служба Термины Для более качества изо

#### Для более высокого качества изображения

Полномочия

Предохранение от эффекта и остаточного изображения

#### 7ермины

#### Зернистость

Изображение на мониторе слагается из красных, зеленых и синих точек. Чем плотнее сидят точки, тем выше разрешение. Расстояние между двумя точками одного цвета называется "Зернистость". Единица измерения: мм

#### Vertical Frequency

Экран переписывается заново по несколько раз в секунду, чтобы создать изображение, видимое для пользователя.Частота таких повторов в секунду называется Частотой по Вертикали, или Частотой Обновления. Единица измерения: Гц.

Пример: Если вспышка света повторяется 60 раз в секунду, это оценивается в 60 Гц.

#### Частота по Горизонтали

Время на прорисовывание одной строки, соединяющей правый и левый края экрана по горизонтали, называется Горизонтальным Периодом. Обратное Горизонтальному Периоду число называется Частотой по Горизонтали. Единица измерения: кГц.

#### Методы черезстрочной и не-черезстрочной развертки

Показ горизонтальных линий на экране в порядке сверху вниз называется методом нечерезстрочной развертки, тогда как показ по очереди сначала нечетных линий, а потом четных, называется методом черезстрочной развертки.В большинстве мониторов используется метод не-черезстрочной развертки, что обеспечивает четкое изображение. Метод черезстрочной развертки это тот метод, который используется в телевизорах.

#### Plug & Play (автоматическая настройка)

Эта функция отвечает за наилучшее качество экрана путем обеспечения автоматического обмена информацией между компьютером и монитором.Этот монитор следует международным стандартам VESA DDC для функции Plug & Play (автоматическая настройка).

#### Разрешение

Количество точек по горизонтали и вертикали, используемое для создания изображения на экране, называется "разрешением". Эта цифра показывает точность изображения. Высокое разрешение хорошо изпользовать для комплексных задач, посколько на экране можно показать больше изобразительной информации.

Пример: Если разрешение равно 1600 X 1200, то это означает, что изображение на экране состоит из 1600 точек по горизонтали (горизонтальное разрешение) и 1200 строк по вертикали (вертикальное разрешение).

#### S-Video

Сокращение от "Super Video." Режим S-Video обеспечивает разрешение по горизонтали до 800 строк, дающее высококачественное иображение.

#### Вход внешних устройств

Под входом внешних устройств имеется в виду видеовход для подключения таких внешних устройств, как видеомагнитофоны, видеокамеры и DVD-проигрыватели, отдельно от сигнала телевещания.

#### OVD

Технология, применяемая при производстве цифровых дисков, использует только преимущества CD и LD, за счет чего обеспечивается высокое качество и разрешение и, следовательно, повышенная четкость изображения.

| Служба |  | Термины | Для более высокого<br>качества изображения | Полномочия | Предохранение от эффекта<br>остаточного изображения |
|--------|--|---------|--------------------------------------------|------------|-----------------------------------------------------|
|--------|--|---------|--------------------------------------------|------------|-----------------------------------------------------|

- Для получения оптимального качества изображения в контрольной панели компьютера настройте разрешение и коэффициент инжекции экрана (частоту регенерации) согласно нижеследующим пунктам инструкции. Существует вероятность получения изображения неровного качества, если вы не выберете для вашей тонкопленочной ЖК-панели (TFT-LCD) оптимальное качество изображения.
  - Разрешение: 1600 X 1200
  - о Частота вертикальной синхронизации (частота регенерации): 60 Гц
- 2. В данной модели используется тонкопленочная ЖК-панель (TFT-LCD), изготовленная с применением современной технологии полупроводников с точностью 1 ppm (одна миллионная). Иногда пикселы КРАСНОГО, ЗЕЛЕНОГО, СИНЕГО и БЕЛОГО цветов становятся яркими или черными. Это не является следствием плохого качества и не вызывает неудобств в работе.
  - Например, количество суб-пикселей в данном изделии составляет 5.760.000.
- Для чистки снаружи монитора и панели нанесите небольшое количество рекомендуемого чистящего вещества на сухую и мягкую ткань и протрите поверхности. Не прикладывайте излишнее давление на ЖК-экран, просто осторожно его протрите. При излишнем давлении вы можете его повредить.
- 4. Если вас не удовлетворяет качество изображения, нажмите кнопку, закрывающую окно: вы сможете получить более качественное изображение, если активизируете на экране опцию "автонастройка" ("auto adjustment function"). Если после автонастройки все еще присутствуют помехи, используйте режим тонкой настройки (FINE/COARSE).
- 5. При отображении неподвижной картинки в течение продолжительного периода времени могут появляться остаточные изображения или нерезкость. Если Вы не собираетесь использовать монитор в течение длительного времени, переключите его в режим энергосбережения или активизируйте хранитель экрана, отображающий подвижное изображение.

| Служба | I | Термины | Для более высокого<br>качества изображения | Полномочия | Предохранение от эффекта<br>остаточного изображения | 1 |
|--------|---|---------|--------------------------------------------|------------|-----------------------------------------------------|---|
|        |   |         |                                            |            |                                                     |   |

Полномочия

# Данные, содержащиеся в этом документе, могут быть изменены без предварительного уведомления.

#### © 2005 Самсунг Электроникс Ко. Лтд. Все права защищены.

Воспроизведение в какой бы-то ни было форме без письменного разрешения от Samsung Electronics Co., Ltd. строго запрещено.

Samsung Electronics Co., Ltd. не несет ответственности за ошибки или случайные действия или последующие повреждения, полученные в связи с установлением, работой или использованием данного материала.

Samsung являются зарегистрированными торговыми марками Samsung Electronics Co., Ltd.; *Microsoft,, Windows и Windows NT* являются зарегистрированными торговыми марками Корпорации Майкрософт; *VESA, DPMS и DDC* являются зарегистрированными торговыми марками Ассоциации Видео Электроникс Стандарт; Название и лого ENERGY STAR<sup>®</sup> являются зарегистрированными торговыми марками Американского Агентства Защиты Окружающей Среды (EPA). Как партнер ENERGY STAR<sup>®</sup>, Самсунг заверяет, что этот монитор соответствует рекомендациям ENERGY STAR<sup>®</sup> в отношении эффективного энергопользования. Все остальные названия продукции, упомянутые в данном документе, могут являться торговыми марками или зарегистрированными торговыми марками их уважаемых владельцев.

#### Класс В

Данное устройство - цифровое устройство класса В. Чтобы получить информацию о правилах безопасности и соответствии стандартам электромагнитной совместимости, см. руководство "Нормы".

В LCD-мониторах и телевизорах может наблюдаться эффект остаточного изображения при переключении с одного изображения на другое, в особенности после отображения неподвижной картинки в течение длительного времени.

Данная инструкция описывает правильное использование изделий с LCD-дисплеями с целью защиты их от возникновения остаточных изображений.

#### Что такое <остаточное изображение>?

При нормальной эксплуатации LCD-панелей эффект остаточного изображения на пикселях не возникает. Однако в случае, если одно и то же изображение остается на дисплее в течение длительного времени, между двумя электродами, образующими жидкий кристалл, накапливается небольшая разность электрических зарядов. Это может приводить к ухудшению характеристик жидких кристаллов в некоторых областях дисплея.Поэтому при переключении на другое изображение предыдущее изображение сохраняется.Эффекту остаточного изображения подвержены все дисплеи, включая жидкокристаллические.Это не является дефектом изделия.

Для предохранения вашего LCD-дисплея от возникновения остаточных изображений следуйте приведенным ниже инструкциям.

Выключение питания, заставка или режим энергосбережения.
 Пример)
 При отображении на экране неподвижной картинки выключайте питание.

- при отооражении на экране неподвижнои картинки выключаите питание.
  После 24 часов использования выключайте питание на 4 часа.
- После 12 часов использования выключайте питание на 2 часа.
- По возможности используйте заставку (скринсейвер).
  В качестве заставки рекомендуется одноцветное или подвижное изображение.
- Настройте автоматическое отключение питания монитора с помощью схемы управления питанием в меню свойств дисплея компьютера.

#### Рекомендации для конкретных областей применения Пример) Аэропорты, транзитные станции, биржи, банки и системы управления

Мы рекомендуем использовать следующие установки параметров программы управления дисплеем:

- Отображение информации с логотипом или циклическое воспроизведение подвижного изображения. Пример) Цикл: отображение в течение 1 часа информации, сопровождаемой отображением логотипа или подвижным изображением в течение одной минуты.
- Периодически изменяйте настройки цвета (используйте два различных цвета).

Пример) Циклически меняйте настройки цвета с использованием двух различных цветом каждые 30 минут.

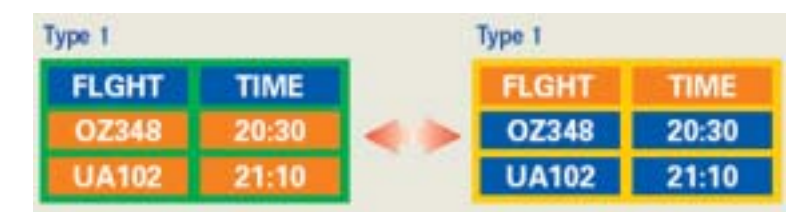

Избегайте использования сочетаний символов и цветов фона с большой разностью яркости.

Избегайте использования серого цвета, который легко вызывает возникновение остаточного изображения.

 Избегайте: Использования цветов с большой разностью яркости (черно/белого и серого).
 Пример)

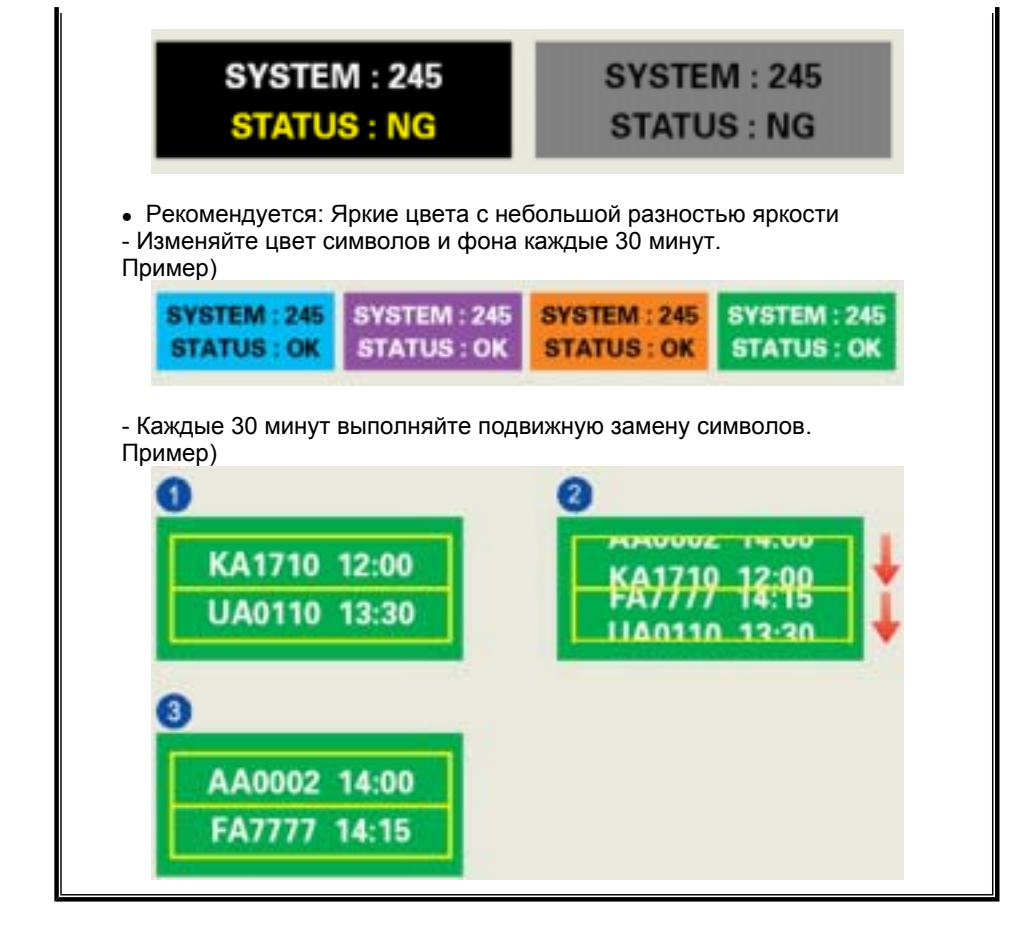

Лучшим способом защиты монитора от возникновения остаточных изображений является использование заставки (скринсейвера) в то время, когда монитор не используется.

Остаточные изображения могут не возникать при использовании LCD-панели в нормальных условиях.

Под нормальными условиями понимается постоянное изменение характера отображаемой картинки. Когда на LCD-панели в течение долгого времени (более 12 часов) отображается фиксированная картинка, может возникать небольшая разность потенциалов между электродами, образующими жидкий кристалл пикселя.Со временем разность потенциалов между электродами возрастает, что приводит к ухудшению характеристик жидкого кристалла. В этом случае при изменении отображаемой картинки может просматриваться предыдущее изображение.

Чтобы избежать этого, необходимо снизить накапливаемое напряжение.

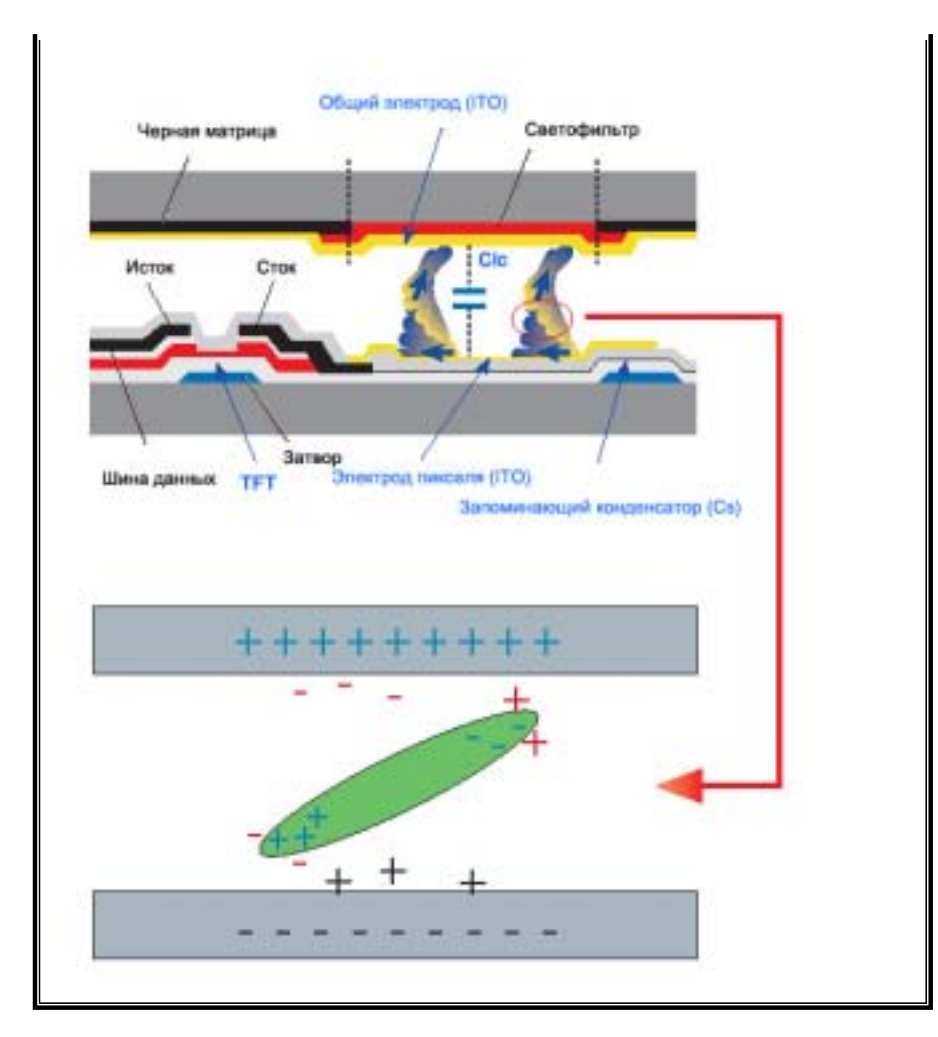

 Данный LCD-монитор соответствует требованиям к количеству нерабочих пикселей ISO13406-2 Pixel fault Class II.